# CAPITOLO 6 FUNZIONALITA' ED USO

PAGINA LASCIATA INTENZIONALMENTE BIANCA

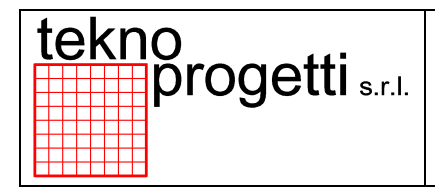

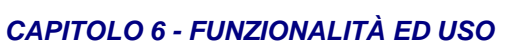

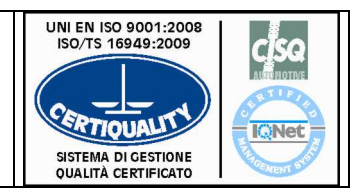

# INDICE COMPOSIZIONE CAPITOLO

| 6.  | FUNZIONALITÀ ED USO                                        | 6                          |
|-----|------------------------------------------------------------|----------------------------|
| (   | 6.1 DATI TECNICI E CONSUMI                                 | 7                          |
|     | 6.1.1 DATI TECNICI E CONSUMI IMPIANTO ELETTRICO            | 7                          |
|     | 6.1.2 DATI TECNICI E CONSUMI IMPIANTO FLUIDICO             | 8                          |
| (   | 6.2 IMPIANTO ELETTRICO                                     | 9                          |
|     | 6.2.1 DISTRIBUZIONE POTENZA ELETTRICA                      | 10                         |
|     | 6.2.1.1 ARMADI ELETTRICI                                   | 12                         |
|     | 6.2.1.1.1 ARMADIO DISGIUNTORE SERVIZI                      | 12                         |
|     | 6.2.1.1.2 ARMADIO DISGIUNTORE DI SALDATURA                 | 15                         |
|     | 6.2.1.1.3 ARMADIO SERVIZI/LOGICA PRINCIPALE                | 16                         |
|     | 6.2.1.2 IMPIANTI BORDO MACCHINA                            | 18                         |
|     | 6.2.2 INTERFACCIA OPERATORE PULSANTIERA AVVIO CICLO        | 20                         |
|     | 6.2.2.1.3 COLONNA LUMINOSA                                 | 21                         |
|     | 6.2.2.2.2 PULSANTIERA ACCESSO                              | 22                         |
|     | 6.2.2.4 ALTRI COMANDI, DIAGNOSTICA E SEGNALAZIONI          | 23                         |
|     | 6.2.2.4.1 SIRENA                                           | 23                         |
| (   | 6.3 PLC E RETI DI COLLEGAMENTO                             | 24                         |
|     | 6.3.1 PLC SIEMENS                                          | 25                         |
|     | 6.3.1.2 I/O REMOTI                                         | 26                         |
|     | 6.3.1.3 PROGRAMMAZIONE PLC                                 |                            |
|     | 6.3.1.4 SOFTWARE PLC                                       |                            |
|     | 6.3.2 PLC SIEMENS                                          |                            |
|     | 6.3.2.1 ARCHITETTURA E RETI DI COLLEGAMENTO                |                            |
| (   | 6.4 ROBOT (TIPOLOGIE E ALLESTIMENTI)                       |                            |
| (   | 6.5 LAYOUT E FILOSOFIE                                     |                            |
|     | 6.5.1 LAYOUT SITUAZIONE PLC/TERMINALI OPERATORE            |                            |
|     | 6.5.2 SETTORIZZAZIONI E ZONE DI SICUREZZA                  |                            |
|     | 6.5.2.1 LAYOUT SCHEMATICI                                  |                            |
|     | 6.5.2.2 EMERGENZE                                          |                            |
|     |                                                            |                            |
|     | 6.5.2.4 BARRIERA DI SICUREZZA                              |                            |
|     | 6.5.3 PROCEDURE ACCESSO IN LINEA                           |                            |
|     | 6.5.3.1 ACCESSO IN ZONA OPERATORE PER OPERAZIONI DI CARICO |                            |
|     | 6.5.3.2 APERTURA ACCESSI PER INTERVENTI INTERNO LINEA      |                            |
| ~ ( |                                                            |                            |
| 0.0 |                                                            |                            |
|     | 6.6.2 DACINIA DELLE PAGINE VIDEO E CARATTERISTICHE         |                            |
|     |                                                            | 40                         |
|     |                                                            | /4/<br>۸۰                  |
|     |                                                            | 40<br>10                   |
|     | 66231 PAGINA WOVIWENTI WANDALI                             | 49<br>50                   |
|     |                                                            | 50<br>51                   |
|     |                                                            | יייייייייייייייייייי<br>בא |
|     | 6 6 2 4 PAGINA PRODUZIONE ELEMENTI                         | 52<br>52                   |
|     |                                                            |                            |

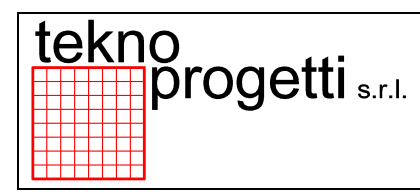

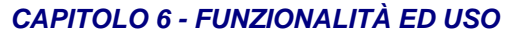

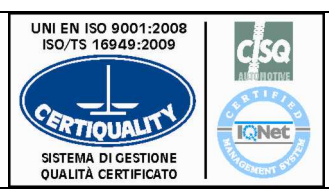

| 6.6.2.4.1     | PAGINA PRODUZIONE PARZIALE ELEMENTI BUONI                  | 54  |
|---------------|------------------------------------------------------------|-----|
| 6.6.2.4.2     | PAGINA PRODUZIONE TOTALE ELEMENTI BUONI                    | 55  |
| 6.6.2.4.3     | PAGINA CONTAPEZZI PARZIALE SCARTO DX-SX                    |     |
| 6.6.2.4.4     | PAGINA PRODUZIONE TOTALE SCARTO DX-SX                      | 57  |
| 6.6.2.4.5     | PAGINA PRODUZIONE PARZIALE ELEMENTI OP.30                  |     |
| 6.6.2.4.6     | PAGINA PRODUZIONE PARZIALE ELEMENTI BUONI                  | 59  |
| 6.6.2.5 PA    | AGINA PRODUZIONE ELEMENTI                                  | 60  |
| 6.6.2.5.1     | PAGINA STATO SQ PRESENZE ELEM. SU OP.10 SX                 | 61  |
| 6.6.2.5.2     | PAGINA STATO SQ PRESENZE ELEM. SU OP.20 DX                 | 62  |
| 6.6.2.5.3     | PAGINA SCELTA STATO SQ BLOCCAGGI                           | 63  |
| 6.6.2.5.4     | PAGINA STATO SQ TAVOLA ROTANTE                             | 64  |
| 6.6.2.5.5     | 2 <sup>A</sup> PAGINA STATO SQ TAVOLA ROTANTE              | 65  |
| 6.6.2.5.6     | PAGINA STATO SQ BLOCCAGGI ATTREZZO OP.10 SX                | 66  |
| 6.6.2.5.7     | PAGINA STATO SQ BLOCCAGGI ATTREZZO OP.20 DX                | 67  |
| 6.6.2.5.8     | 2 <sup>A</sup> PAGINA STATO SQ BLOCCAGGI ATTREZZO OP.20 DX | 68  |
| 6.6.2.5.9     | PAGINA ESCLUSIONI                                          | 69  |
| 6.6.2.5.10    | PAGINA ESCL. PRESSOSTATI DADI OP.30                        | 70  |
| 6.6.2.5.11    | PAGINA STATO SQ SALDATRICE SX OP.30                        | 71  |
| 6.6.2.5.12    | 2 <sup>A</sup> PAGINA STATO SQ SALDATRICE SX OP.30         | 72  |
| 6.6.2.5.13    | PAGINA STATO SQ PRESENZE SU SALD. SX                       |     |
| 6.6.2.5.14    | PAGINA STATO SQ SALDATRICE DX OP.30                        | 74  |
| 6.6.2.5.15    | 2 <sup>A</sup> PAGINA STATO SQ SALDATRICE DX OP.30         | 75  |
| 6.6.2.5.16    | PAGINA STATO SQ PRESENZE ELEM. SU SALD. DX                 | 76  |
| 6.6.2.6 PA    | GINA PRESENZA ELEMENTO SCARTO SU TAVOLA                    | 77  |
| 6.6.3 IDENT   | IFICAZIONE ANOMALIE (LIVELLO DIAGNOSTICO)                  | 78  |
| 6.6.4 PROCI   | EDURE DI CONDUZIONE                                        | 80  |
| 6.6.5.1 DE    | ESCRIZIONE DEL CICLO                                       | 80  |
| 6.6.5.2 CI    | CLO AUTOMATICO                                             | 80  |
| 6.6.5.2.1     | PAGINA TABELLA TECNOLOGICA                                 | 80  |
| 6.6.5.3 Cl    | CLO MANUALE                                                | 81  |
| 6.6.5.3.1     | SELEZIONE CICLO MANUALE SUL TERMINALE                      | 83  |
| 6.6.5.3.2     | MOVIMENTI MANUALI SUL TERMINALE                            | 84  |
| 6.6.5.4 AV    | /VIO CICLO                                                 | 86  |
| 6.6.5.4.1     | AVVIO CICLO DI LINEA                                       | 86  |
| 6.6.5.4.2     | AVVIO CICLO DI STAZIONE                                    | 87  |
| 6.6.5.5 AF    | RESTO CICLO                                                | 87  |
| 6.6.5.5.1     | ARRESTO CICLO                                              | 88  |
| 6.6.5.5.2     | ARRESTO CICLO DI STAZIONE                                  | 88  |
| 6.6.5.6 AF    | RRESTO A FINE CICLO                                        | 89  |
| 6.6.5.6.1     | ARRESTO A FINE CICLO DI LINEA                              | 89  |
| 6.6.5.6.2     | ARRESTO A FINE CICLO DI STAZIONE                           | 90  |
| 6.6.5.7 PF    | ROCEDURA RIPRISTINO ANOMALIA E RIAVVIO CICLO               | 91  |
| 6.6.5.8 BL    | ACKOUT                                                     | 92  |
| 6.6.5.8.1     | VERIFICHE E RIPRISTINI DOPO BLACKOUT                       | 92  |
| 6.6.5.8.2     | PROCEDURA DI RIAVVIO CICLO DOPO BLACKOUT                   | 93  |
| 6.6.5.9 ME    | ESSA IN SERVIZIO                                           | 93  |
| 6.7 SALDATUR  | RA                                                         | 95  |
| 6.8 PARTI MAG | CCHINA INCORPORATE                                         | 99  |
| 6.9 IMPIANTO  | FLUIDICO                                                   | 100 |
| 6.9.1 DISTR   | IBUZIONE ENERGIA PNEUMATICA                                | 101 |
| 6.9.2 DISTR   | IBUZIONE ENERGIA IDRAULICA                                 | 106 |
|               |                                                            |     |

| tekno<br>progetti s.r.l. | PROGETTO X250<br>CAPITOLO 6 - FUNZIONALITÀ ED USO | UNI EN ISO 9001:2008<br>ISO/TS 16949:2009<br>SISTEMA DI GESTIONE<br>QUALITÀ CERTIFICATO |
|--------------------------|---------------------------------------------------|-----------------------------------------------------------------------------------------|
|--------------------------|---------------------------------------------------|-----------------------------------------------------------------------------------------|

| 6.9.3 | ALTRE INFORMAZIONI | 11 | 0 |
|-------|--------------------|----|---|
|-------|--------------------|----|---|

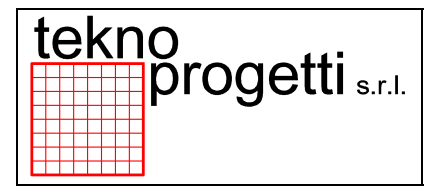

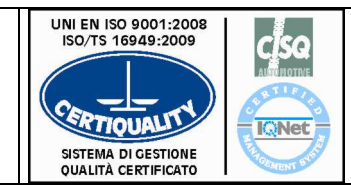

CAPITOLO 6 - FUNZIONALITÀ ED USO

## 6. FUNZIONALITÀ ED USO

Il presente capitolo descrive le funzioni e l'uso della macchina in generale.

Il livello di approfondimento dei contenuti è tale da soddisfare le principali conoscenze di funzionamento del macchinario, considerando che sono state applicate le metodologie standard richieste dal cliente, ben conosciute quindi dagli operatori e non riportate ulteriormente in questo documento (esistono documenti specifici).

| F | ΝΟΤΑ                                                                                                    |
|---|----------------------------------------------------------------------------------------------------|
|   | SI SEGNALA CHE LE ILLUSTRAZIONI CONTENUTE NEL PRESENTE<br>MANUALE ISTRUZIONI PER L'USO HANNO IL SOLO SCOPO DI RENDERE<br>PIÙ COMPRENSIBILE LA DESCRIZIONE ED IL FUNZIONAMENTO<br>DELL'IMPIANTO.<br>PER OGNI ALTRA ESIGENZA SI DEVE PERTANTO FARE RIFERIMENTO<br>ALLA DOCUMENTAZIONE SPECIFICA CONSEGNATA (LAY-OUT, DISEGNI<br>MECCANICI, DISEGNI IMPIANTI, ECC).<br>CONSULTARE IL VOLUME<br>INEA |

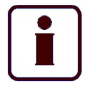

INFORMAZIONE SUPPLEMENTARE

INFORMAZIONI SUPPLEMENTARI PER L'USO SPECIFICO DELLE ATTREZZATURE / MACCHINE INCORPORATE CONSULTARE IL VOLUME

• MANUALI ISTRUZIONI PER L'USO.

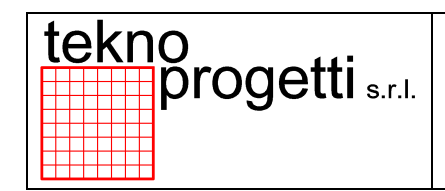

UNI EN ISO 9001:2008 ISO/TS 16949:2009

CAPITOLO 6 - FUNZIONALITÀ ED USO

# 6.1 DATI TECNICI E CONSUMI

# 6.1.1 DATI TECNICI E CONSUMI IMPIANTO ELETTRICO

L'impianto elettrico è alimentato secondo i valori mostrati nella tabella sottostante:

| Impianto elettrico                |           |
|-----------------------------------|-----------|
| Tensione nominale – N° delle fasi | 400V 3P+T |
| Frequenza nominale                | 50 Hz     |
| Corrente massima                  | 500 A     |
| Potenza                           | 190 KVA   |

## Tabella 6.1-1

i

INFORMAZIONE SUPPLEMENTARE

PER ULTERIORI INFORMAZIONI CONSULTARE I DATI D'IMPIANTO IN LINEA.

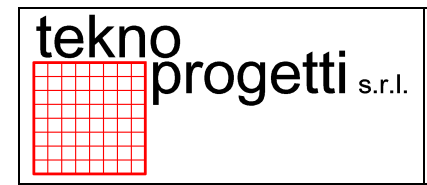

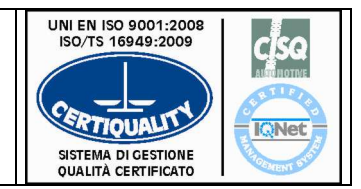

CAPITOLO 6 - FUNZIONALITÀ ED USO

# 6.1.2 DATI TECNICI E CONSUMI IMPIANTO FLUIDICO

L'impianto fluidico composto dalla sezione pneumatica e dalla sezione raffreddamento ha i seguenti dati di consumo riportati nella seguente tabella:

| Impianto pneumatico        |          |  |  |
|----------------------------|----------|--|--|
| Pressione di allacciamento | 0,60 MPa |  |  |
| Alimentazione aria 6 bar   | 43 Nm3/h |  |  |
| Mandata acqua              | 2.2 m3/h |  |  |

#### Tabella 6.1-2

i

INFORMAZIONE SUPPLEMENTARE

PER ULTERIORI INFORMAZIONI CONSULTARE I DATI D'IMPIANTO IN LINEA.

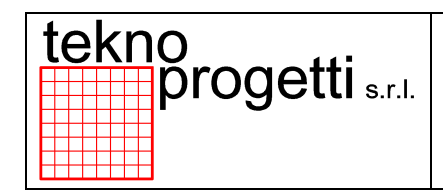

CAPITOLO 6 - FUNZIONALITÀ ED USO

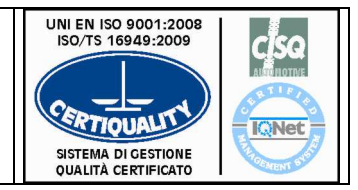

# 6.2 IMPIANTO ELETTRICO

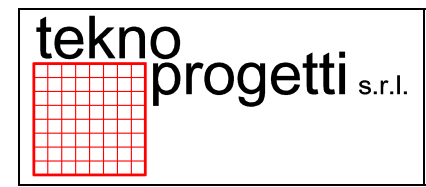

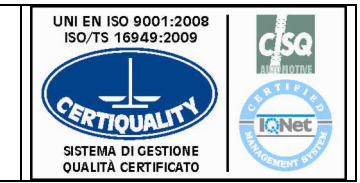

CAPITOLO 6 - FUNZIONALITÀ ED USO

# 6.2.1 DISTRIBUZIONE POTENZA ELETTRICA

La distribuzione dell'energia elettrica inizia dalle discese di fornitura LASIM, le quali alimentano direttamente i principali quadri elettrici della linea dell'impianto.

Da questi ultimi si diramano le alimentazioni per asservire le zone, le quali rappresentano normalmente le stazioni della linea o gruppi di esse.

L'alimentazione fornita dallo stabilimento è del tipo trifase 400Vac 50Hz.

Nella Figura seguente e successive sono indicati i principali rami di distribuzione dell'energia elettrica.

#### ATTENZIONE

Ť

GLI SCHEMI RIPORTATI SONO ESEMPI DI RAMIFICAZIONE DELLE ALIMENTAZIONI E NON SONO DA USARSI COME DOCUMENTO DI RIFERIMENTO.

#### INFORMAZIONE SUPPLEMENTARE

PER MEGLIO COMPRENDERE E UTILIZZARE GLI INTERRUTTORI DI SEZIONAMENTO DELL'ENERGIA ELETTRICA CONSULTARE LA DOCUMENTAZIONE SPECIFICA DELLA LINEA.

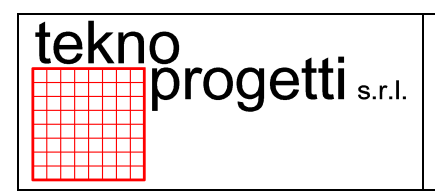

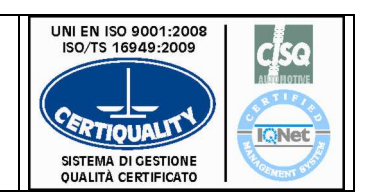

#### CAPITOLO 6 - FUNZIONALITÀ ED USO

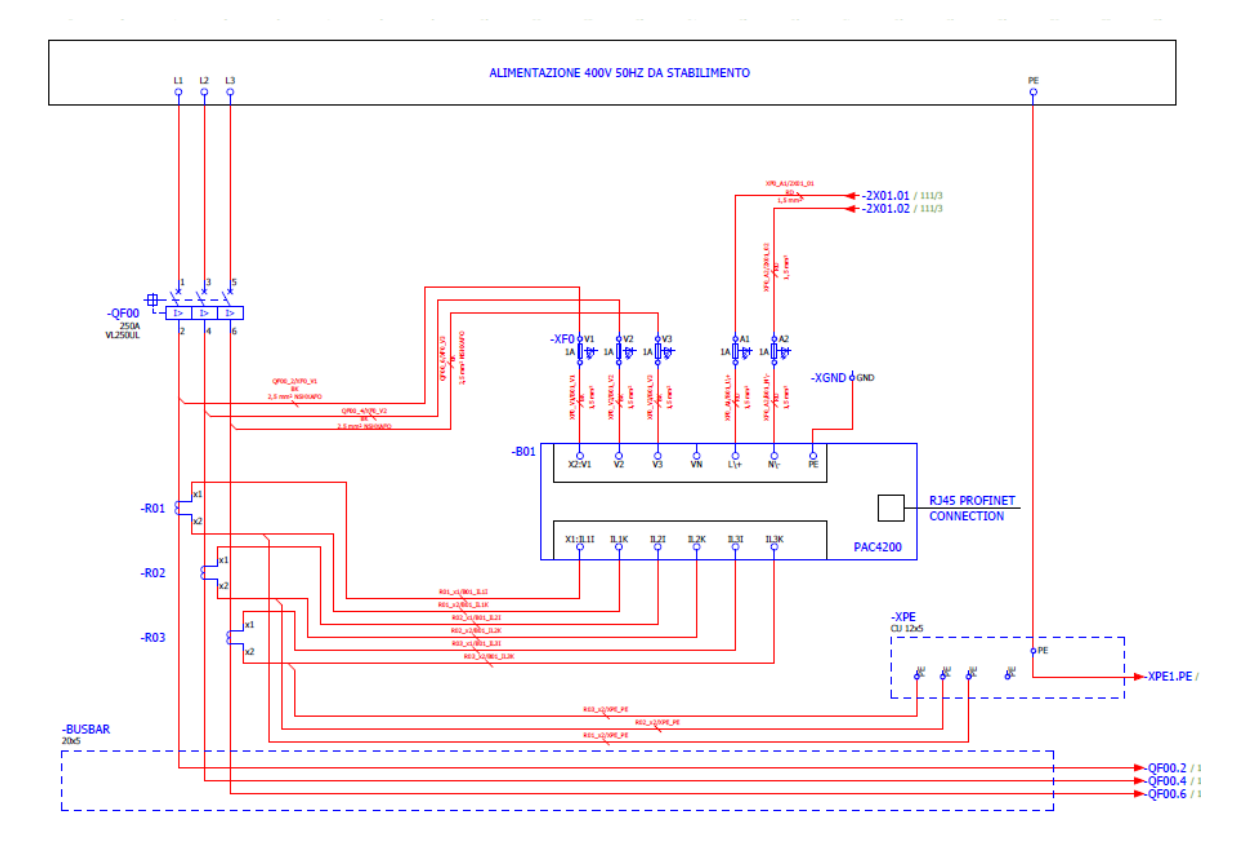

Figura 6.2-1 - Esempio distribuzione dell'energia elettrica – Alimentazione da Stabilimento

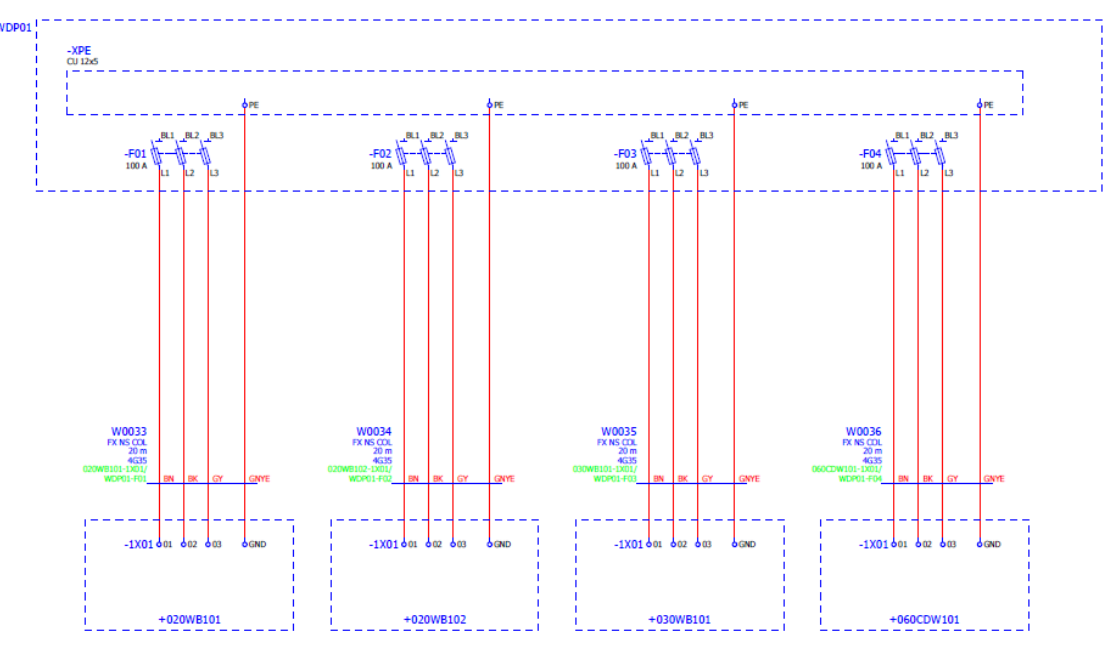

Figura 6.2-2 - Esempio distribuzione dell'energia elettrica saldatura

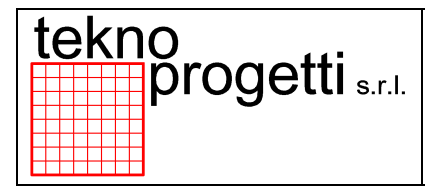

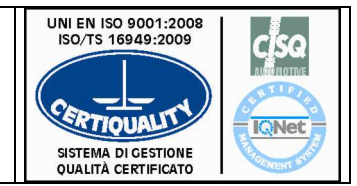

CAPITOLO 6 - FUNZIONALITÀ ED USO

## 6.2.1.1 ARMADI ELETTRICI

Gli armadi elettrici e quadri comando sono dislocati a lato linea come da layout.

Al capitolo 4 sono riportati i layout e gli interruttori principali per il sezionamento delle alimentazioni per eseguire operazioni di manutenzione in sicurezza nella linea di lavorazione.

La composizione dei principali armadi elettrici e quadri comando presenti sulla linea è indicata nella seguente Tabella

| ARMADIO | TIPOLOGIA                                       | DESCRIZIONE           |
|---------|-------------------------------------------------|-----------------------|
|         | Armadio generale (disgiuntore servizi / logica) | Paragrafo 6.6.2.1.1.1 |
|         | Armadio generale saldatura (disgiuntore di sld) | Paragrafo 6.6.2.1.1.2 |
|         | Interfaccia operatore Avvio Ciclo               | Paragrafo 6.6.2.1.1.3 |

#### Tabella 6.2-1

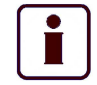

#### INFORMAZIONE SUPPLEMENTARE

PER ULTERIORI INFORMAZIONI SUGLI ARMADI ELETTRICI E QUADRI COMANDO PRESENTI NELL'IMPIANTO, CONSULTARE L'ELENCO DELLA DOCUMENTAZIONE FORNITA, PRESENTE NEL PARAGRAFO 7.2. (VEDI CAPITOLO 7 "RIFERIMENTI DOCUMENTAZIONE ALLEGATA")

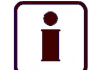

## INFORMAZIONE SUPPLEMENTARE

INFORMAZIONI SUGLI ARMADI DI CONTROLLO ROBOT COMAU E DELLE MACCHINE INCORPORATE SONO CONTENUTE NEI MANUALI ISTRUZIONI PER L'USO FORNITI CON LA DOCUMENTAZIONE COMPLETA DEL PROGETTO. I RIFERIMENTI DEI MANUALI FORNITI SONO ELENCATI NELLA TABELLA PRESENTE NEL PARAGRAFO 7.3. (VEDI CAPITOLO 7 "RIFERIMENTI DOCUMENTAZIONE ALLEGATA")

## 6.2.1.1.1 ARMADIO DISGIUNTORE SERVIZI

| tekno<br>progetti s.r.l. | PROGETTO X250<br>CAPITOLO 6 - FUNZIONALITÀ ED USO | UNI EN ISO 9001:2008<br>ISO/TS 16949:2009<br>SISTEMA DI GESTIONE<br>QUALITÀ CERTIFICATO | 2 |
|--------------------------|---------------------------------------------------|-----------------------------------------------------------------------------------------|---|
|--------------------------|---------------------------------------------------|-----------------------------------------------------------------------------------------|---|

L'Armadio generale (disgiuntore servizi/logica) contiene l'interruttore generale di linea/zona il quale alimenta successivamente gli armadi servizi di stazione, gli armadi di controllo robot, le apparecchiature speciali come Tucker, graffatici, riscaldo <u>ecc. ecc. ove presenti.</u>

Ogni armadio alimenta una determinata zona della linea come indicato nella seguente Tabella.

| ARMADIO          | STAZIONE                   | PLC  | QUANTITÀ |
|------------------|----------------------------|------|----------|
| Armadio generale | SALDATRICE DADI +<br>OP.10 | PLC1 | 1        |

#### Tabella 6.2-2

L'Armadio generale è largo 1800 mm ed è raffigurato nella seguente Figura e successive.

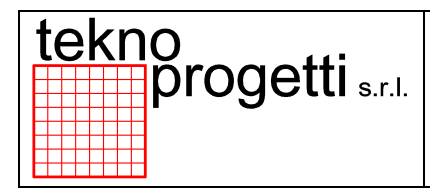

## CAPITOLO 6 - FUNZIONALITÀ ED USO

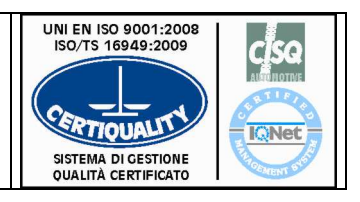

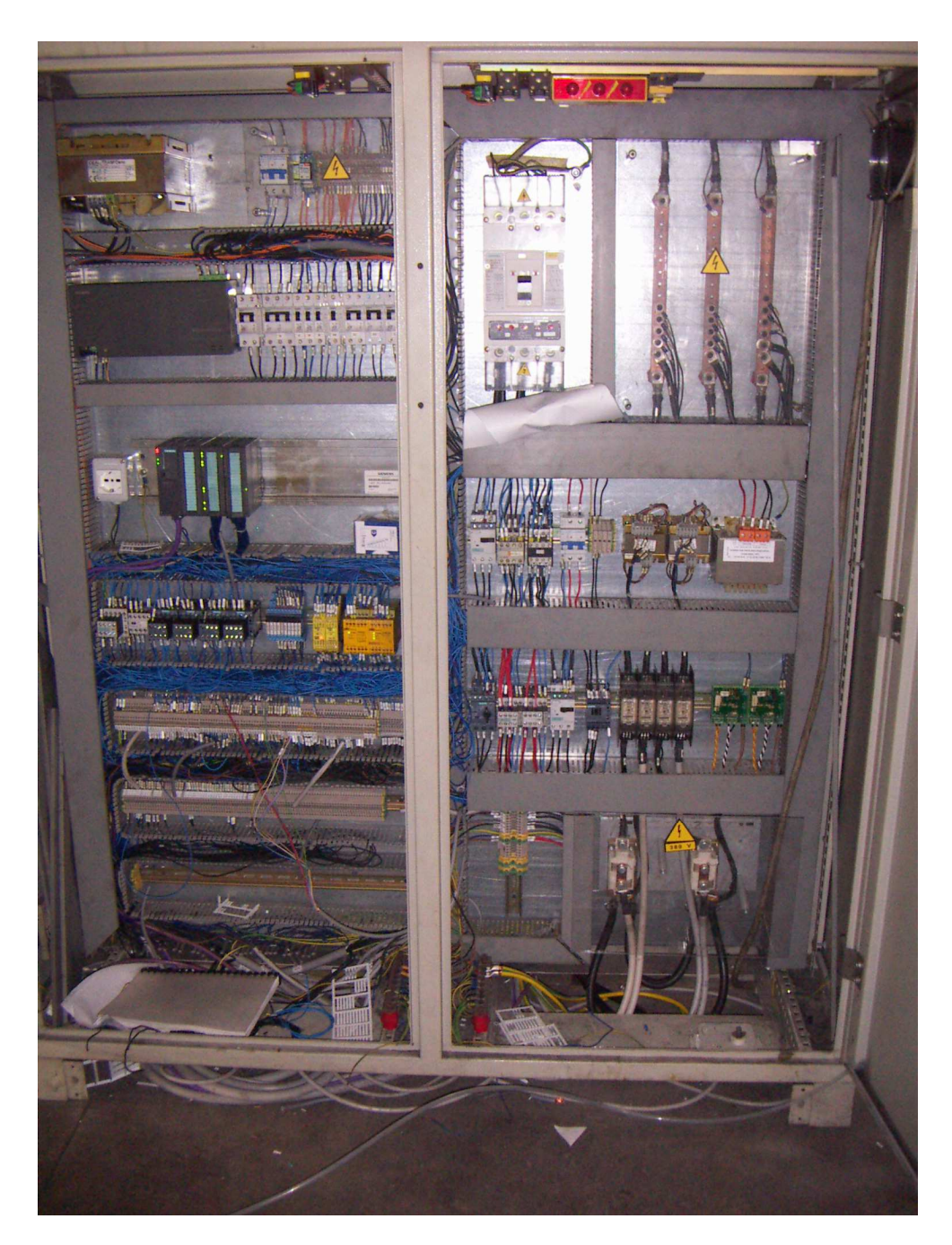

Figura 6.2-3 - Esempio armadio disgiuntore generale – Servizi - Logica – Saldatura Vista interna

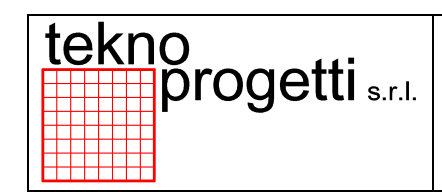

CAPITOLO 6 - FUNZIONALITÀ ED USO

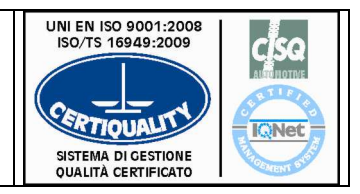

# 6.2.1.1.2 ARMADIO DISGIUNTORE DI SALDATURA

L'Armadio generale di saldatura (disgiuntore di saldatura) contiene l'interruttore generale di saldatura il quale alimenta successivamente i cassetti di saldatura della saldatrice multipla.

Ogni armadio alimenta una determinata zona della linea come indicato nella seguente Tabella.

| ARMADIO<br>DISGIUNTORE  | STAZIONE | PLC  | QUANTITÀ |
|-------------------------|----------|------|----------|
| ARMADIO DI<br>SALDATURA | OP.10    | PLC1 | 1        |

#### Tabella 6.2-3

L'Armadio generale di saldatura è largo 700 mm ed è rappresentato nella seguente Figura.

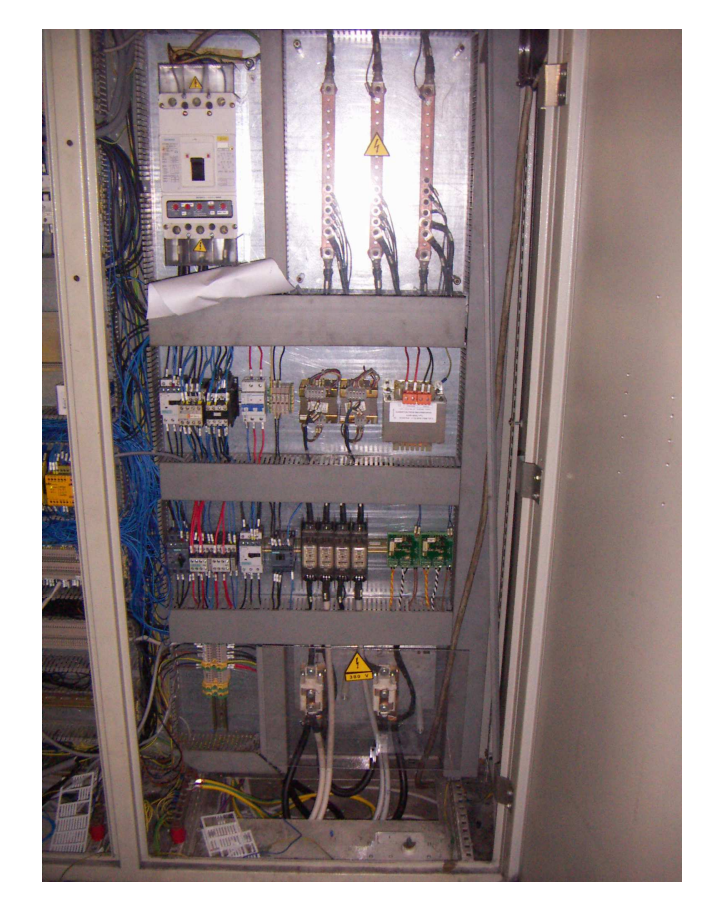

Figura 6.2-5 - Esempio armadio disgiuntore di saldatura – Pannello interno

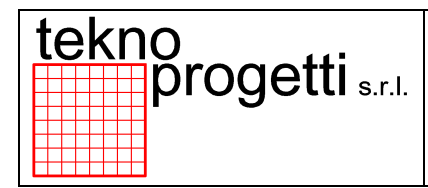

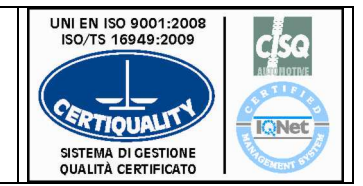

CAPITOLO 6 - FUNZIONALITÀ ED USO

# 6.2.1.1.3 ARMADIO SERVIZI/LOGICA PRINCIPALE

L'armadio servizi logica principale contiene il PLC SIEMENS. Il Plc è costituito da una CPU 313C-2DP. Nel quadro sono presenti anche gli I/O remoti, l'alimentatore del 24Vdc, gli interruttori di protezione, lo switch ethernet etc.

Le funzionalità dell'armadio servizi / logica sono:

- Fornire l'alimentazione 24Vdc al bordo macchina (trasporto e attrezzature)
- Connessione e gestione I/O sicurezza della parte di impianto di competenza

Ogni armadio Servizi/Logica gestisce una determinata zona della linea come indicato nella seguente Tabella.

| ARMADIO<br>COMANDI                    | STAZIONE                   | PLC  | QUANTITÀ |
|---------------------------------------|----------------------------|------|----------|
| ARMADIO<br>SERVIZI/LOGICA<br>GENERALE | SALDATRICE DADI +<br>OP.10 | PLC1 | 1        |

#### Tabella 6.2-5

Il quadro comandi principale è raffigurato nella seguente Figura.

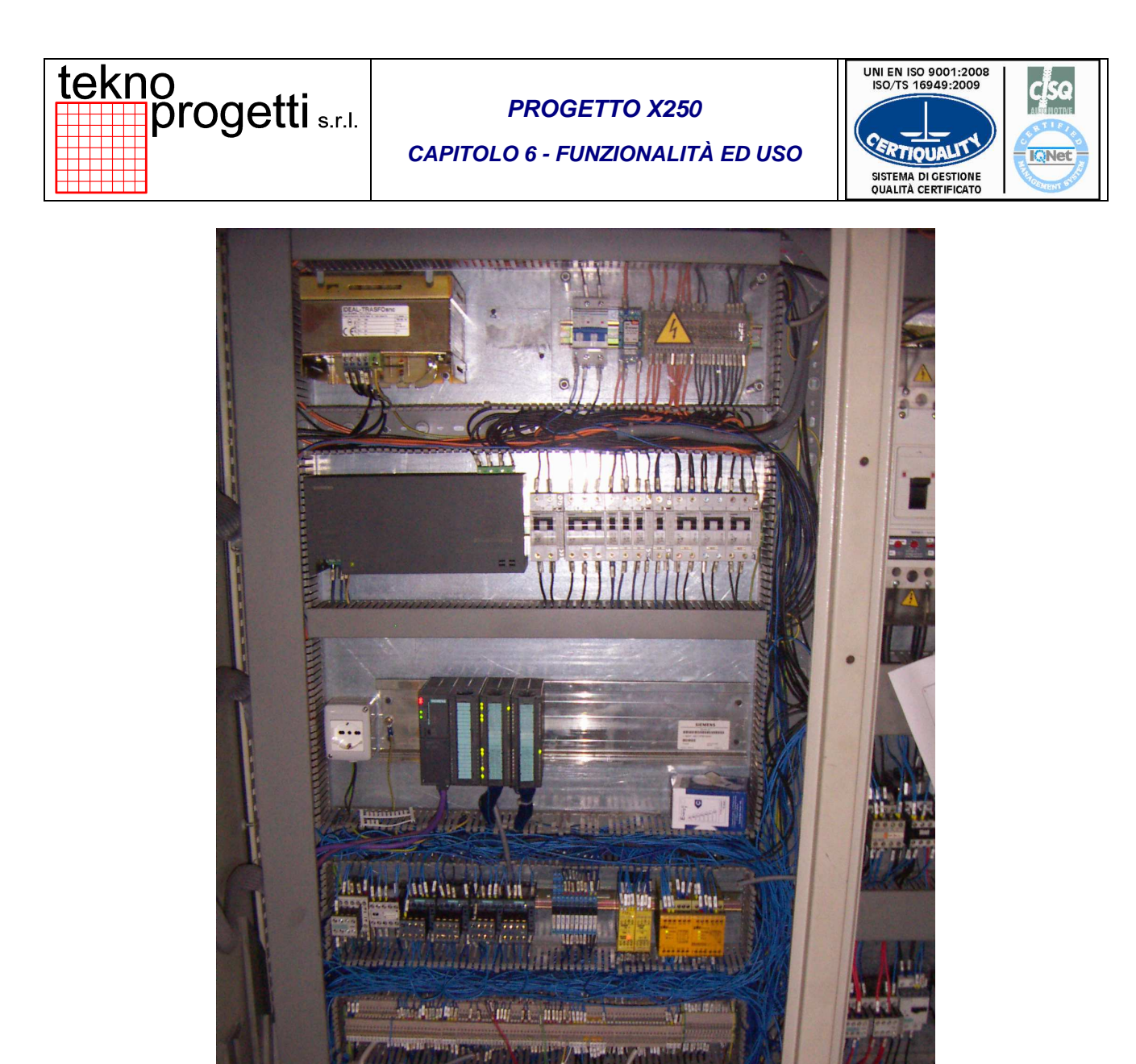

Figura 6.2-7 - Esempio armadio servizi/logica generale – Vista interna

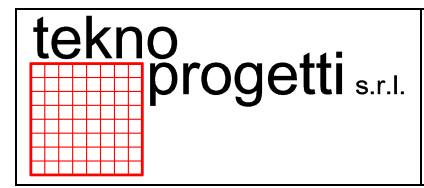

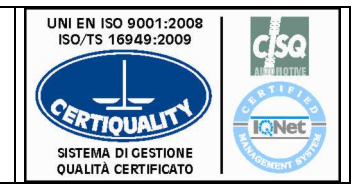

CAPITOLO 6 - FUNZIONALITÀ ED USO

## 6.2.1.2 IMPIANTI BORDO MACCHINA

I componenti di bordo macchina sono connessi con l'apparecchiatura elettrica attraverso le seguenti tipologie di collegamento:

Attraverso <u>sistemi di periferia decentrata:</u>
Moduli con Input/Output remoti tipo **SIEMENS** collegati tramite rete PROFIBUS

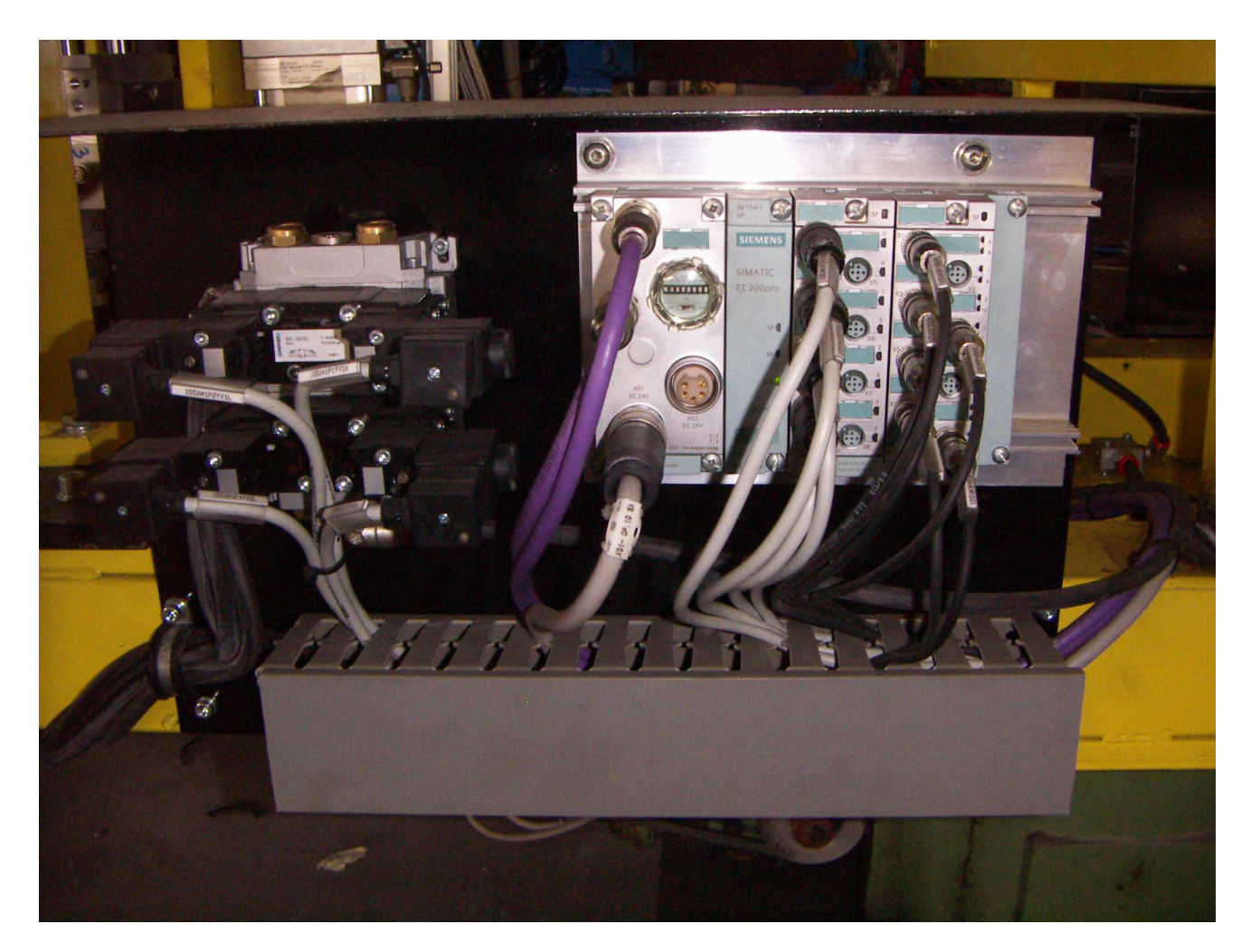

Figura 6.2-8 – Esempio I/O remoti

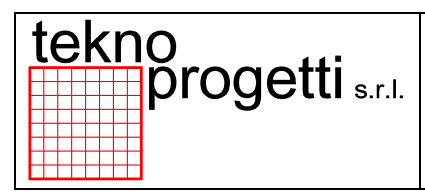

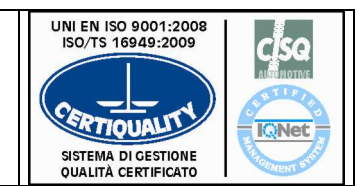

CAPITOLO 6 - FUNZIONALITÀ ED USO

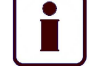

## INFORMAZIONE SUPPLEMENTARE

PER ULTERIORI INFORMAZIONI SUGLI IMPIANTI DI BORDO MACCHINA PRESENTI NELL'IMPIANTO CONSULTARE L'ELENCO DELLA DOCUMENTAZIONE FORNITA.

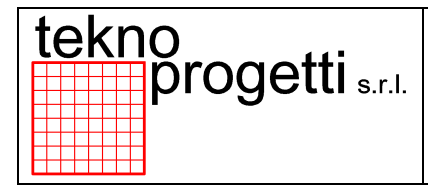

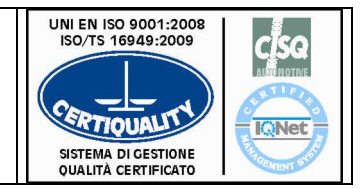

CAPITOLO 6 - FUNZIONALITÀ ED USO

# 6.2.2 INTERFACCIA OPERATORE PULSANTIERA AVVIO CICLO

La pulsantiera avvio ciclo con display si trova nelle immediate vicinanze della Stazione OP.10. La interfaccia operatore usata nell'impianto è suddivisa come indicato nella seguente Tabella

| INTERFACCIA OPERATORE | TIPOLOGIA  | SIGLA | DESCRIZIONE    |
|-----------------------|------------|-------|----------------|
| CONSOLE CENTRALE      |            |       |                |
| COMPLETA DI:          |            |       |                |
| PANNELLO OPERATORE    | SIMATIC    |       | Vedi paragrafo |
|                       | TP177 B DP |       | 6.2.2          |

#### Tabella 6.2-6

La diagnostica del macchinario e movimentazione manuale sono gestite attraverso terminali SIMATIC TP177 B di costruzione SIEMENS.

La posizione di questi terminali è sempre all'esterno dell'area.

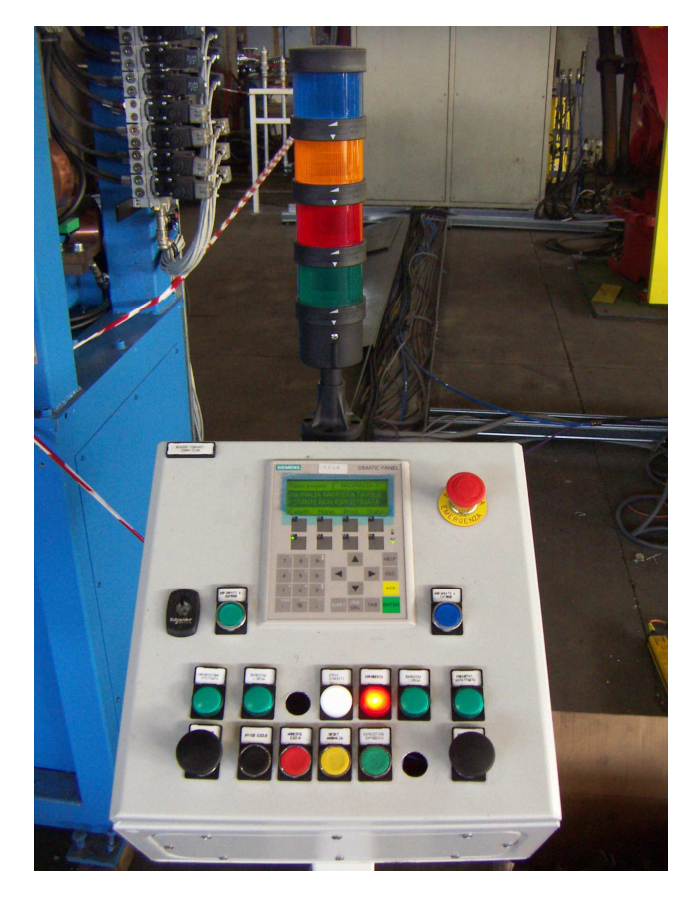

## Figura 6.2-9 – Pulsantiera Avvio Ciclo

| te | ekn | o<br>progetti s.r.l. |
|----|-----|----------------------|
|    |     |                      |

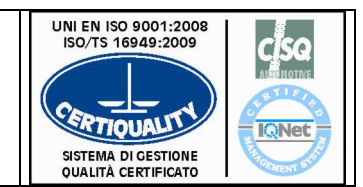

CAPITOLO 6 - FUNZIONALITÀ ED USO

## 6.2.2.1.3 COLONNA LUMINOSA

La colonna luminosa (figura 6.2-9) è composta da quattro elementi colorati (rosso, arancio, blu e verde) per informare il personale addetto dello stato della macchina. La modalità di accensione delle lampade indicano all'operatore segnalazioni differenti come indicato di seguito in ordine dal basso verso l'alto

| BLOCCO NERO SIRENA |                             | AVVIO CICLO                      |
|--------------------|-----------------------------|----------------------------------|
|                    |                             | CICLO AUTOMATICO AVVIATO.        |
|                    | LAIVIPADA ACCESA FISSA      | LINEA IN AUTOMATICO.             |
| ELEMENTO VERDE     |                             |                                  |
|                    |                             | UNA O PIU' STAZIONI NON SONO IN  |
|                    | ACCESA LAMPEGGIANTE         | CICLO AVVIATO.                   |
| ELEMENTO BLU       | LAMPADA ACCESA FISSA        | CICLO MANUALE SELEZIONATO        |
| ELEMENTO ARANCIO   | LAMPADA LAMPEGGIANTE        | SEGNALAZIONI DI SERVIZIO         |
|                    | LAMPADA LAMPEGGIANTE        | ANOMALIE DI 2° GRADO (TIME-OUT). |
| ELEMENTO ROSSO     |                             | ANOMALIE DI 1º GRADO             |
|                    | LAMPADA FISSA               | (EMERGENZA).                     |
|                    | LAMPADE LAMPEGGIANTI        |                                  |
| TUTTI GLI ELEMENTI | + SIRENA AD INTERVALLI DI 2 | CAMBIO ELETTRODI.                |
|                    | SECONDI                     |                                  |

Tabella 6.2-6 Modalità di accensione

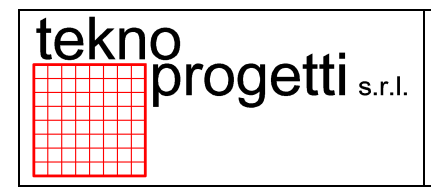

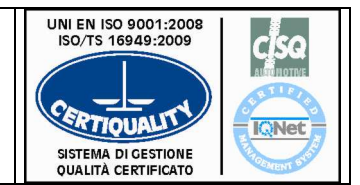

CAPITOLO 6 - FUNZIONALITÀ ED USO

## 6.2.2.2.2 PULSANTIERA ACCESSO

Il pannello pulsantiera è composto tipicamente come nella Figura sotto. La descrizione degli elementi che compongono il pannello pulsantiera è descritto nella Tabella 6.2-6.

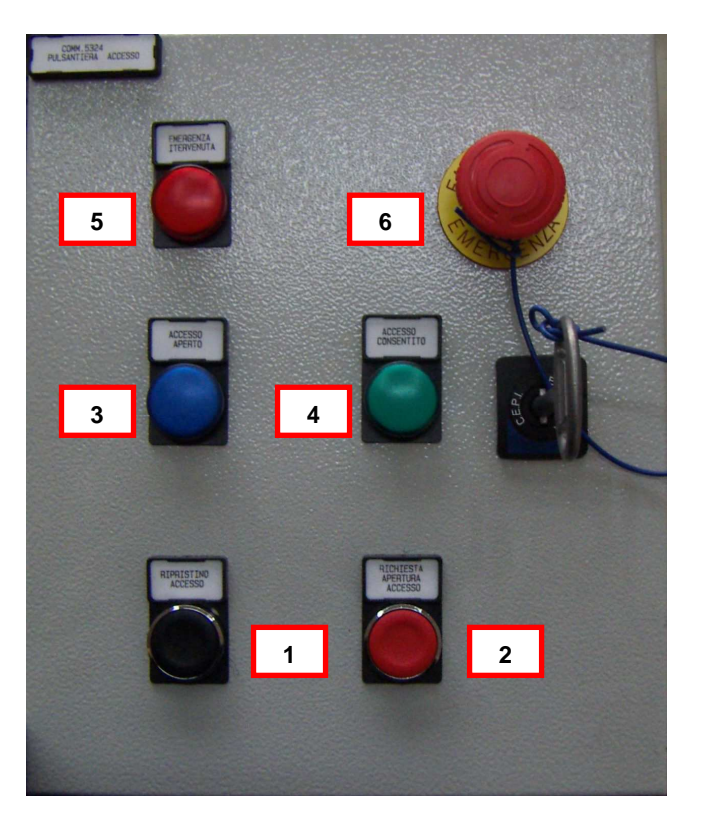

#### Figura 6.2-4 – Pulsantiera accessi

| RIF. | COMANDO            | ELEMENTO             | FUNZIONE                           |
|------|--------------------|----------------------|------------------------------------|
|      |                    |                      |                                    |
| 1    | RIPRISTINO ACCESSO | Pulsante Nero        | Ripristino accesso                 |
| 2    | RICHIESTA APERTURA | Lampada rossa        | Segnalazione di richiesta apertura |
|      | ACCESSO            | •                    | accesso                            |
| 3    | ACCESSO APERTO     | Lampada blu Pulsante | Complexione economic enerte        |
|      |                    | rosso                | Segnalazione accesso apeno         |
| 4    |                    | Lampada verde        | Segnalazione accesso consentito    |
|      | ACCESSO CONSENTITO | Selettore leva nera  | Ũ                                  |
| 5    | EMERGENZA AZIONATA | Lampada rossa        | Segnalazione emergenza             |
| 6    |                    | Pulsante a fungo     | Comondo di amorgonzo               |
|      | EIVIERGEINZA       | rosso                | Comando di emergenza               |

#### Tabella 6.2-7

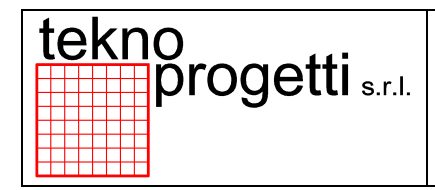

CAPITOLO 6 - FUNZIONALITÀ ED USO

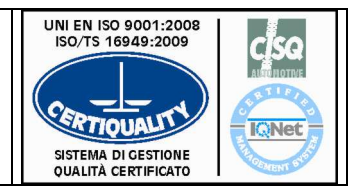

# 6.2.2.4 ALTRI COMANDI, DIAGNOSTICA E SEGNALAZIONI

## 6.2.2.4.1 SIRENA

Il segnalatore acustico, azionabile sul terminale operatore, indica con la sua attivazione, che è in corso la procedura di avvio ciclo della macchina.

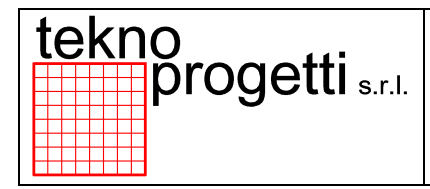

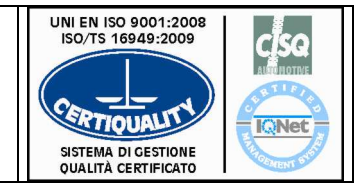

CAPITOLO 6 - FUNZIONALITÀ ED USO

# 6.3 PLC E RETI DI COLLEGAMENTO

I *PLC* utilizzati nell'impianto sono elencati nella seguente Tabella.

| GESTIONE                | TIPO                     | DESCRIZIONE          |
|-------------------------|--------------------------|----------------------|
| PROCESSO<br>E SICUREZZE | SIEMENS<br><b>S7 300</b> | Vedi paragrafo 6.3.1 |

Tabella 6.3-1

| te | ek | n | o<br>progetti s.r.l. |
|----|----|---|----------------------|
|    |    |   |                      |
|    |    |   |                      |

CAPITOLO 6 - FUNZIONALITÀ ED USO

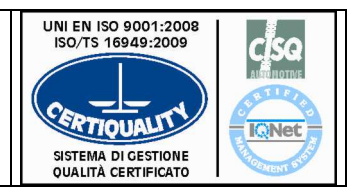

## 6.3.1 PLC SIEMENS

Il *PLC* utilizzato è un SIEMENS modello S7 300 con CPU313C-2 DP. Questa CPU integra le funzioni di processo e di sicurezza.

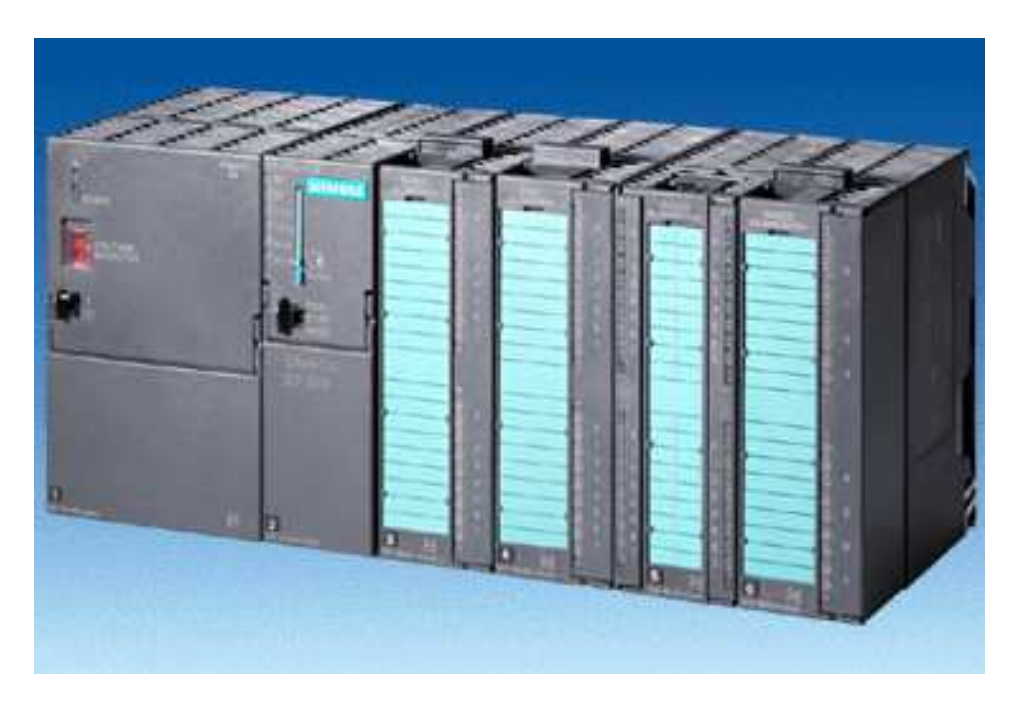

Figura 6.3-1 Esempio PLC SIEMENS modello S7 300

INFORMAZIONE SUPPLEMENTARE

i

PER ULTERIORI INFORMAZIONI SUL PLC SIEMENS MODELLO S7 300 RIFERIRSI ALLO SPECIFICO MANUALE D'ISTRUZIONI PER L'USO.

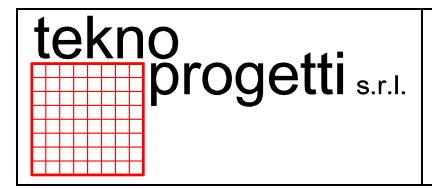

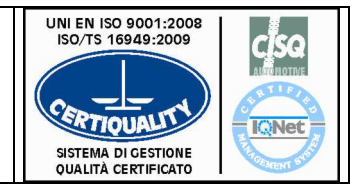

CAPITOLO 6 - FUNZIONALITÀ ED USO

## 6.3.1.2 I/O REMOTI

Gli I/O Remoti utilizzati nell'impianto sono collocati negli armadi, nelle pulsantiere dei terminali operatore (moduli Siemens ET200S), e a bordo delle attrezzature (moduli SMC). La loro composizione varia secondo le esigenze della macchina.

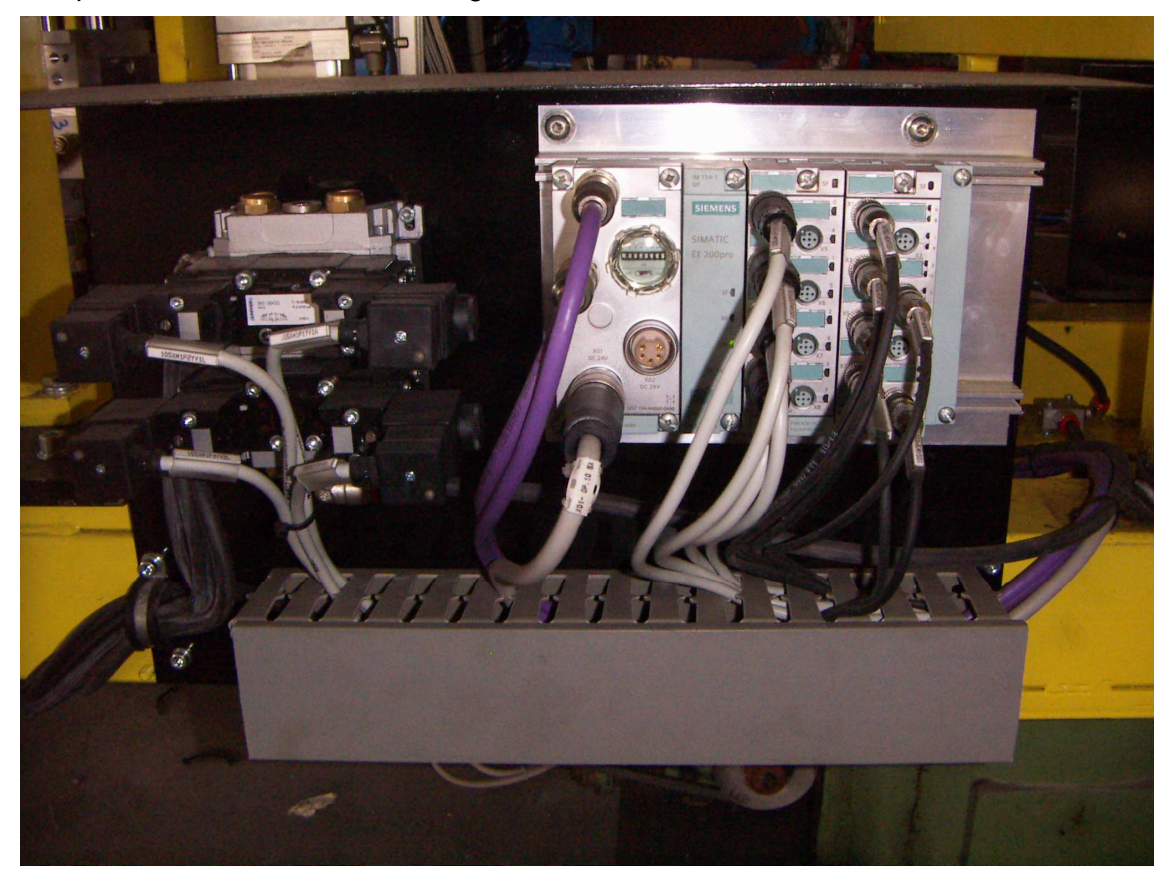

Figura 6.3-2 Esempio ET200PRO I/O moduli

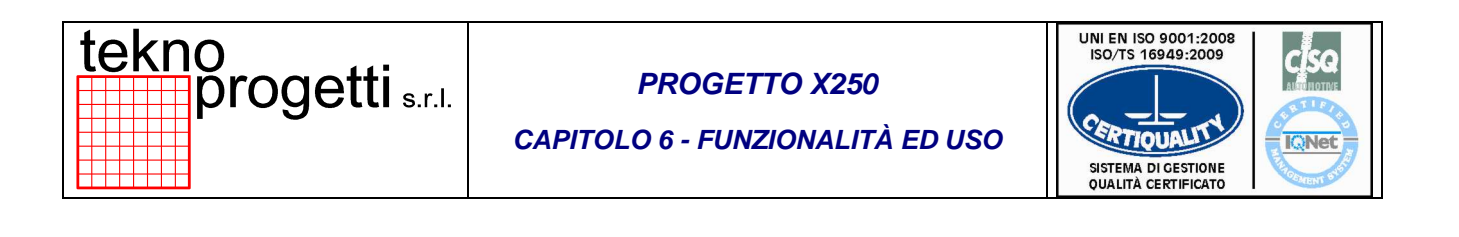

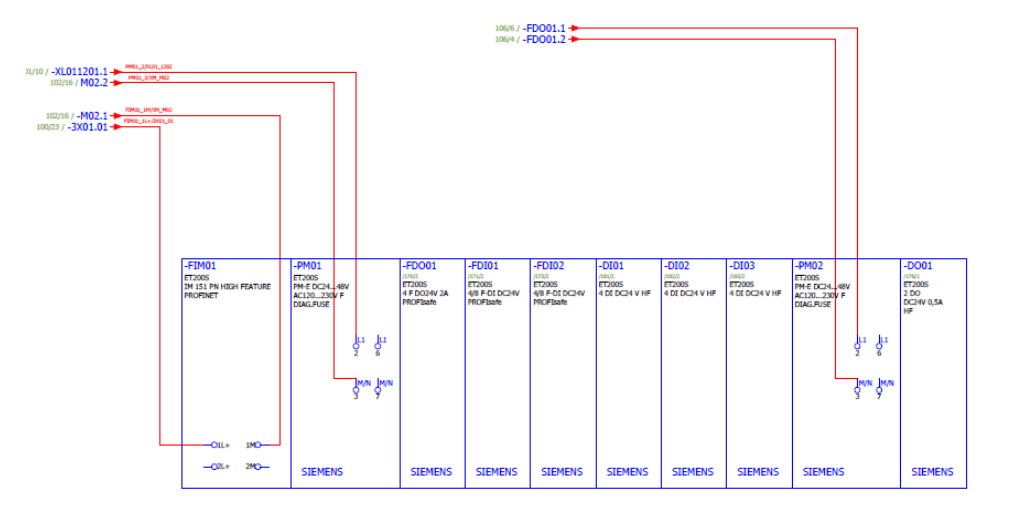

Figura 6.3-3 Esempio Siemens I/O moduli

## INFORMAZIONE SUPPLEMENTARE

ULTERIORI INFORMAZIONI SULLA COMPOSIZIONE DEGLI INPUT/OUTPUT REMOTI SONO CONTENUTE NEI MANUALI ISTRUZIONI PER L'USO FORNITI CON LA DOCUMENTAZIONE COMPLETA DEL PROGETTO.

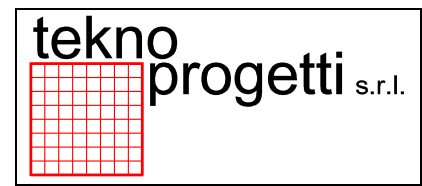

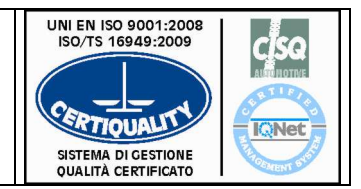

CAPITOLO 6 - FUNZIONALITÀ ED USO

## 6.3.1.3 PROGRAMMAZIONE PLC

La programmazione *PLC* avviene attraverso il software installato sul *personal computer* e permette di visualizzare, modificare, salvare e caricare il programma del PLC. La comunicazione del *PLC* con il *personal computer* avviene tramite la rete ETHERNET.

| tekn | o<br>progetti | s.r.l. |
|------|---------------|--------|
|------|---------------|--------|

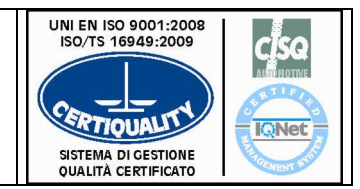

CAPITOLO 6 - FUNZIONALITÀ ED USO

## 6.3.1.4 SOFTWARE PLC

Il software è consegnato in allegato al presente manuale. Non si ritiene necessario commentare ulteriormente in questo paragrafo le varie funzioni disponibili.

La filosofia adottata per la stesura del software è ricavata direttamente dallo standard proposto dal cliente utilizzatore.

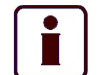

## INFORMAZIONE SUPPLEMENTARE

I DOCUMENTI SOFTWARE SONO FORNITI CON LA MACCHINA IN OGGETTO CONSULTARE LA DOCUMENTAZIONE SPECIFICA DELLA LINEA

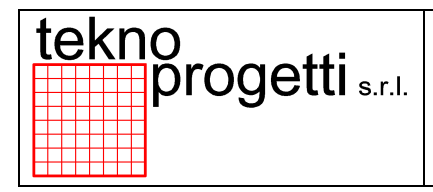

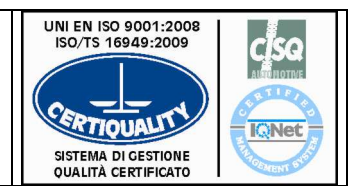

CAPITOLO 6 - FUNZIONALITÀ ED USO

# 6.3.2 PLC SIEMENS

Il *PLC* utilizzato è un SIEMENS modello S7 300 con CPU313C-2 DP. Questa CPU integra le funzioni di processo e di sicurezza.

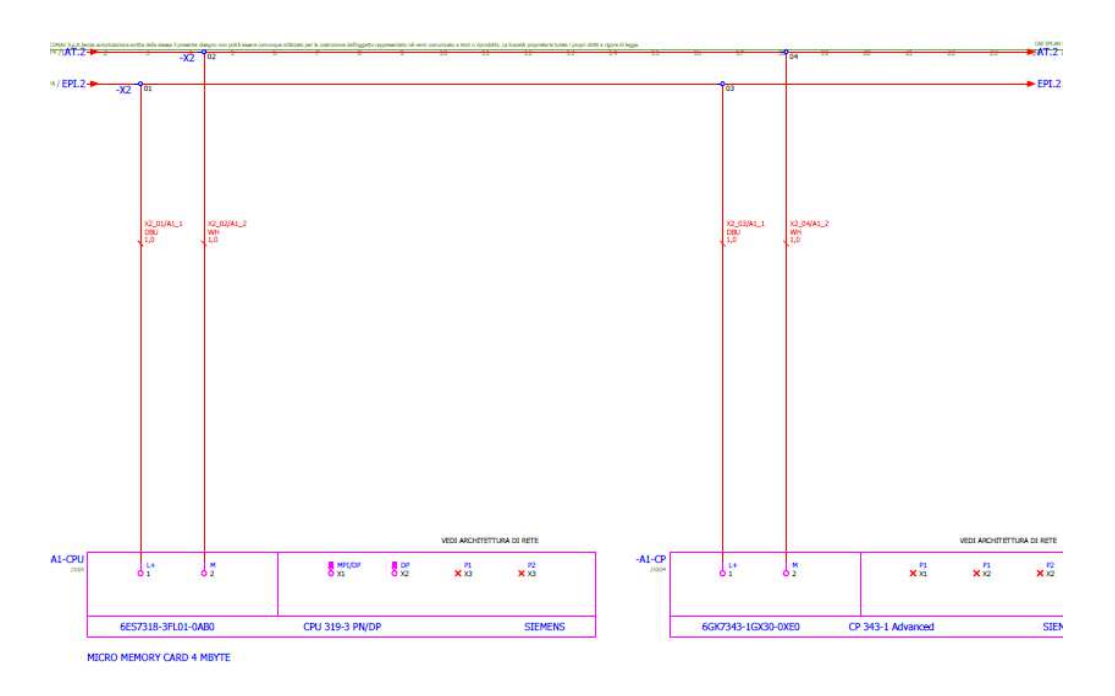

## Figura 6.3-4 - Esempio PLC SIEMENS

La parte di sicurezza della CPU si occupa della gestione di tutti i segnali elettrici di sicurezza (pulsanti di emergenza, finecorsa di sicurezza per il controllo delle porte di accesso, barriere fotoelettriche di sicurezza, laser scanner, finecorsa di sicurezza dei robot, otturatori di sicurezza, ecc).

La dotazione tipica prevede la presenza della CPU abbinata a moduli remotati d'ingresso/uscita in quantità sufficiente alla connessione di tutti i dispositivi di sicurezza presenti sulla linea.

Le connessioni elettriche dei dispositivi di sicurezza (pulsanti di emergenza, finecorsa di sicurezza per il controllo delle porte di accesso, barriere fotoelettriche di sicurezza, laser scanner, finecorsa di sicurezza dei robot, otturatori di sicurezza, ecc) alle schede/moduli remotati d'ingresso sono realizzate mediante cavi. Anche i relè connessi alle schede/moduli remotati d'uscita ed impiegati per il sezionamento delle energie sono collegati mediante cavi.

I moduli remotati d'ingresso/uscita sono connessi alla CPU tramite rete PROFIBUS.

Tutto il software di gestione dei segnali elettrici e le soluzioni adottate in funzione del dispositivo di sicurezza sono presenti nel PLC di sicurezza.

Lo scambio di informazioni e il dialogo con il PLC di processo avviene mediante la rete PROFIBUS. La diagnostica e la visualizzazione degli stati macchina avviene sul terminale HMI.

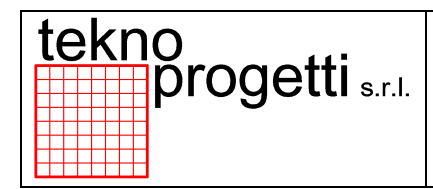

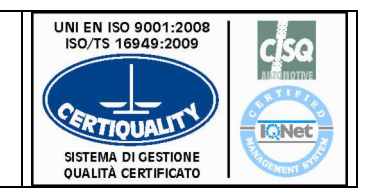

CAPITOLO 6 - FUNZIONALITÀ ED USO

# 6.3.2.1 ARCHITETTURA E RETI DI COLLEGAMENTO

La comunicazione dei segnali di campo e dei dati è gestita attraverso una sola rete locale.

| RETE     | DESCRIZIONE                                                                                                    |
|----------|----------------------------------------------------------------------------------------------------|
| PROFIBUS | La Rete <b>PROFIBUS</b> è dedicata al collegamento dei PLC di processo, dei terminali operatore, dei moduli remoti, dei robot con il sistema di gestione dello stabilimento. |

## Tabella 6.3-2

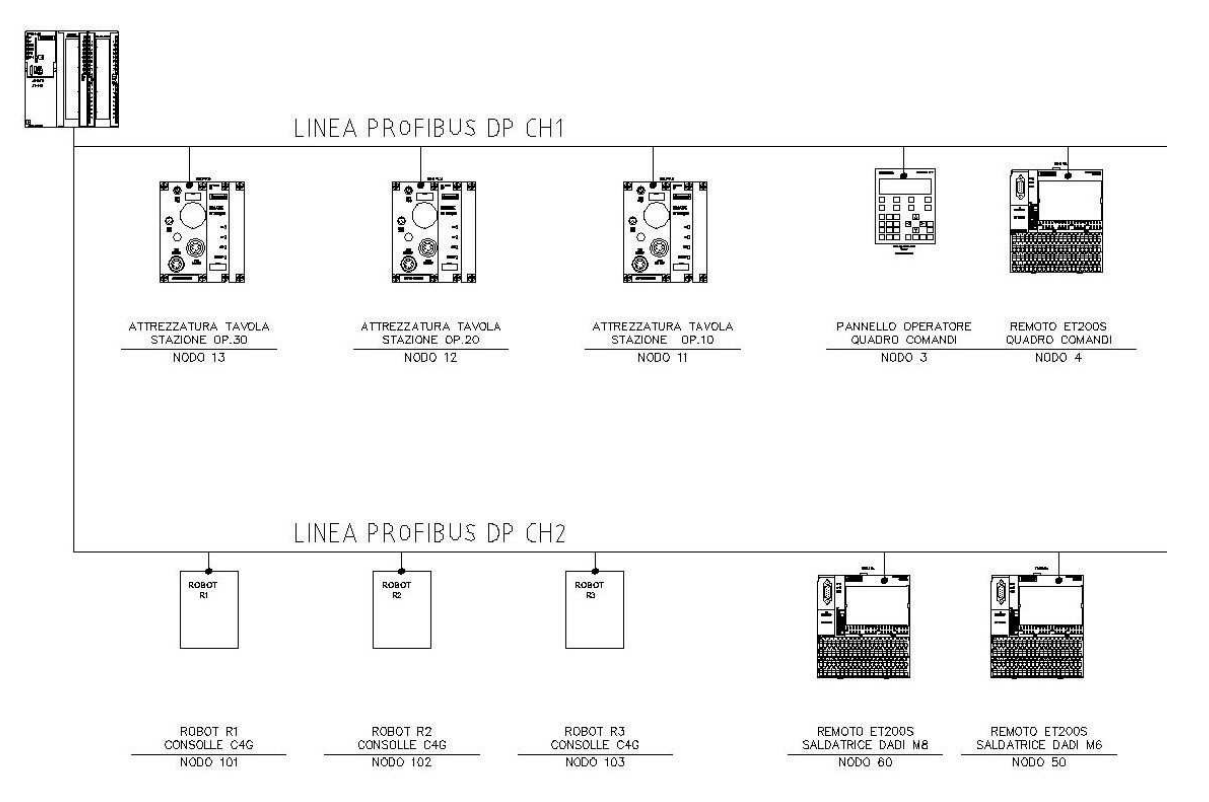

## Figura 6.3-5 Esempio Architettura Rete

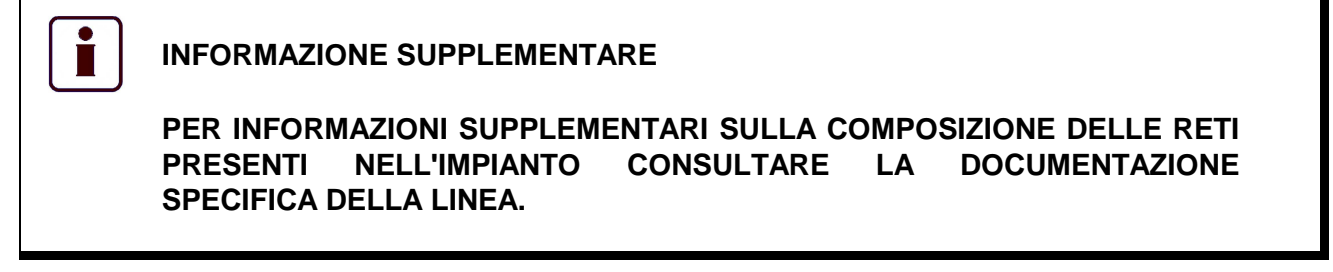

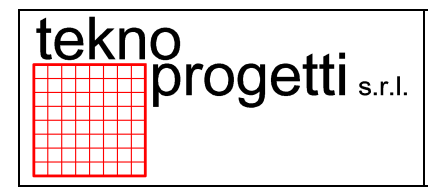

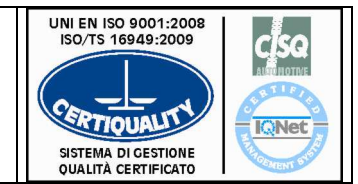

CAPITOLO 6 - FUNZIONALITÀ ED USO

# 6.4 ROBOT (TIPOLOGIE E ALLESTIMENTI)

La Tabella seguente riporta i codici dei robot, la tipologia e gli allestimenti degli stessi.

| ROBOT    |       |         |                    |
|----------|-------|---------|--------------------|
| Stazione | Robot | Modello | Allestimento       |
| OP.10    | R01P  | NH1     | Robot di saldatura |

Tabella 6.4-1

.

## INFORMAZIONE SUPPLEMENTARE

PER ULTERIORI INFORMAZIONI RIFERIRSI ALLA SCHEMISTICA FORNITA CON LA MACCHINA IN OGGETTO

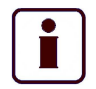

## INFORMAZIONE SUPPLEMENTARE

RIFERIRSI ALLO SPECIFICO MANUALE D'ISTRUZIONI PER IL CORRETTO USO E MANUTENZIONE.

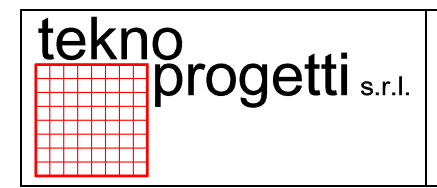

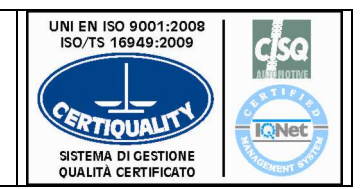

CAPITOLO 6 - FUNZIONALITÀ ED USO

# 6.5 LAYOUT E FILOSOFIE

# 6.5.1 LAYOUT SITUAZIONE PLC/TERMINALI OPERATORE

In questo paragrafo è riportato il lay-out della linea con la situazione *PLC, Terminali Operatore* e *area di gestione*.

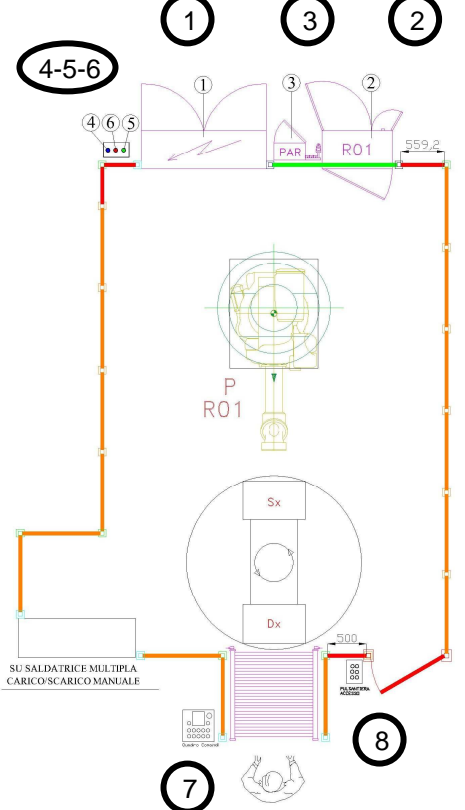

| RIF.  | COMANDO                  | FUNZIONE                    |
|-------|--------------------------|-----------------------------|
| 1     | ARMADIO GENERALE         | ALIMENTAZIONE SERVIZI LINEA |
| 2     | CONSOLLE ROBOT           | CONTROLLO ROBOT             |
| 3     | ARMADIO SALDATURA<br>PAR | ALIMENTAZIONE SALDATURA     |
| 4-5-6 | PANNELLO FLUIDICO        | ALIMENTAZIONE ARIA-ACQUA    |
| 7     | QUADRO COMANDI           | CONSOLLE GENERALE           |
| 8     | QUADRO ACCESSO           | CONTROLLO ACCESSO           |

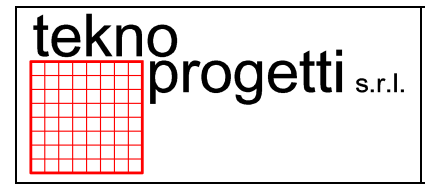

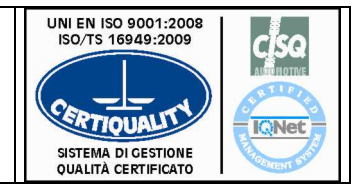

CAPITOLO 6 - FUNZIONALITÀ ED USO

# 6.5.2 SETTORIZZAZIONI E ZONE DI SICUREZZA

# 6.5.2.1 LAYOUT SCHEMATICI

Nelle figure inserite di seguito al paragrafo, sono riportati i lay-out schematici delle aree di produzione dove sono segnalate le settorizzazioni e zone di sicurezza con i relativi accessi, la posizione delle barriere, delle pulsantiere, delle scatole di bordo macchina e armadi elettrici (Figura e successive).

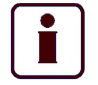

INFORMAZIONE SUPPLEMENTARE

PER ULTERIORI INFORMAZIONI SULLA COMPOSIZIONE DELLE SETTORIZZAZIONI CONSULTARE LA DOCUMENTAZIONE SPECIFICA DELLA LINEA.

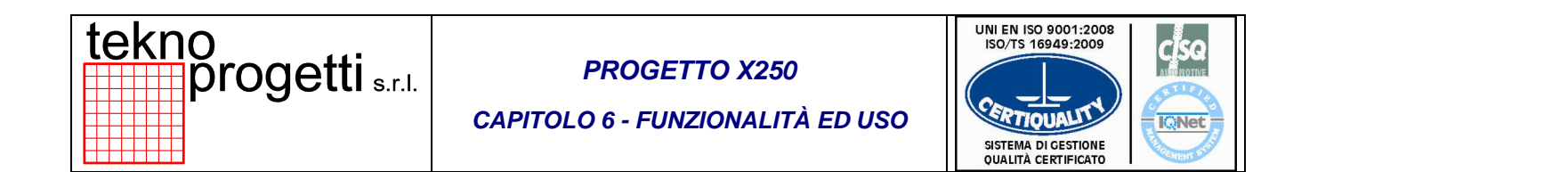

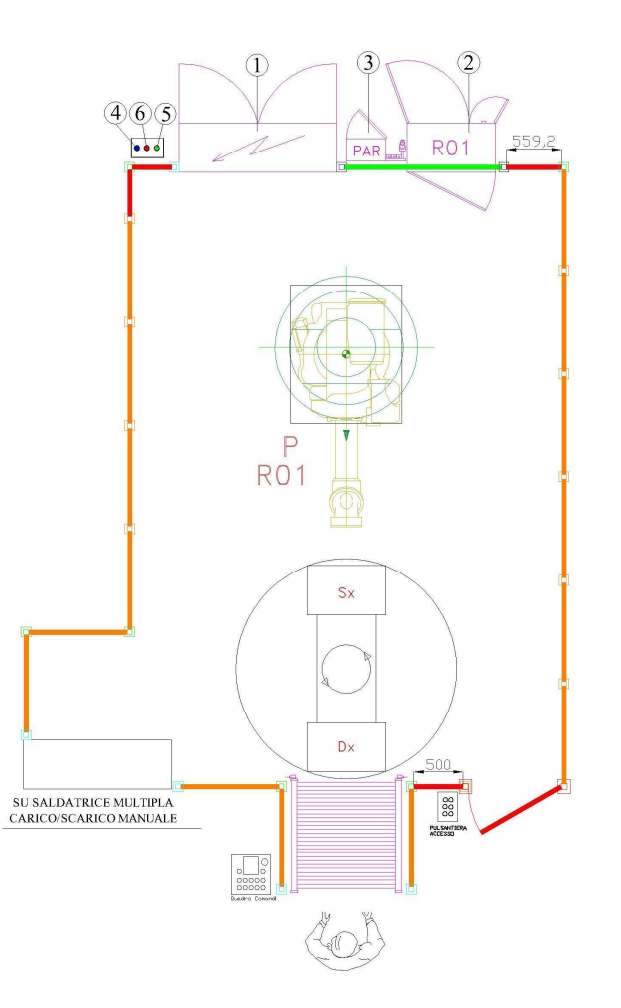

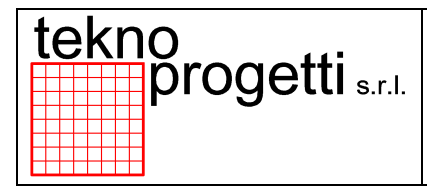

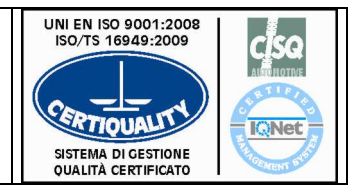

CAPITOLO 6 - FUNZIONALITÀ ED USO

## 6.5.2.2 EMERGENZE

L'arresto di emergenza della linea può essere eseguito utilizzando il pulsante EMERGENZA. L'arresto d'emergenza è utilizzato tipicamente solo per gravi motivazioni e comporta l'arresto in sicurezza di tutta l'area interessata.

I dispositivi che permettono di attivare l'arresto di emergenza di linea sono i pulsanti a fungo rossi con la guardia gialla che si trovano dislocati sui pannelli dei terminali operatore, e su tutte le pulsantiere lungo la recinzione della linea.

Il ripristino dell'arresto di emergenza si ottiene mediante il ripristino dei pulsanti a fungo e l'azionamento del pulsante di ripristino emergenza posizionato sulle pulsantiere accessi e sull' armadio SCP.

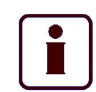

INFORMAZIONE SUPPLEMENTARE

**ULTERIORI INFORMAZIONI SONO RIPORTATE SUL CAPITOLO 4**
| tekno<br>progetti s. | r.l. |
|----------------------|------|
|----------------------|------|

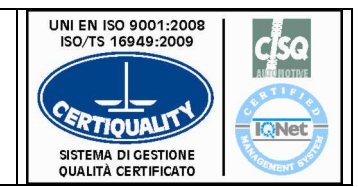

CAPITOLO 6 - FUNZIONALITÀ ED USO

## 6.5.2.3 ACCESSI

Sono disposti lungo le recinzioni delle linee e permettono l'accesso degli operatori per operazione di manutenzione, ricerca guasti, ecc. all'interno della linea.

Su ogni porta di accesso è installato un finecorsa di sicurezza per il controllo della posizione.

Il finecorsa comunica lo stato della porta al *PLC* il quale disattiva i movimenti e le energie di tutti i macchinari presenti nell'area di accesso.

La corretta procedura per l'accesso in linea è indicata al paragrafo 6.5.3.

INFORMAZIONE SUPPLEMENTARE

**ULTERIORI INFORMAZIONI SONO RIPORTATE SUL CAPITOLO 4** 

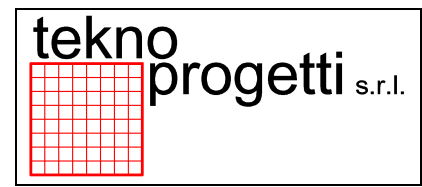

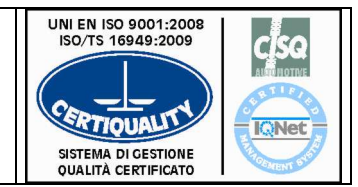

CAPITOLO 6 - FUNZIONALITÀ ED USO

## 6.5.2.4 BARRIERA DI SICUREZZA

La barriera di sicurezza è situata a controllo della zona non protetta dai ripari perimetrali.

La barriera controlla la zona interessata e in caso di intercettazione in condizione non autorizzata interviene nel circuito hardware interrompendo le alimentazioni elettriche dei macchinari rendendo sicura la zona di intervento dell'operatore.

Í

INFORMAZIONE SUPPLEMENTARE

**ULTERIORI INFORMAZIONI SONO RIPORTATE SUL CAPITOLO 4** 

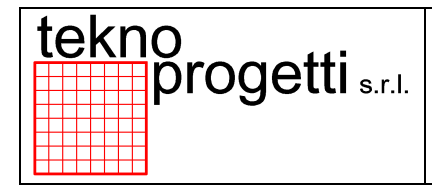

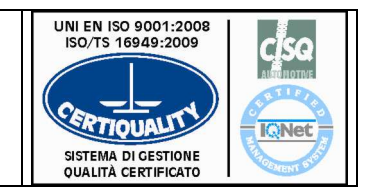

CAPITOLO 6 - FUNZIONALITÀ ED USO

# 6.5.3 PROCEDURE ACCESSO IN LINEA

L'accesso alla linea è possibile intercettando la barriera ottica della zona di carico o aprendo il cancello di accesso.

PERICOLO

∕∩

L'INGRESSO IN LINEA E' ASSOLUTAMENTE VIETATO ALLE PERSONE NON AUTORIZZATE.

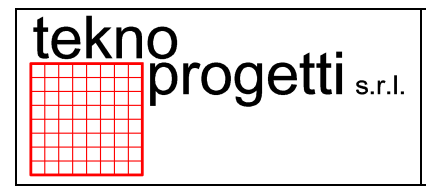

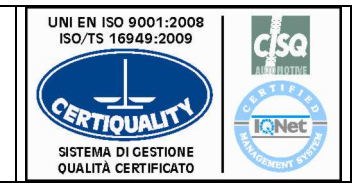

# 6.5.3.1 ACCESSO IN ZONA OPERATORE PER OPERAZIONI DI CARICO

L'operatore addetto alla operazioni di carico è costretto a interagire con la linea in movimento; per consentire questa operazione in sicurezza è stata prevista una procedura così descritta:

| AZIONE                                                                                                    | PAGINA / COMANDO | EFFETTO                                                                                                    | NOTE                                                                                                    |
|----------------------------------------------------------------------------------------------------|------------------|----------------------------------------------------------------------------------------------------|----------------------------------------------------------------------------------------------------|
| La stazione si<br>predispone per le<br>operazioni di carico                                                        |                  | Accensione lampada<br>verde di <i>"accesso</i><br>consentito"                                                                                                    | La zona è abilitata al carico/scarico                                                                                                    |
| L'operatore entra nella<br>zona di carico                                                                          |                  | La barriera o laser<br>scanner intercettata,<br>toglie l'alimentazione<br>elettrica<br>all'attrezzatura della<br>zona interessata                                                                                                    | L'operatore esegue le<br>operazioni di carico                                                                                                    |
| L'operatore esce dalla<br>zona di carico e preme<br>il pulsante di ripristino.                                     |                  | Attivazione barriera<br>ottica<br>1. si accende la<br>lampada rossa di<br><i>"accesso vietato"</i><br>2. si accende la<br>lampada verde <i>"zona</i><br><i>ripristinata"</i><br>3. si ripristina<br>l'alimentazione<br>all'attrezzatura | La zona è disabilitata<br>al carico                                                                                                    |
| L'operatore esegue un<br>errato caricamento,<br>esce dalla zona di<br>carico e preme il<br>pulsante di ripristino. | ACCESSO NON      | <ol> <li>Si accende la<br/>lampada gialla di<br/><i>"caricamento errato"</i></li> <li>Viene<br/>toltal'alimentazione<br/>all'attrezzatura</li> <li>CONSENTITO</li> </ol>                                                                | La stazione si<br>predispone<br>nuovamente per le<br>operazioni di<br>carico/scarico e la<br>procedura sopra<br>descritta deve essere<br>rieseguita da capo |
| Accesso alla zona con<br>attrezzatura in<br>movimento                                                              |                  | La macchina va in<br>anomalia e ferma tutte<br>le attrezzature della<br>zona di carico                                                                                                    |                                                                                                    |

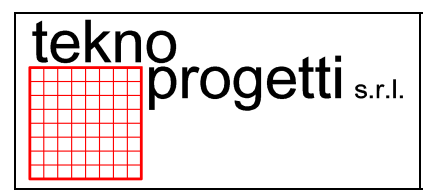

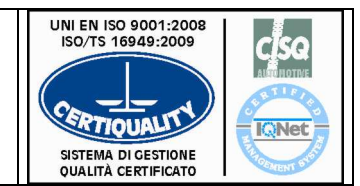

CAPITOLO 6 - FUNZIONALITÀ ED USO

# 

#### INFORMAZIONE SUPPLEMENTARE

PER ULTERIORI INFORMAZIONI CONSULTARE IL PARAGRAFO 6.2.2.3 PULSANTIERE.

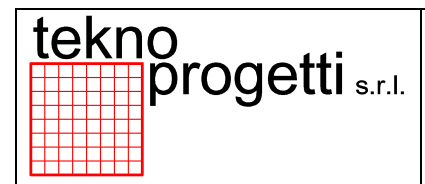

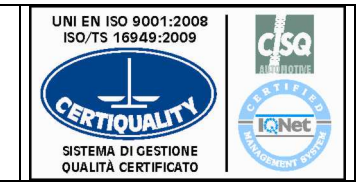

CAPITOLO 6 - FUNZIONALITÀ ED USO

# 6.5.3.2 APERTURA ACCESSI PER INTERVENTI INTERNO LINEA

Le operazioni indicate in seguito riportano alcuni comandi da eseguire sulla pulsantiera posta in prossimità degli accessi (riferirsi al paragrafo 6.2.2.3.1).

| AZIONE                                                                                                    | PAGINA / COMANDO | EFFETTO                                                                                                    | NOTE                                                                                                    |
|----------------------------------------------------------------------------------------------------|------------------|----------------------------------------------------------------------------------------------------|----------------------------------------------------------------------------------------------------|
| Premere il pulsante<br>rosso di richiesta<br>accesso sulla<br>pulsantiera adiacente<br>al cancello.                                        |                  | La lampada verde di<br>accesso consentito<br>accesa autorizza<br>l'operatore ad entrare<br>in linea.                                                                    | Attendere l'arresto dei<br>movimenti degli<br>attuatori della linea. La<br>procedura prevede<br>l'arresto dei movimenti<br>dei robot al termine<br>dell'esecuzione del<br>punto di saldatura.                                                          |
| Apertura del cancello<br>tramite l'apposita<br>maniglia.                                                                                   |                  | Disabilitazione delle<br>alim. 400Vac e gli<br>ausiliari a 24Vdc a<br>tutto il settore di<br>sicurezza.<br>Le alimentazioni<br>pneumatiche non<br>vengono disabilitate. | Ogni settore di<br>sicurezza è dotato di<br>una o più valvole<br>manuali per<br>l'intercettazione della<br>mandata dell'aria sulla<br>attrezzatura, si<br>rimanda<br>al paragrafo 6.9<br>(IMPIANTO<br>FLUIDICO) per le<br>informazioni<br>dettagliate. |
| Applicare il lucchetto<br>personale (non fornito)<br>sull'asola della<br>serratura.                                                        |                  |                                                                                                    | Possibilità di 3<br>lucchetti                                                                                                    |
| Esecuzione degli<br>interventi interno linea<br>(operazioni di<br>manutenzione, pulizia,<br>programmazione robot<br>o semplice ispezione). |                  |                                                                                                    |                                                                                                    |

#### TERMINATA L'ISPEZIONE IN LINEA L'OPERATORE DEVE:

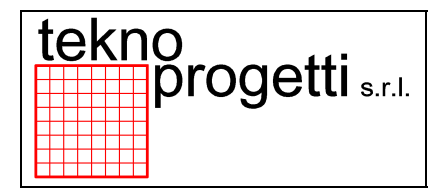

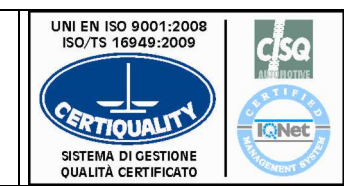

CAPITOLO 6 - FUNZIONALITÀ ED USO

| Aprire il lucchetto      |                     |                           |
|--------------------------|---------------------|---------------------------|
| personale che libera la  |                     |                           |
| serratura del cancello.  |                     |                           |
| Chiudere il cancello.    |                     | Verificare visivamente    |
|                          |                     | che il settore sia libero |
|                          |                     | da altro personale.       |
| Ripristinare l'accesso   |                     |                           |
| tramite l'apposito       |                     |                           |
| pulsante nero di         |                     |                           |
| ripristino presente      |                     |                           |
| sulla pulsantiera        |                     |                           |
| adiacente al cancello.   |                     |                           |
| Avviare la macchina      | Attivazione         |                           |
| tramite il pulsante nero | movimentazione      |                           |
| di avvio ciclo presente  | automatica impianto |                           |
| sulla pulsantiera        |                     |                           |
| adiacente al cancello.   |                     |                           |

#### **INFORMAZIONE SUPPLEMENTARE**

PER ULTERIORI INFORMAZIONI CONSULTARE IL PARAGRAFO 6.2.2.3.1 PULSANTIERA ACCESSO.

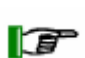

i

## ΝΟΤΑ

È ASSOLUTAMENTE VIETATO ENTRARE IN LINEA DA VARCHI O ALTRE ZONE CHE NON SIANO REGOLATI DA CANCELLI E SOTTOPOSTI ALLA PROCEDURA DESCRITTA IN PRECEDENZA.

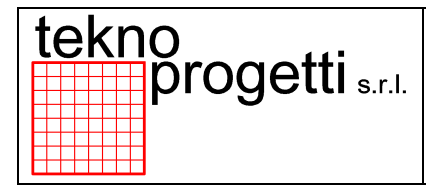

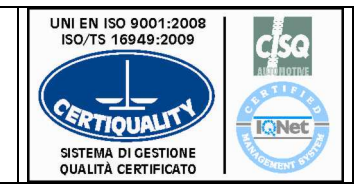

CAPITOLO 6 - FUNZIONALITÀ ED USO

# 6.6 GESTIONE MACCHINA SU QUADRO COMANDI GENERALE

Il terminale operatore utilizzato nella linea, è del tipo indicato nella seguente Tabella 6.6-1.

| TIPOLOGIA               | TERMINALE | DESCRIZIONE     |
|-------------------------|-----------|-----------------|
| QUADRO COMANDI GENERALE | 0Р77-В    | paragrafo 6.6.1 |

#### Tabella 6.6-1.

Le informazioni che compaiono sul TOUCH PANEL OP77-B presente nella linea sono state scritte utilizzando un linguaggio chiaro e ben conosciuto dall'operatore Tiberina addetto alla conduzione.

La posizione di questo terminale è sempre all'esterno dell'area protetta dai ripari e dalla barriera di sicurezza.

• Il software di gestione della diagnostica, il contenuto del testo e l'uso dei tasti sono stati realizzati come da specifiche Tiberina. Pertanto si consiglia la consultazione di questo documento prima di avviare i macchinari e la linea oggetto di questo manuale.

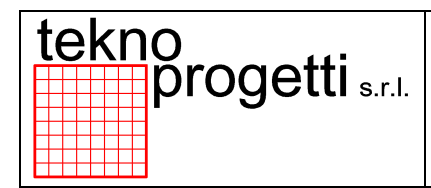

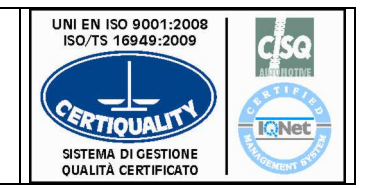

CAPITOLO 6 - FUNZIONALITÀ ED USO

# 6.6.1 STRUTTURA DELLE PAGINE VIDEO E CARATTERISTICHE

Le principali videate proposte sono a titolo di esempio e possono subire cambiamenti di contenuti a seconda della posizione in cui è realmente situato il quadro operatore e in funzione del numero delle stazioni / robot presenti nell'area controllata.

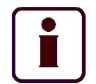

INFORMAZIONE SUPPLEMENTARE

PER ULTERIORI INFORMAZIONI RIFERIRSI ALLA DOCUMENTAZIONE SPECIFICA DELLA MACCHINA IN OGGETTO. L'ELENCO DELLA DOCUMENTAZIONE FORNITA È PRESENTE NEL PARAGRAFO 7.2. (VEDI CAPITOLO 7 "RIFERIMENTI DOCUMENTAZIONE ALLEGATA")

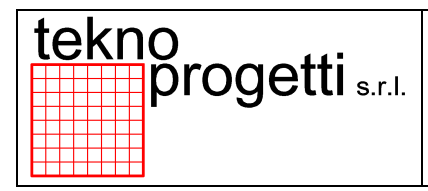

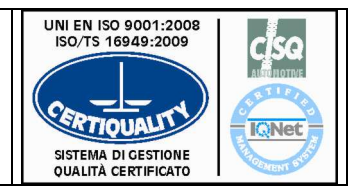

CAPITOLO 6 - FUNZIONALITÀ ED USO

## 6.6.2 PAGINA PRINCIPALE

La pagina principale, che si incontra al lancio dell'applicazione, consente di navigare tra le pagine che rappresentano la linea come indicato nella seguente Figura. Nella prima riga a fianco del nome della ditta c'è il riquadro della segnalazione dello stato della macchina. Nella seconda e terza riga compaiono le segnalazioni sottoforma di messaggi. Nell'ultima riga ci sono le diciture che corrispondono ai tasti funzione.

| SI | EMENS             | 5                           |                              | ş                                            | SIMATIC PANEL      | 5 |
|----|-------------------|-----------------------------|------------------------------|----------------------------------------------|--------------------|---|
|    | Tel<br>Tes<br>sec | kno pro<br>sto se<br>gnalaz | getti [<br>gnalazioi<br>ione | <u>NO ST</u><br>ne, T<br>Testo <sup>e:</sup> | ATO<br>Testo<br>Xt |   |
|    | Ć.e               | elett.                      | Mano                         | Prod.                                        | Stato              |   |
|    | -[                | F1                          | F2                           | F3                                           | F4                 |   |
|    |                   | К1                          | К2                           | кз                                           | K4                 |   |
|    | 7                 | 8                           | 9                            |                                              | HELP               |   |
|    | 4                 | 5                           | 6                            |                                              | ESC                |   |
|    | 1                 | 2                           | з ¥                          | ▼                                            | ACK                |   |

Figura 6.6-1 – Pagina Main Menu.

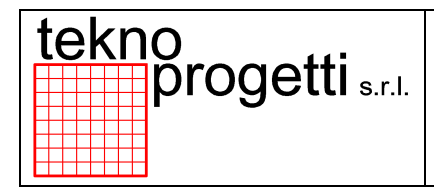

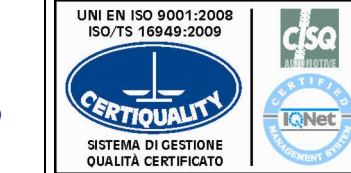

CAPITOLO 6 - FUNZIONALITÀ ED USO

# 6.6.2.1 PAGINA CAMBIO ELETTRODI ROBOT

Dalla pagina principale, con il tasto "F1", si accede alla Pagina Cambio elettrodi robot. Il tasto "F1" riporta alla Pagina principale, il tasto "F2" seleziona la richiesta cambio elettrodi, il tasto "F3" seleziona il cambio elettrodi effettuato, il tasto "F4" seleziona la ravvivatura elettrodi.

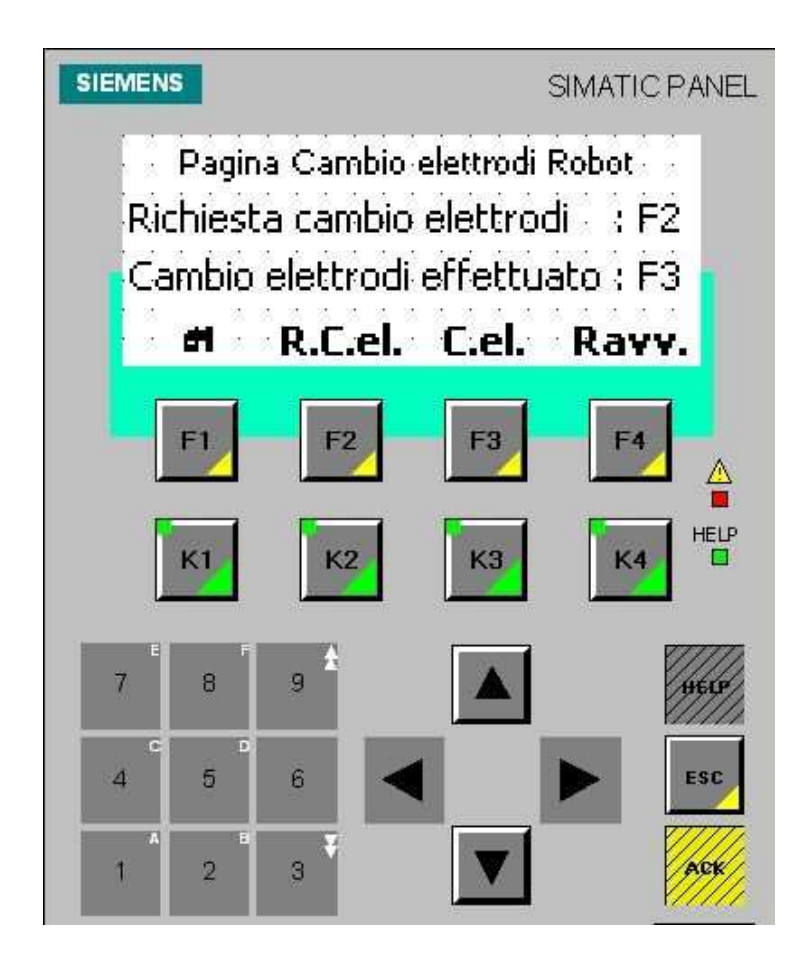

Figura 6.6-2 – Pagina Cambio elettrodi robot.

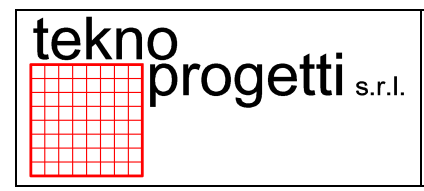

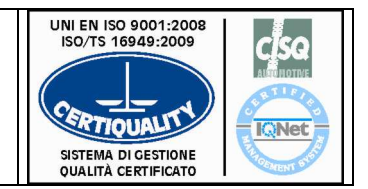

CAPITOLO 6 - FUNZIONALITÀ ED USO

# 6.6.2.2 PAGINA RAVVIVATURA ELETTRODI ROBOT

Dalla pagina Cambio elettrodi robot, con il tasto "F4", si accede alla Pagina Cambio elettrodi robot. Il tasto "F1" riporta alla pagina precedente, il tasto "F2" seleziona la richiesta ravvivatura elettrodi, il tasto "F4" riporta alla pagina principale.

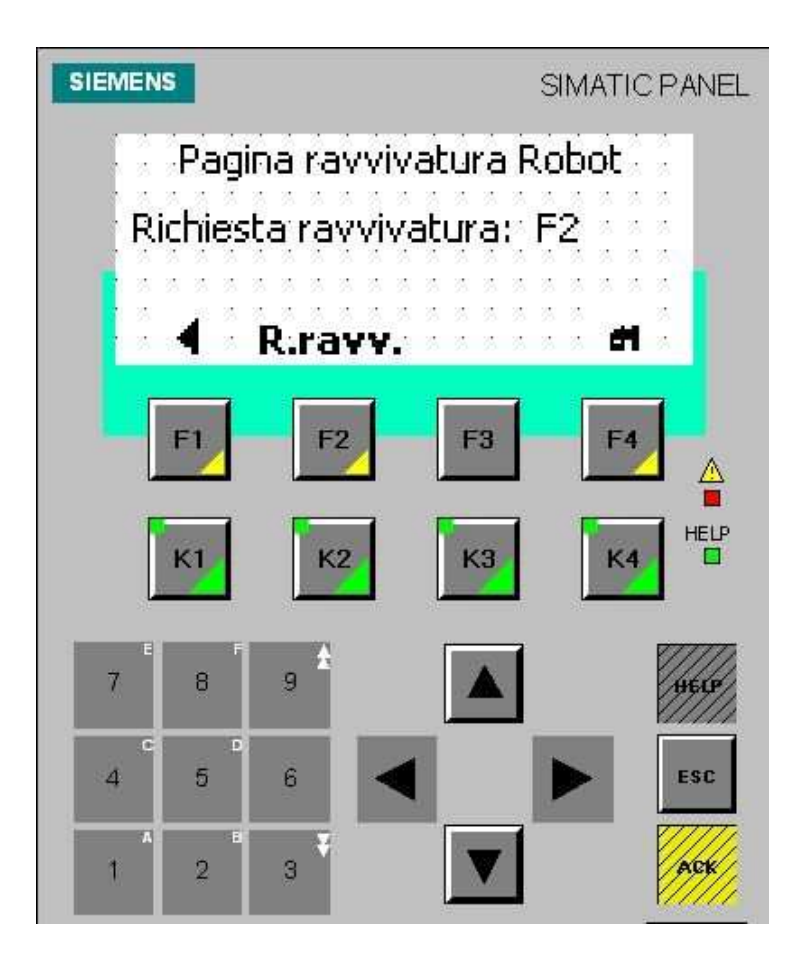

Figura 6.6-3 – Pagina ravvivatura robot.

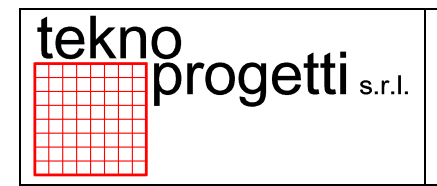

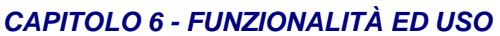

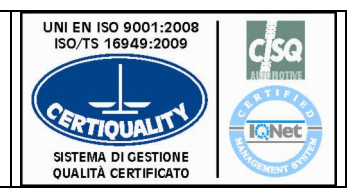

#### 6.6.2.3 PAGINA MOVIMENTI MANUALI

Dalla pagina principale, con il tasto "F2", si accede alla Pagina Movimenti Manuali dove si possono selezionare i codici dei Movimenti Manuali. Si digita il codice movimento manuale, per confermare il comando si deve premere il tasto "Movimento a lavoro" o "Movimento a riposo" posti sul Quadro Generale a sinistra e a destra del pannello. Il tasto "F1" riporta alla pagina Main Menu, il tasto "F2" riporta al movimento precedente, il tasto "F3" introduce al movimento successivo, il tasto "F4" introduce alla pagina stato robot.

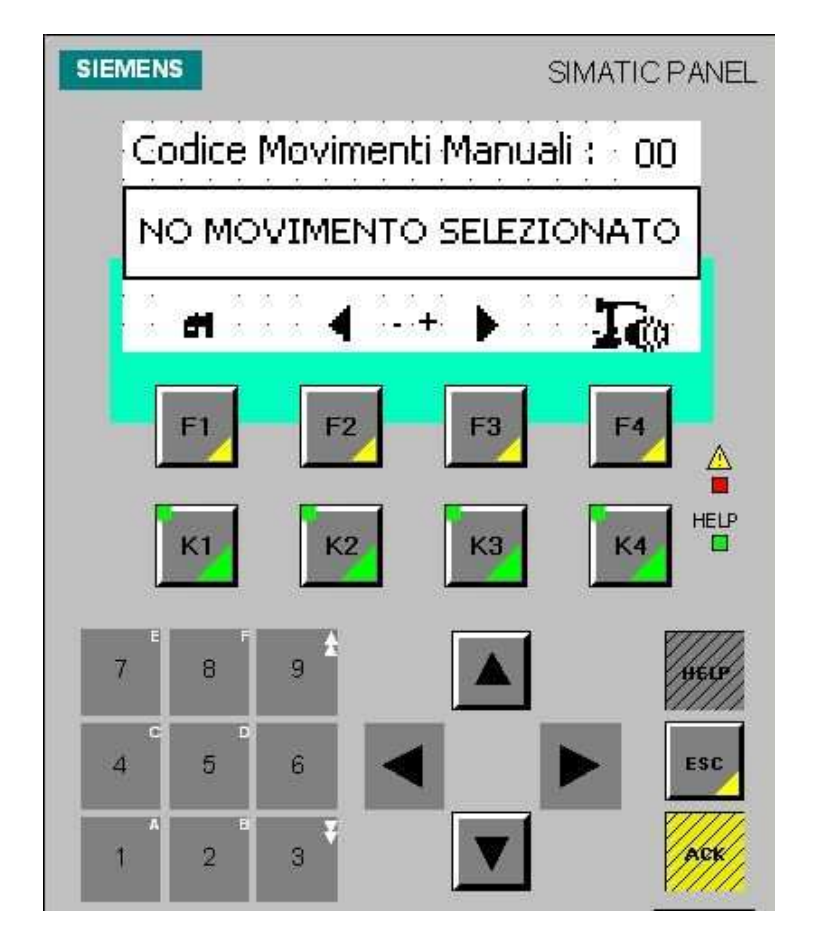

#### Figura 6.6-4 – Pagina Movimenti Manuali.

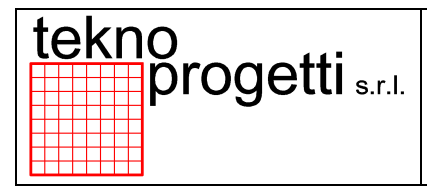

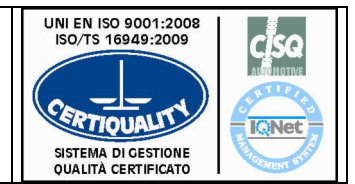

CAPITOLO 6 - FUNZIONALITÀ ED USO

#### 6.6.2.3.1 PAGINA STATO ROBOT

Dalla movimenti manuali, con il tasto "F4" si accede alla pagina stato robot nella quale si visualizza lo stato dei segnali del robot. Il tasto "F1" riporta alla Pagina principale., il tasto "F2" riporta alla pagina precedente, il tasto "F3" introduce alla pagina successiva, il tasto "Pg up" introduce alla pagina successiva.

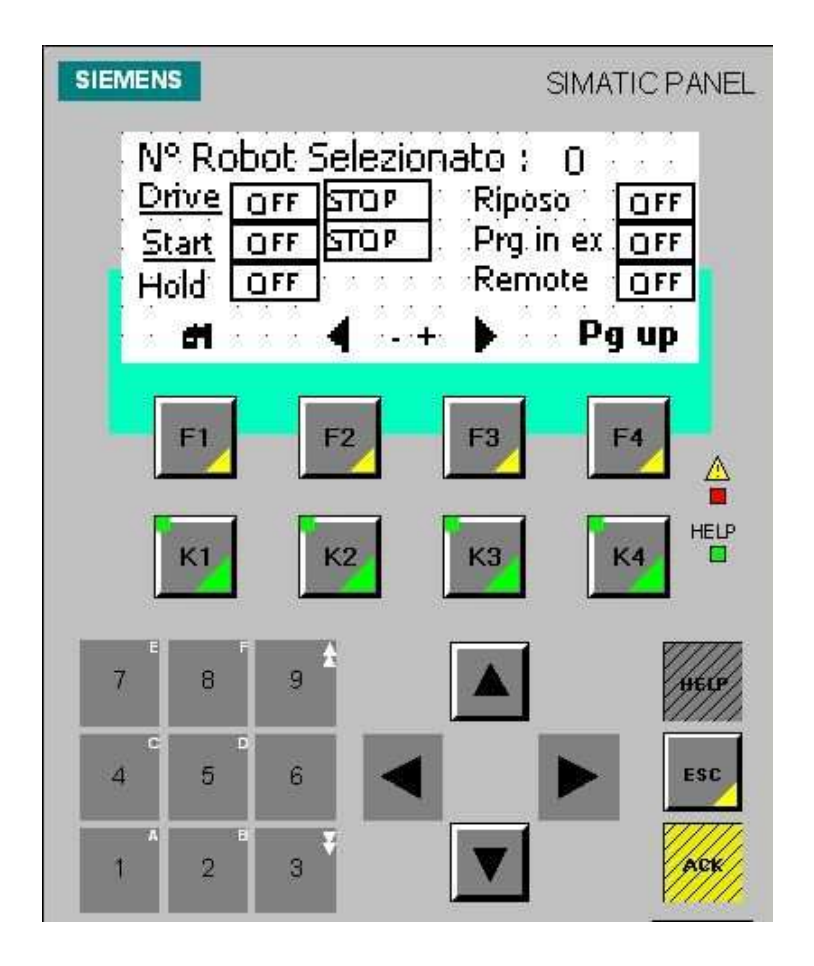

Figura 6.6-5 – Pagina stato robot.

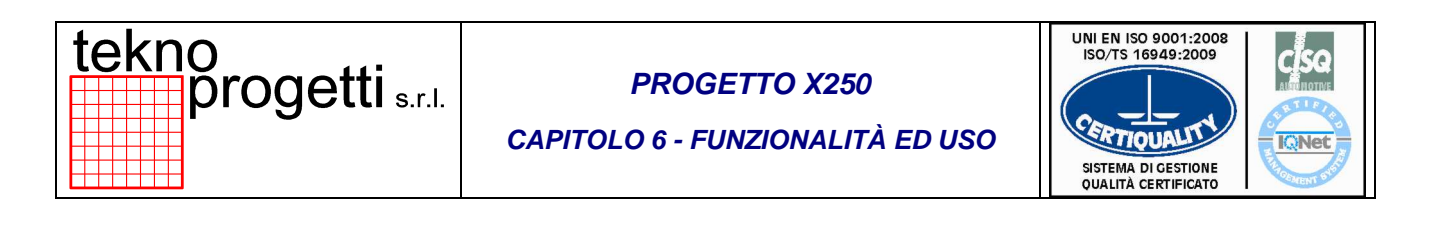

## 6.6.2.3.2 PAGINA ESCLUSIONE ROBOT

Dalla pagina stato robot, con il tasto "Pg up" si accede alla pagina esclusione robot nella quale il tasto "F2" include il robot, il tasto "F3" esclude il robot, il tasto "F4" introduce alla pagina successiva.

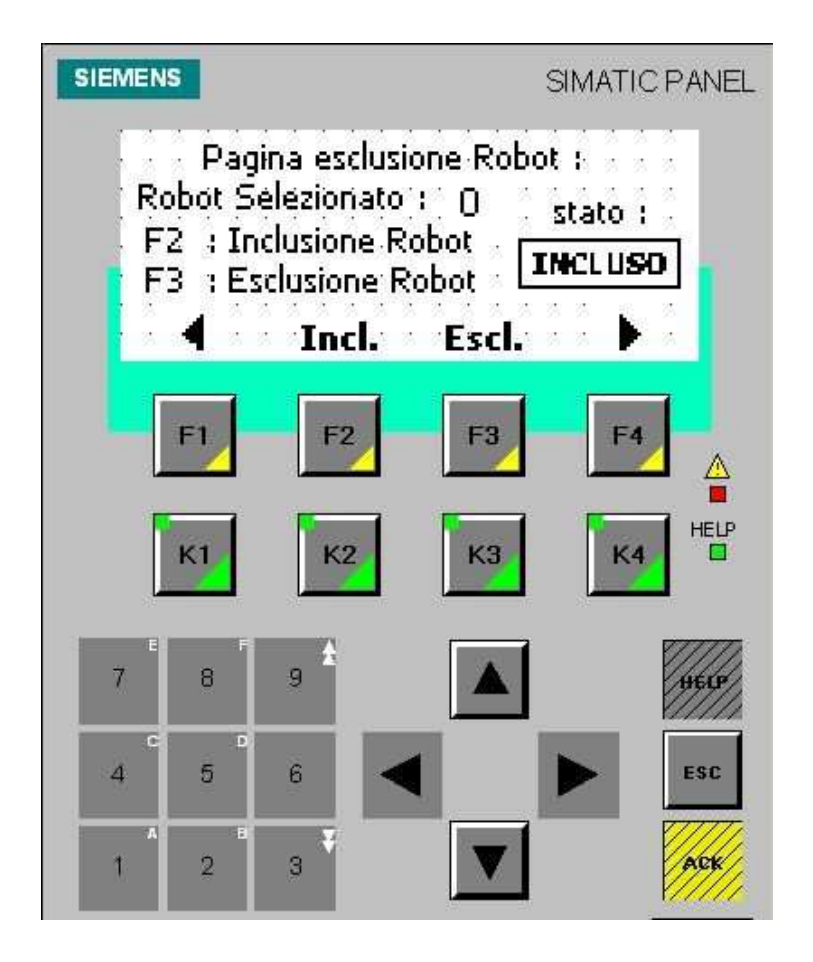

#### Figura 6.6-6 – Pagina esclusione robot.

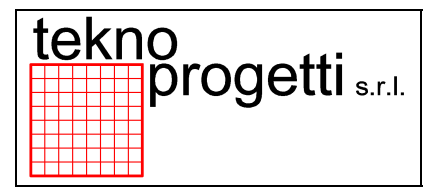

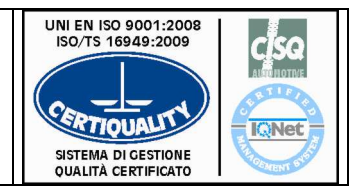

CAPITOLO 6 - FUNZIONALITÀ ED USO

## 6.6.2.3.3 PAGINA ESCLUSIONE ROBOT

Dalla pagina esclusione robot, con il tasto "F4" si accede alla pagina salda si – salda no robot nella quale il tasto "F1" riporta alla pagina principale, il tasto "F2" seleziona salda si, il tasto "F3" seleziona salda no, il tasto "F4" riporta alla pagina precedente.

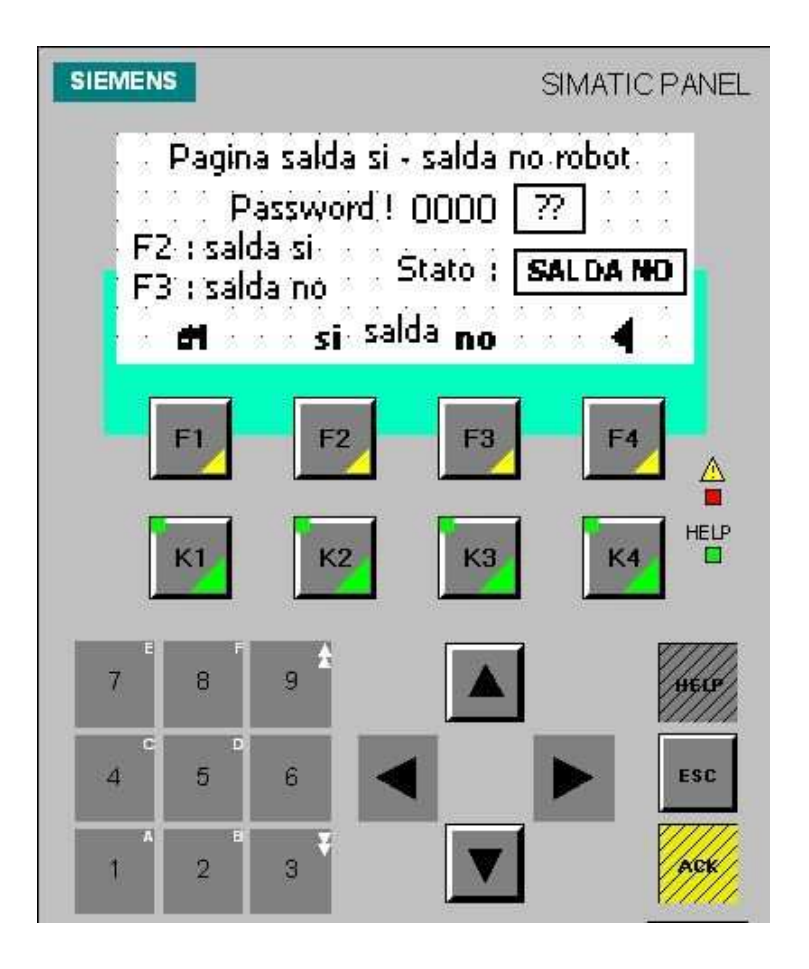

#### Figura 6.6-7 – Pagina salda si – salda no robot.

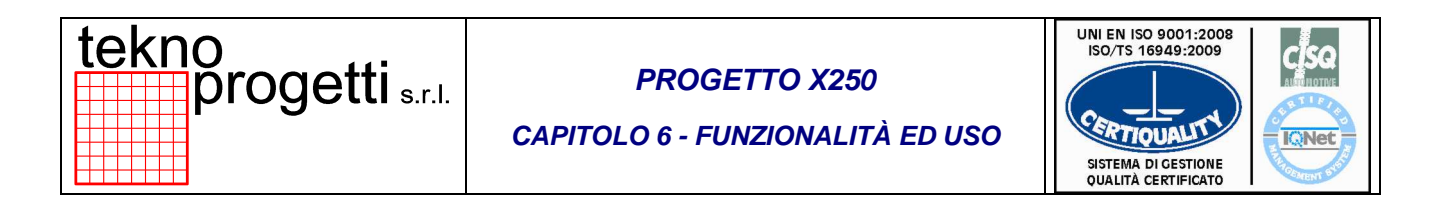

## 6.6.2.4 PAGINA PRODUZIONE ELEMENTI

Dalla pagina Main Menu, con il tasto "F3", si accede alla Pagina Produzione Elementi nella quale il tasto "F1" riporta alla pagina principale, il tasto "F2" introduce alla tavola OP.10-OP.20, il tasto "F3" introduce alla saldatrice OP.30.

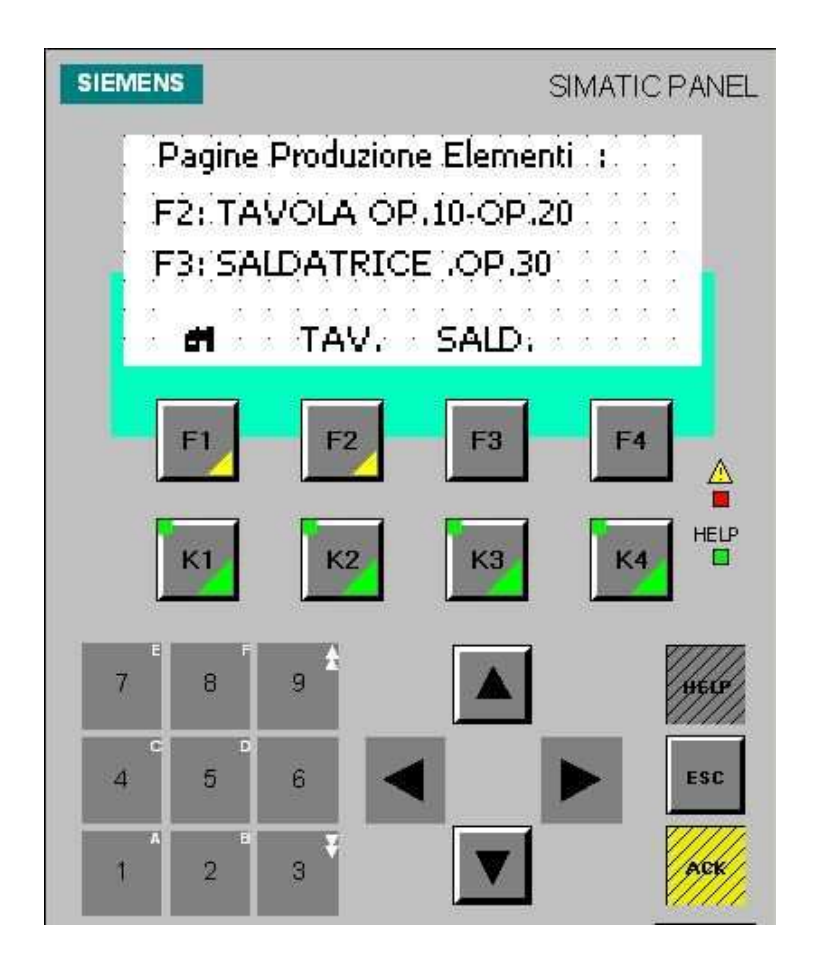

#### Figura 6.6-8 – Pagina produzioni elementi.

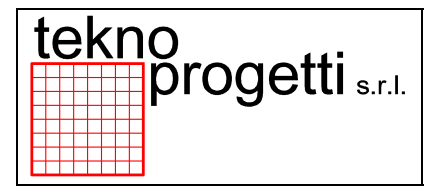

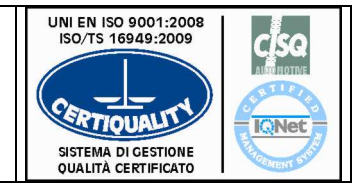

CAPITOLO 6 - FUNZIONALITÀ ED USO

# 6.6.2.4.1 PAGINA PRODUZIONE PARZIALE ELEMENTI BUONI

Dalla Pagina Produzione Elementi, con il tasto "F2", si accede alla Pagina Produzione parziale Elementi Buoni Tav.DX – Tav.SX nella quale l'operatore può visualizzare la produzione parziale degli elementi buoni. L'operatore può fare il reset del turno del giorno Tav.DX e Tav.SX selezionando i tasti "F2" e "F3" come indicato nella seguente Figura. Il tasto "F1" riporta alla pagina Pagina principale, il tasto "F4" introduce alla pagina successiva.

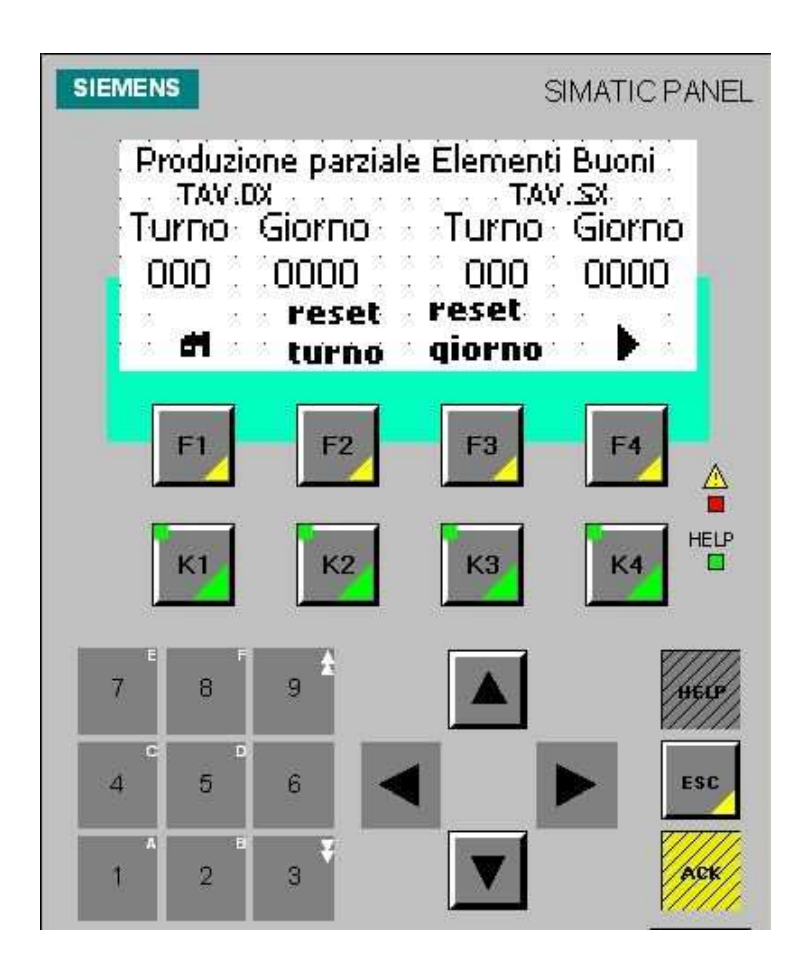

Figura 6.6-9 – Pagina Produzione parziale elementi buoni Tav.DX – Tav.SX.

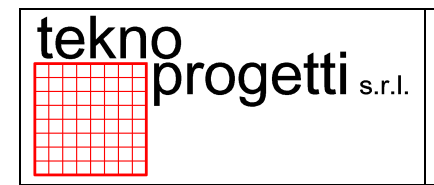

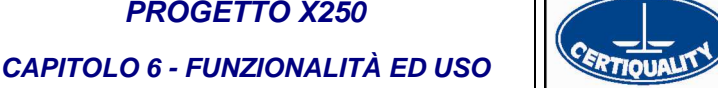

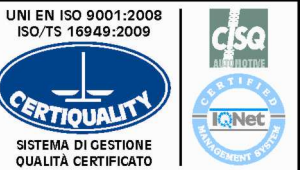

#### 6.6.2.4.2 PAGINA PRODUZIONE TOTALE ELEMENTI BUONI

Dalla Pagina Produzione parziale Elementi Buoni Tav.DX - Tav.SX, con il tasto "F4", si accede alla Pagina Produzione totale Elementi Buoni Tav.DX – Tav.SX nella quale l'operatore può visualizzare la produzione totale degli elementi buoni Tav.DX e Tav.SX, come indicato nella seguente Figura. Il tasto "F1" riporta alla pagina Pagina precedente, il tasto "F3" riporta alla pagina principale, il tasto "F4" introduce alla pagina successiva.

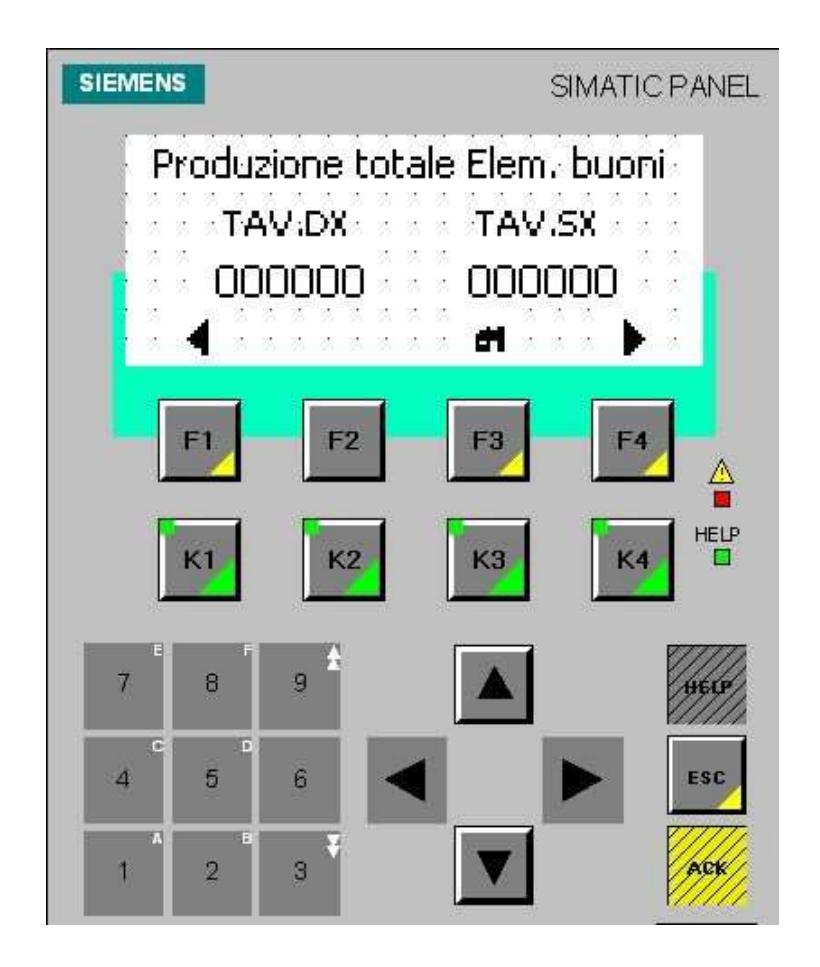

Figura 6.6-10 – Pagina Produzione totale elementi buoni Tav.DX – Tav.SX.

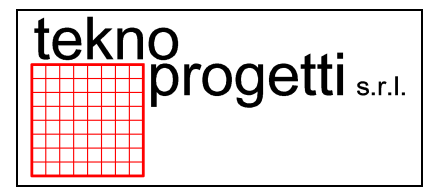

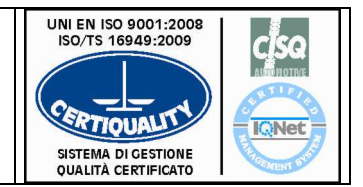

CAPITOLO 6 - FUNZIONALITÀ ED USO

# 6.6.2.4.3 PAGINA CONTAPEZZI PARZIALE SCARTO DX-SX

Dalla Pagina Produzione totale Elementi Buoni Tav.DX – Tav.SX, con il tasto "F4", si accede alla Pagina contapezzi parziale scarto Tav.DX – Tav.SX nella quale l'operatore può visualizzare la produzione parziale scarto Tav.DX e Tav.SX, come indicato nella seguente Figura. Il tasto "F1" riporta alla pagina Pagina precedente, il tasto "F2" resetta il contapezzi DX, il tasto "F4" introduce alla pagina successiva.

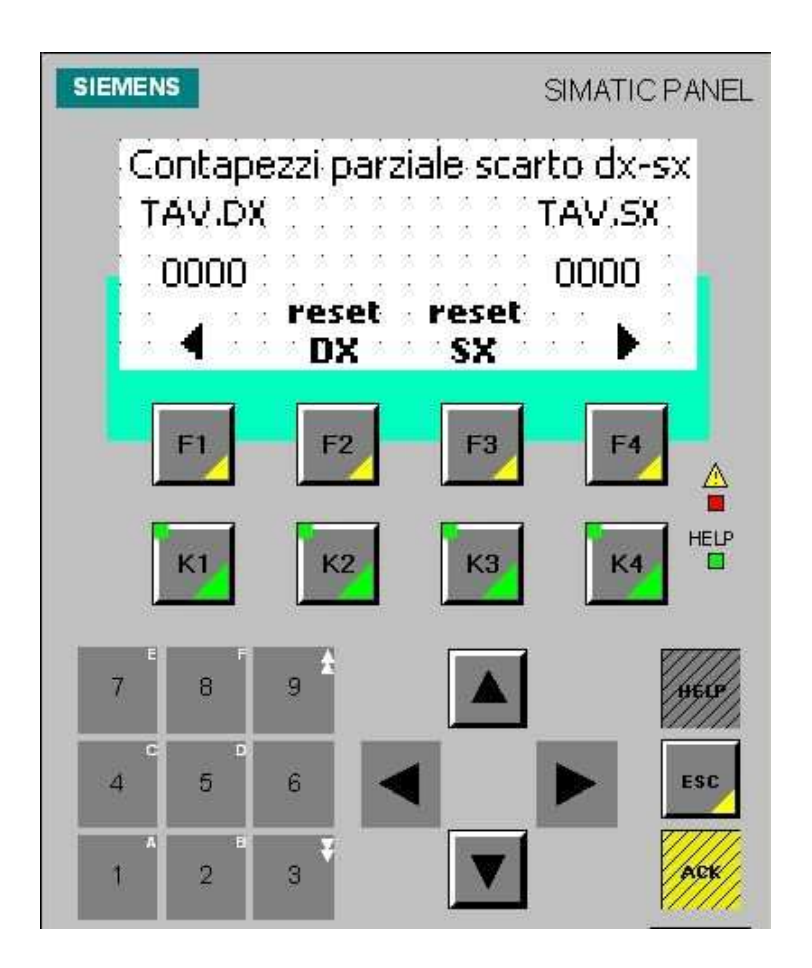

Figura 6.6-11 – Pagina contapezzi parziale scarto Tav.DX – Tav.SX.

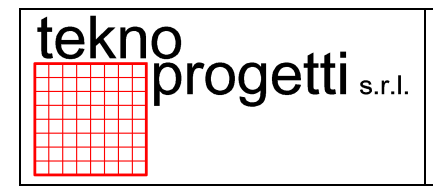

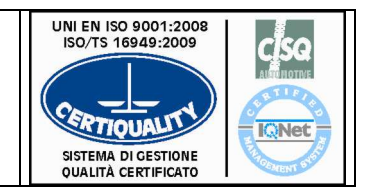

CAPITOLO 6 - FUNZIONALITÀ ED USO

# 6.6.2.4.4 PAGINA PRODUZIONE TOTALE SCARTO DX-SX

Dalla pagina Contapezzi parziale scarto Tav.DX – Tav.SX, con il tasto "F4", si accede alla Pagina Produzione totale scarto Tav.DX – Tav.SX nella quale l'operatore può visualizzare la produzione totale scarto Tav.DX e Tav.SX, come indicato nella seguente Figura. Il tasto "F1" riporta alla pagina Pagina precedente, il tasto "F4" riporta alla pagina principale.

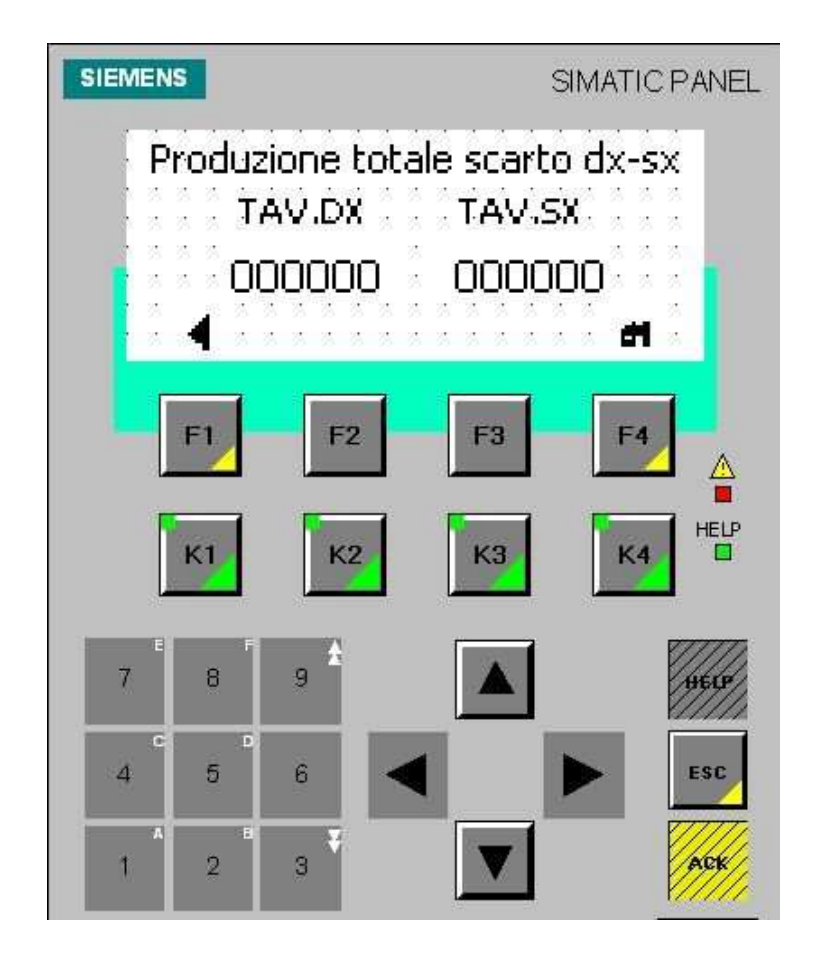

Figura 6.6-12 – Pagina Produzione totale scarto Tav.DX – Tav.SX.

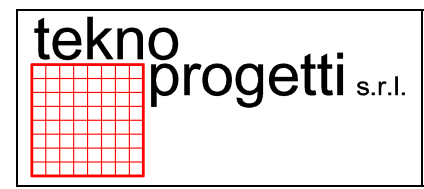

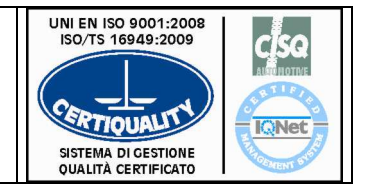

CAPITOLO 6 - FUNZIONALITÀ ED USO

# 6.6.2.4.5 PAGINA PRODUZIONE PARZIALE ELEMENTI OP.30

Dalla Pagina Produzione Elementi, con il tasto "F3", si accede alla Pagina Produzione parziale Elementi OP.30 nella quale l'operatore può visualizzare la produzione parziale degli elementi della OP.30. L'operatore può fare il reset del turno e/o del giorno selezionando i tasti "F2" e "F3" come indicato nella seguente Figura. Il tasto "F1" riporta alla pagina Pagina precedente, il tasto "F4" introduce alla pagina successiva.

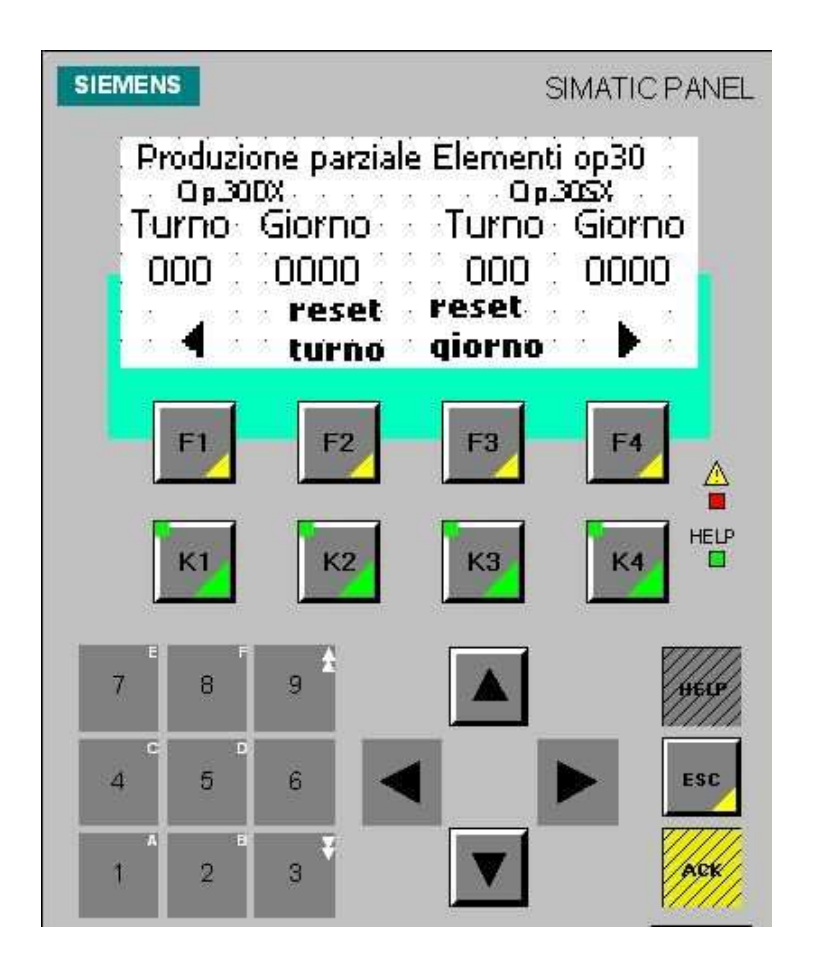

Figura 6.6-13 – Pagina Produzione parziale elementi OP.30.

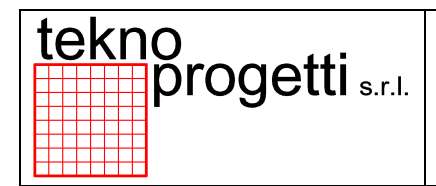

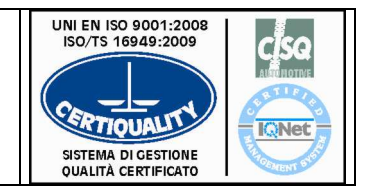

CAPITOLO 6 - FUNZIONALITÀ ED USO

# 6.6.2.4.6 PAGINA PRODUZIONE PARZIALE ELEMENTI BUONI

Dalla Pagina Produzione parziale Elementi OP.30, con il tasto "F4", si accede alla Pagina Produzione totale Elementi OP.30 nella quale l'operatore può visualizzare la produzione totale degli elementi OP.30 come indicato nella seguente Figura. Il tasto "F1" riporta alla pagina Pagina precedente, il tasto "F3" riporta alla pagina principale.

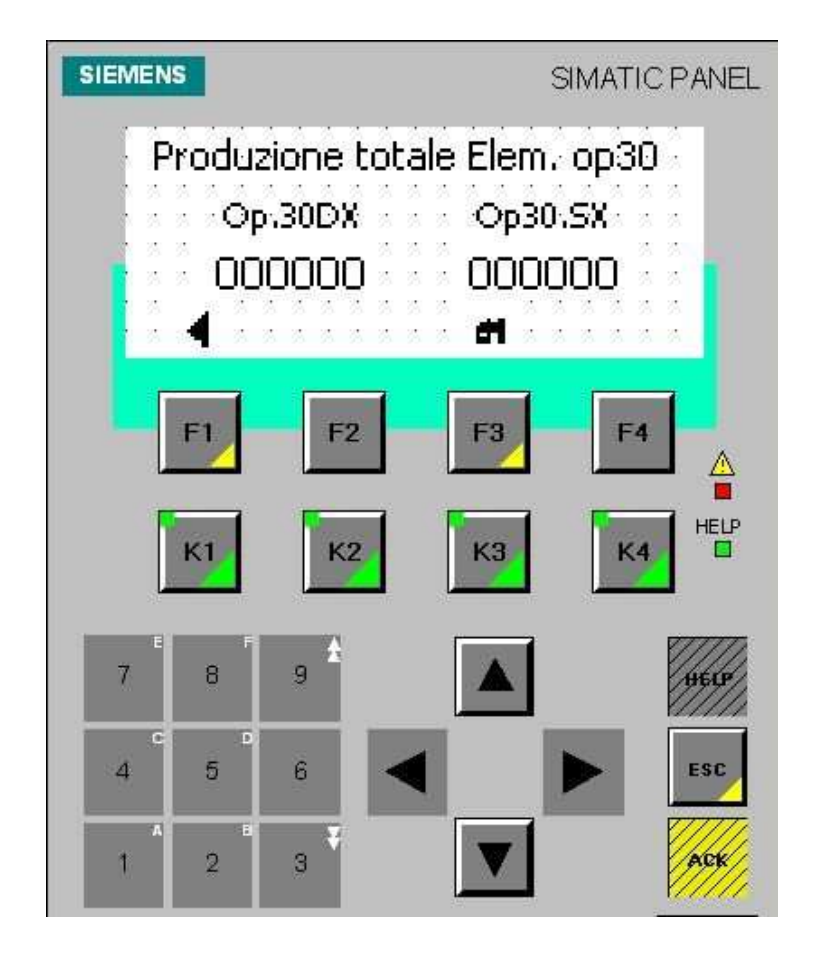

Figura 6.6-14 – Pagina Produzione totale elementi OP.30.

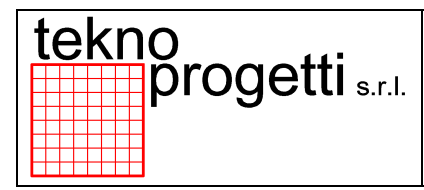

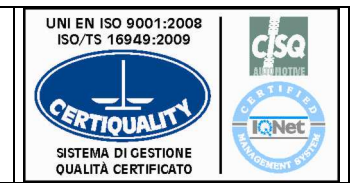

CAPITOLO 6 - FUNZIONALITÀ ED USO

## 6.6.2.5 PAGINA PRODUZIONE ELEMENTI

Dalla pagina Main Menu, con il tasto "F4", si accede alla Pagina stato SQ nella quale il tasto "F1" riporta alla pagina principale, il tasto "F2" introduce allo stato SQ presenze elementi tav., il tasto "F3" introduce alla pagina stato SQ bloccaggi tavole, il tasto "F4" introduce alla esclusione OP., il tasto "K3" introduce allo stato SQ saldatrice SX, il tasto "K4" introduce allo stato SQ saldatrice DX.

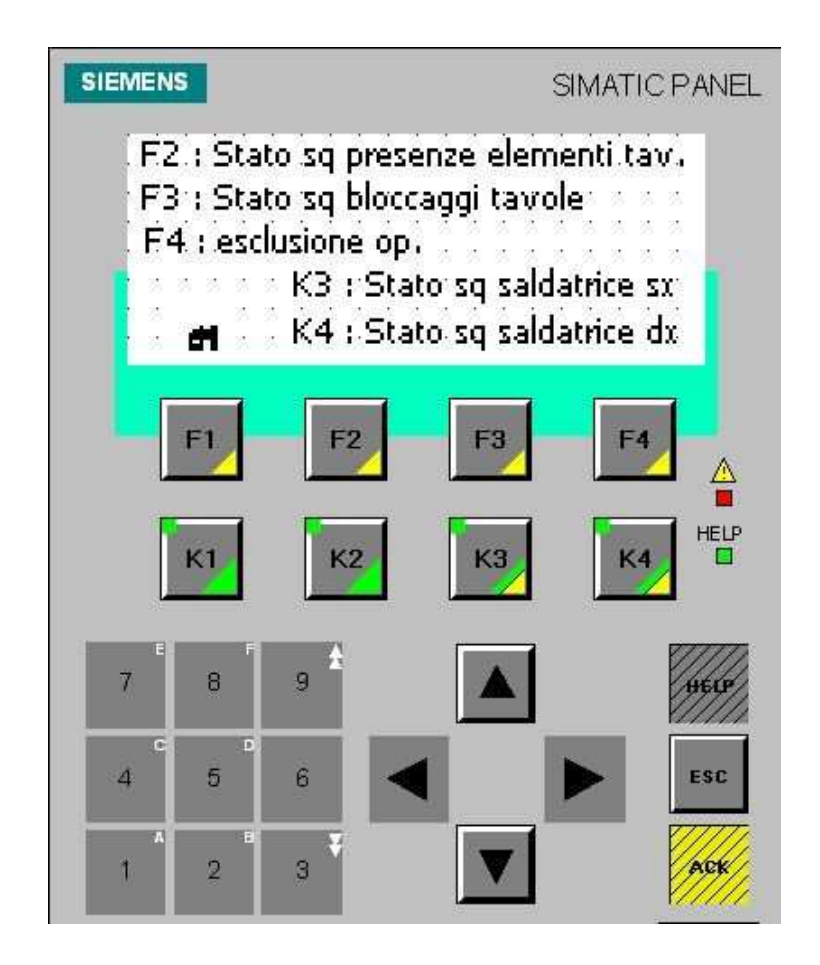

Figura 6.6-15 – Pagina stato SQ.

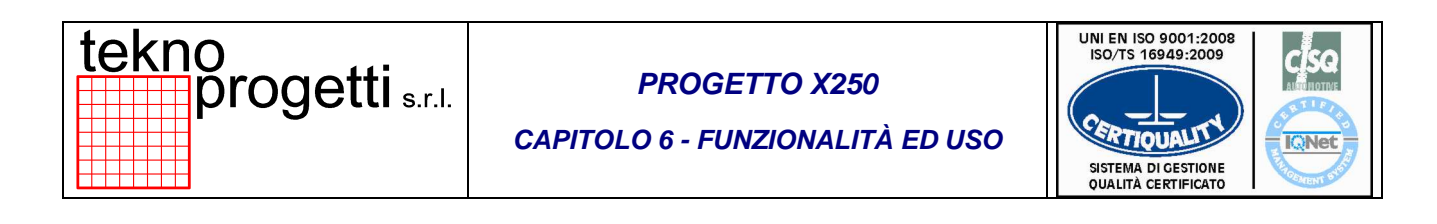

# 6.6.2.5.1 PAGINA STATO SQ PRESENZE ELEM. SU OP.10 SX

Dalla Pagina stato SQ, con il tasto "F2", si accede alla Pagina stato SQ presenze elem. su OP.10 SX nella quale l'operatore può visualizzare la presenza elementi su OP.10 SX come indicato nella seguente Figura. Il tasto "F1" riporta alla pagina principale, il tasto "F2" riporta alla pagina precedente, il tasto "F4" introduce alla pagina successiva.

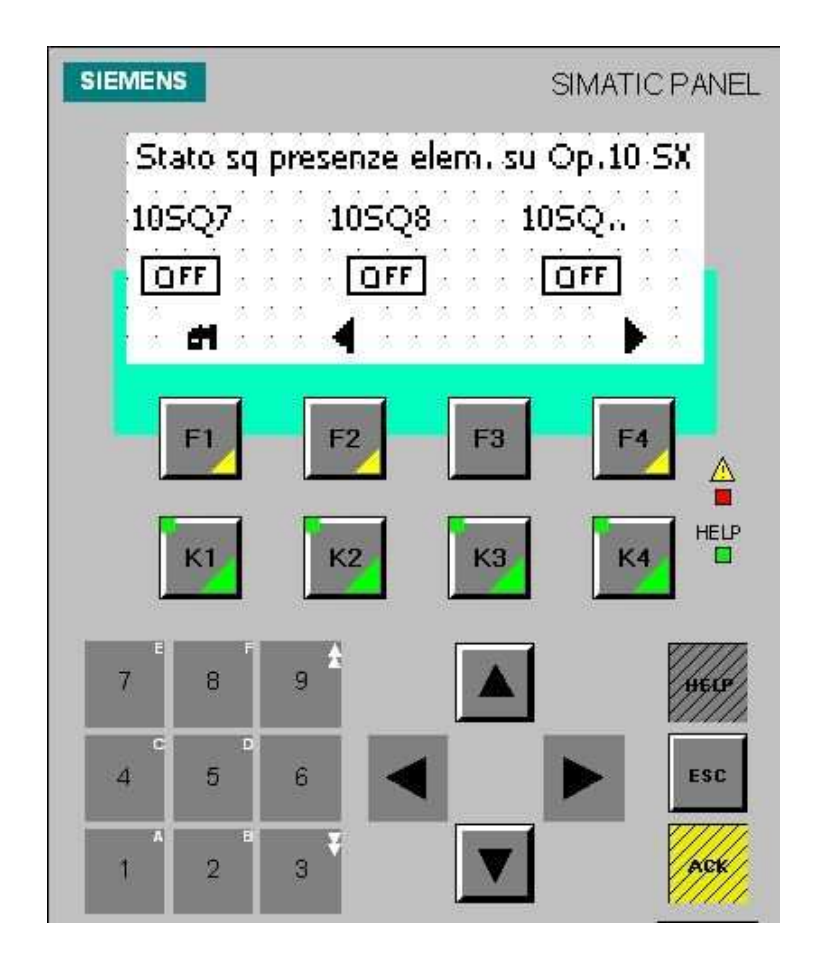

Figura 6.6-16 – Pagina stato SQ presenze elem. Su OP.10 SX.

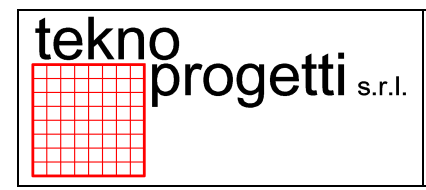

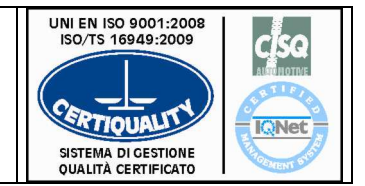

CAPITOLO 6 - FUNZIONALITÀ ED USO

# 6.6.2.5.2 PAGINA STATO SQ PRESENZE ELEM. SU OP.20 DX

Dalla Pagina SQ presenze elem. su OP.10 SX, con il tasto "F4", si accede alla Pagina stato SQ presenze elem. su OP.20 DX nella quale l'operatore può visualizzare la presenza elementi su OP.20 DX come indicato nella seguente Figura. Il tasto "F1" riporta alla pagina precedente, il tasto "F4" riporta alla pagina principale.

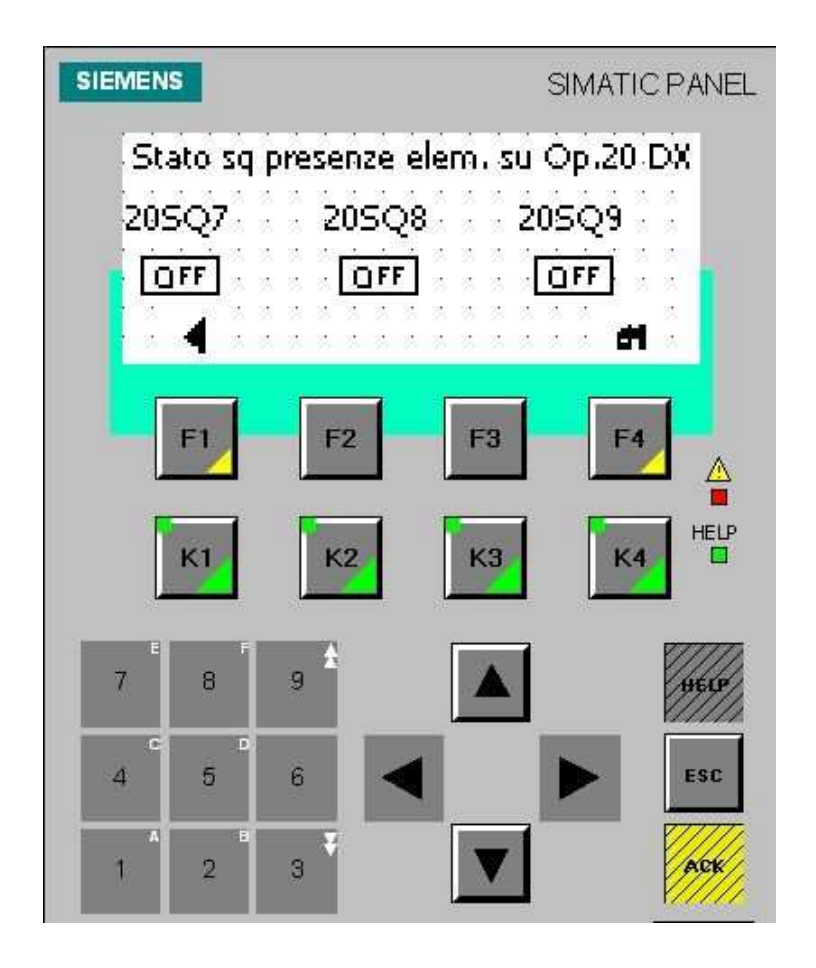

Figura 6.6-17 – Pagina stato SQ presenze elem. Su OP.20 DX.

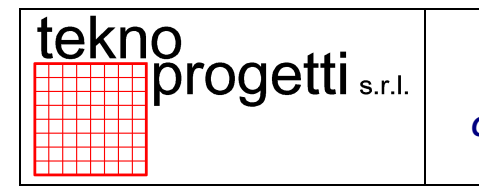

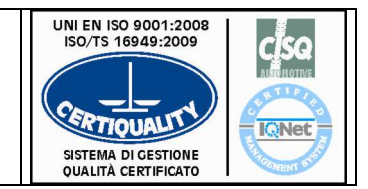

CAPITOLO 6 - FUNZIONALITÀ ED USO

# 6.6.2.5.3 PAGINA SCELTA STATO SQ BLOCCAGGI

Dalla Pagina stato SQ, con il tasto "F3", si accede alla Pagina stato SQ bloccaggi nella quale l'operatore può selezionare l'attrezzatura che gli necessita. Il tasto "F1" riporta alla pagina principale, il tasto "F2" seleziona la tavola rotante, il tasto "F3" seleziona l'attrezzo OP.10 SX, il tasto "F4" seleziona l'attrezzo OP.20 DX.

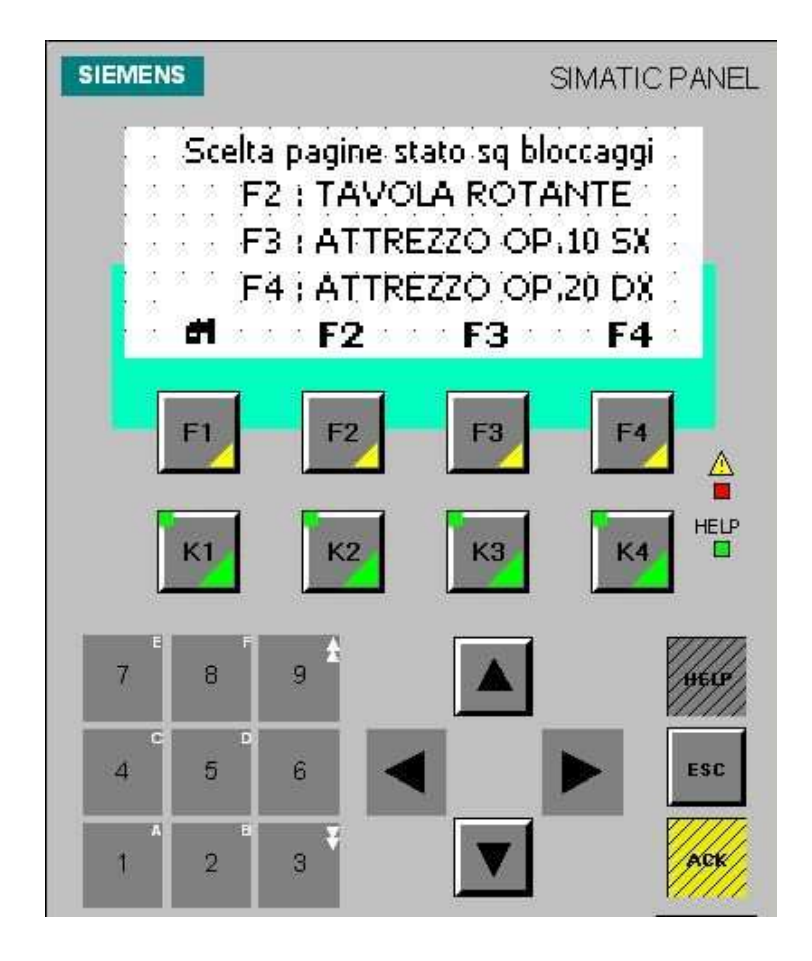

Figura 6.6-18 – Pagina scelta pagine stato SQ bloccaggi.

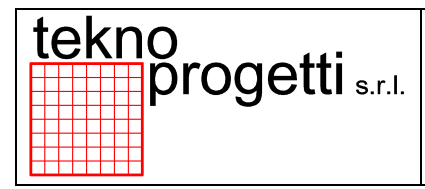

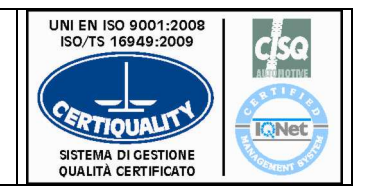

CAPITOLO 6 - FUNZIONALITÀ ED USO

# 6.6.2.5.4 PAGINA STATO SQ TAVOLA ROTANTE

Dalla Pagina stato SQ bloccaggi, con il tasto "F3", si accede alla Pagina stato fc tavola rotante nella quale l'operatore può visualizzare lo stato degli fc come indicato nella seguente Figura . Il tasto "F1" riporta alla pagina principale, il tasto "F3" riporta alla pagina precedente, il tasto "F4" introduce alla pagina successiva.

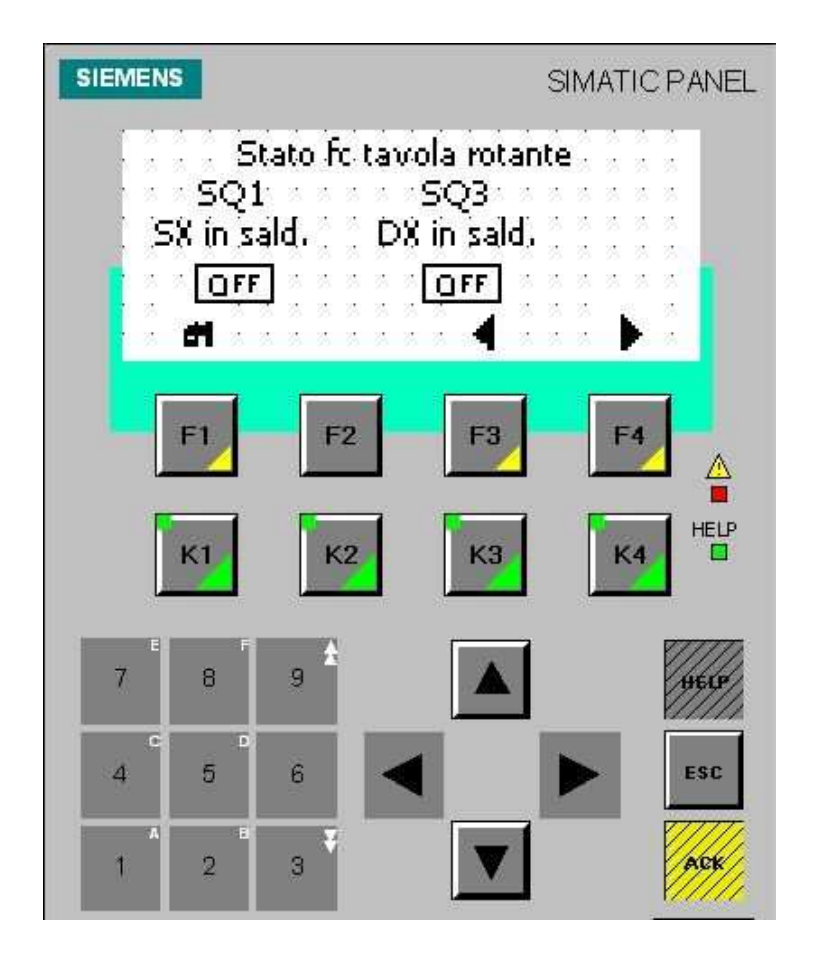

#### Figura 6.6-19 – Pagina stato fc tavola rotante.

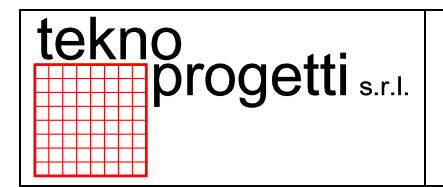

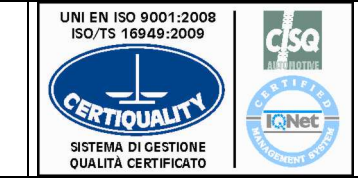

CAPITOLO 6 - FUNZIONALITÀ ED USO

# 6.6.2.5.5 2<sup>A</sup> PAGINA STATO SQ TAVOLA ROTANTE

Dalla Pagina stato fc tavola rotante, con il tasto "F4", si accede alla 2<sup>a</sup> Pagina stato fc tavola rotante nella quale l'operatore può visualizzare lo stato degli fc come indicato nella seguente Figura . Il tasto "F1" riporta alla pagina precedente, il tasto "F4" riporta alla pagina principale.

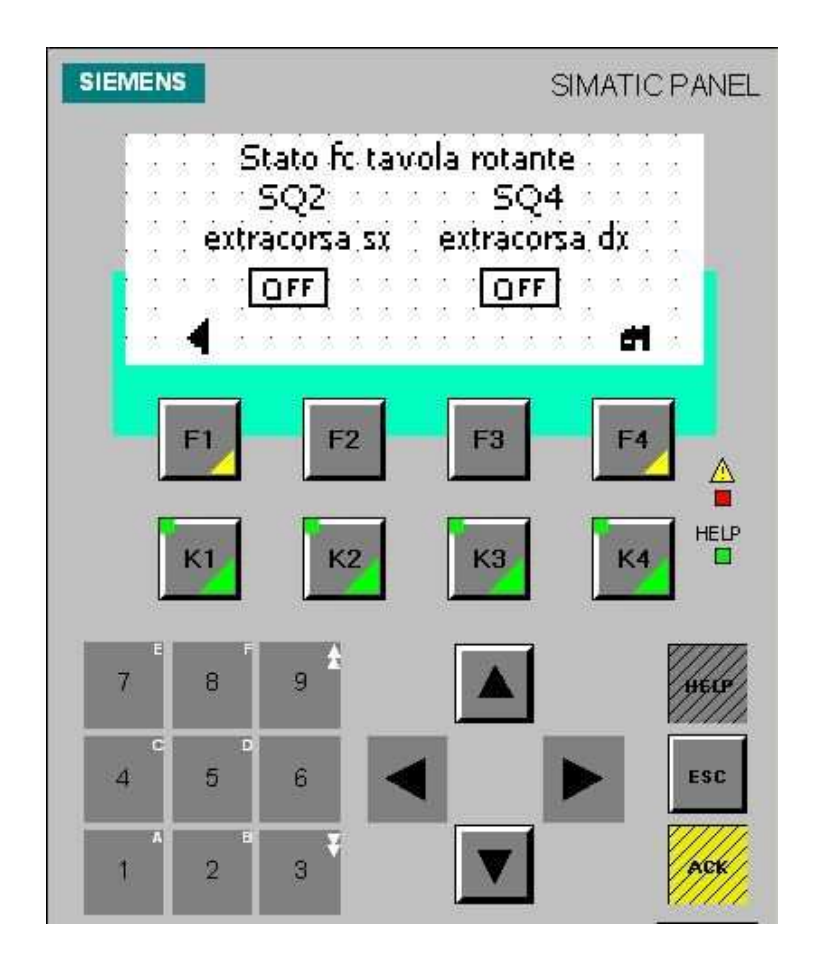

Figura 6.6-20 – 2<sup>ª</sup> Pagina stato fc tavola rotante.

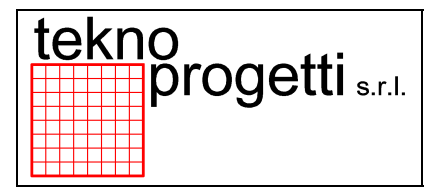

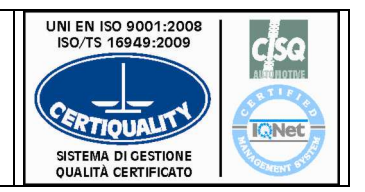

CAPITOLO 6 - FUNZIONALITÀ ED USO

# 6.6.2.5.6 PAGINA STATO SQ BLOCCAGGI ATTREZZO OP.10 SX

Dalla Pagina stato SQ bloccaggi, con il tasto "F3", si accede alla Pagina stato SQ bloccaggi attrezzo OP.10 SX nella quale l'operatore può visualizzare lo stato degli SQ come indicato nella seguente Figura . Il tasto "F1" riporta alla pagina principale, il tasto "F2" riporta alla pagina precedente, il tasto "F4" introduce alla pagina successiva.

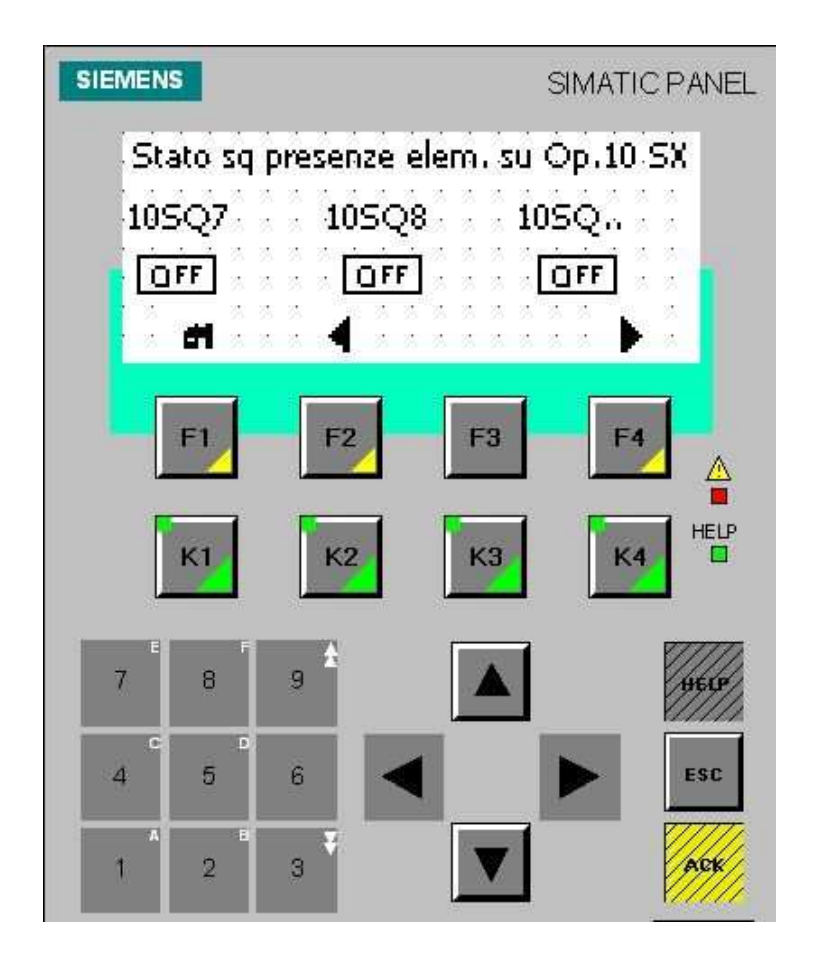

Figura 6.6-21 – Pagina stato SQ bloccaggi attrezzo OP.10 SX.

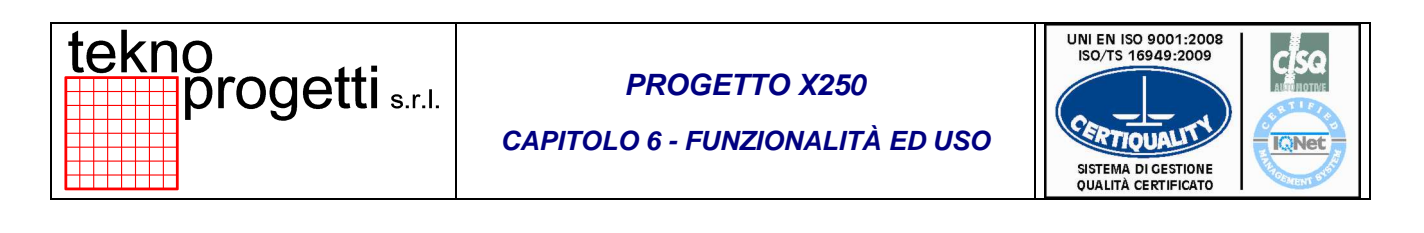

## 6.6.2.5.7 PAGINA STATO SQ BLOCCAGGI ATTREZZO OP.20 DX

Dalla Pagina stato SQ bloccaggi attrezzo OP.10 SX, con il tasto "F4", si accede alla Pagina stato SQ bloccaggi attrezzo OP.20 DX nella quale l'operatore può visualizzare lo stato degli SQ come indicato nella seguente Figura . Il tasto "F1" riporta alla pagina principale, il tasto "F2" riporta alla pagina precedente, il tasto "F4" introduce alla pagina successiva.

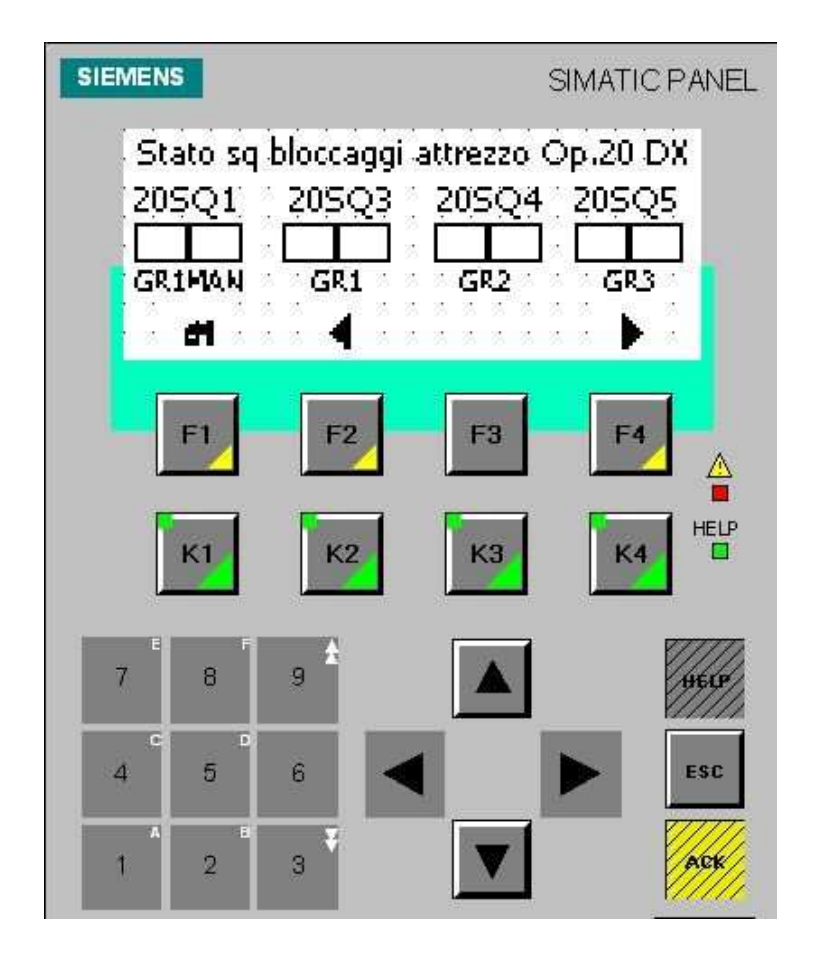

Figura 6.6-22 – Pagina stato SQ bloccaggi attrezzo OP.20 DX.

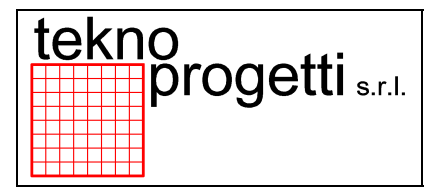

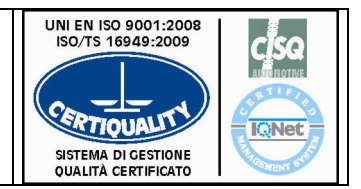

CAPITOLO 6 - FUNZIONALITÀ ED USO

# 6.6.2.5.8 2<sup>A</sup> PAGINA STATO SQ BLOCCAGGI ATTREZZO OP.20 DX

Dalla Pagina stato SQ bloccaggi attrezzo OP.20 DX, con il tasto "F4", si accede alla 2<sup>a</sup> Pagina stato SQ bloccaggi attrezzo OP.20 DX nella quale l'operatore può visualizzare lo stato degli SQ come indicato nella seguente Figura . Il tasto "F1" riporta alla pagina precedente, il tasto "F2" riporta alla pagina principale, il tasto "F4" introduce alla pagina successiva.

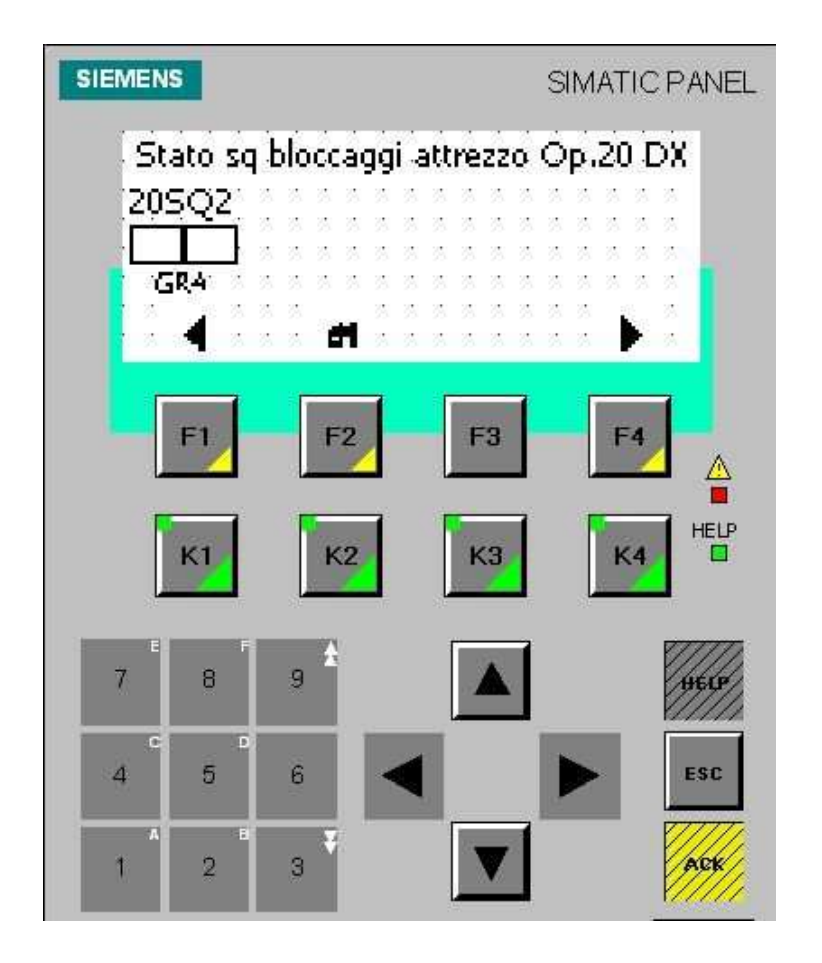

Figura 6.6-23 – 2<sup>a</sup> Pagina stato SQ bloccaggi attrezzo OP.20 DX.

| CAPITOLO 6 - FUNZIONALITÀ ED USO |
|----------------------------------|
|----------------------------------|

6.6.2.5.9 PAGINA ESCLUSIONI

Dalla Pagina stato SQ bloccaggi, con il tasto "F4", si accede alla Pagina esclusioni nella quale l'operatore può includere o escludere l'attrezzo selezionato come indicato nella seguente Figura . Il tasto "F1" riporta alla pagina principale, il tasto "F2" include l'attrezzo, il tasto "F3" esclude l'attrezzo, il tasto "F4" introduce alla pagina successiva.

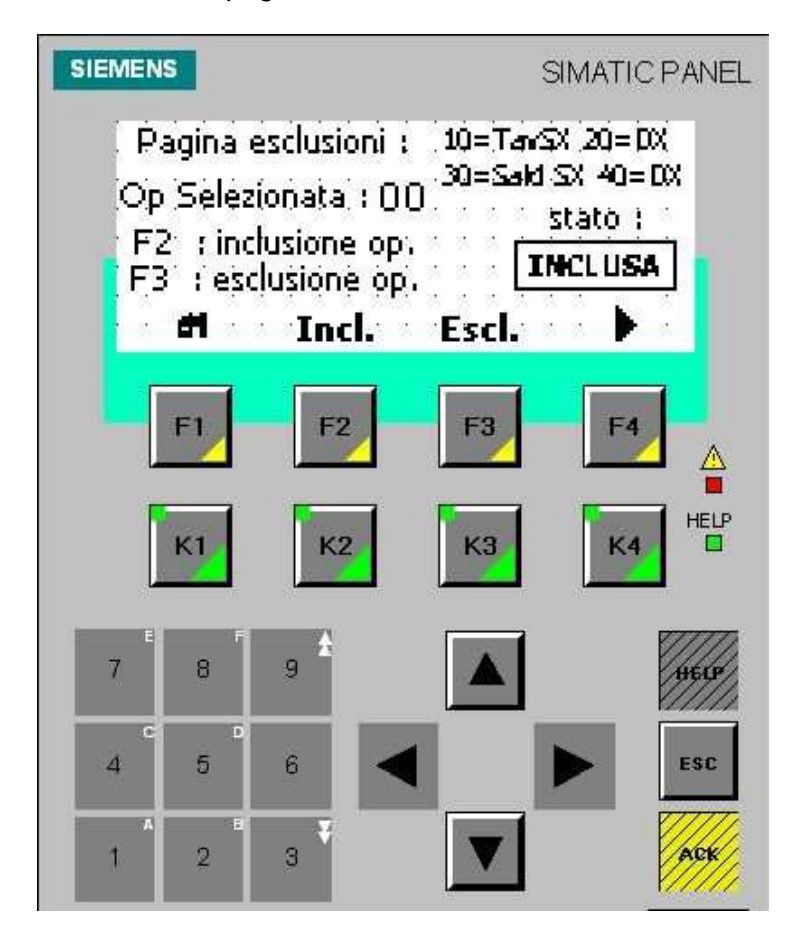

Figura 6.6-24 – Pagina esclusioni.

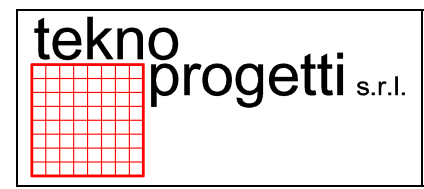

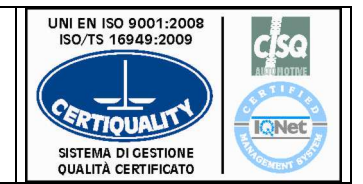

CAPITOLO 6 - FUNZIONALITÀ ED USO

# 6.6.2.5.10 PAGINA ESCL. PRESSOSTATI DADI OP.30

Dalla Pagina esclusioni, con il tasto "F4", si accede alla Pagina escl. Presso stati dadi OP.30 nella quale l'operatore può includere o escludere il pressostato selezionato come indicato nella seguente Figura . Il tasto "F1" riporta alla pagina precedente, il tasto "F2" include il pressostato, il tasto "F3" esclude il pressostato, il tasto "F4" riporta alla pagina principale.

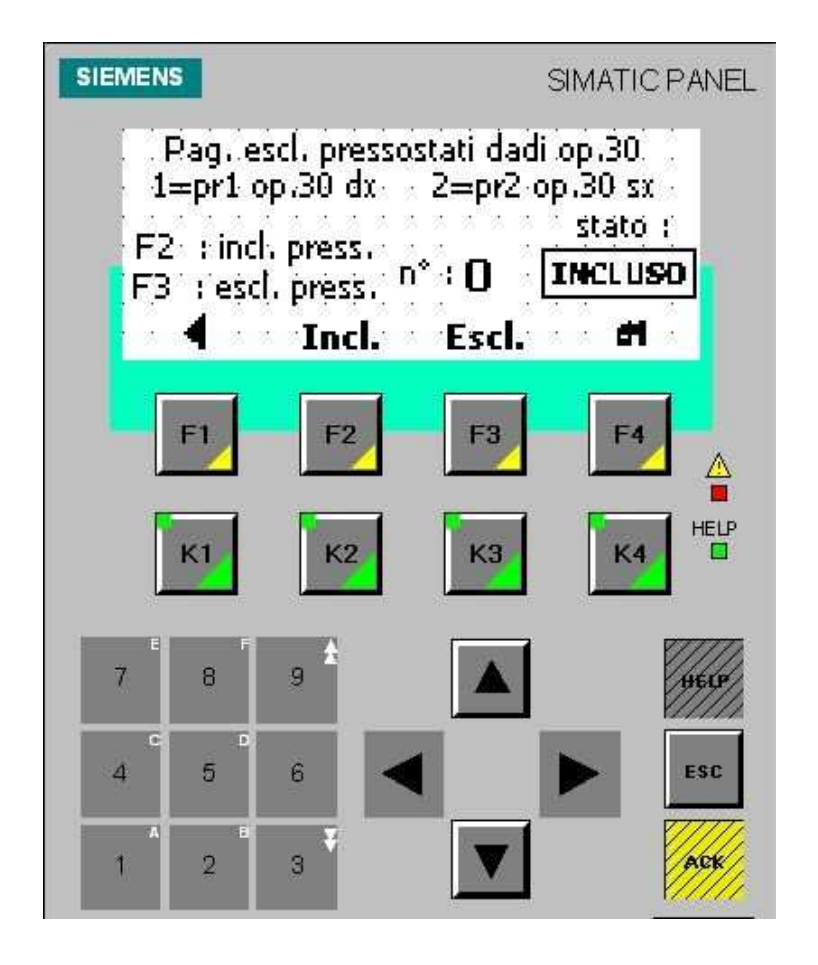

Figura 6.6-25 – Pagina escl. Presso stati dadi OP.30.

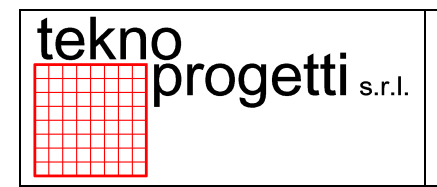

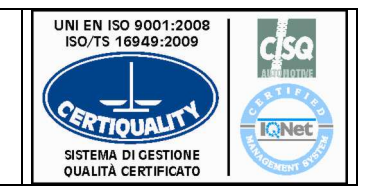

CAPITOLO 6 - FUNZIONALITÀ ED USO

# 6.6.2.5.11 PAGINA STATO SQ SALDATRICE SX OP.30

Dalla Pagina stato SQ bloccaggi, con il tasto "K3", si accede alla Pagina stato SQ saldatrice SX OP.30 nella quale l'operatore può visualizzare lo stato degli SQ come indicato nella seguente Figura . Il tasto "F1" riporta alla pagina principale, il tasto "F2" riporta alla pagina precedente, il tasto "F4" introduce alla pagina successiva.

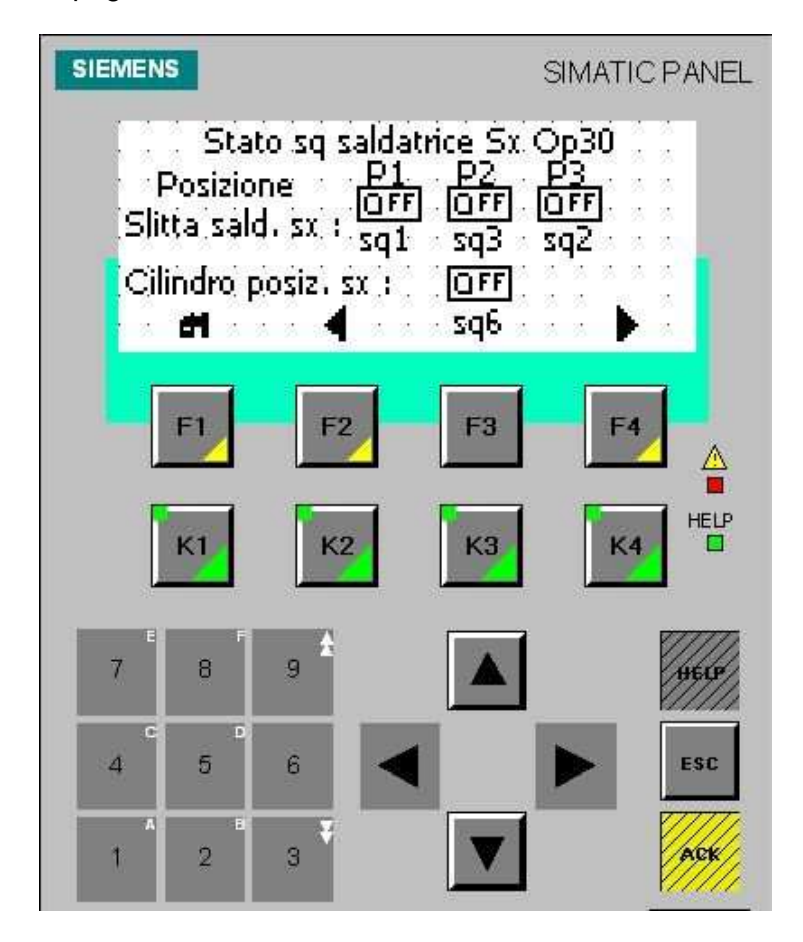

Figura 6.6-26 – Pagina stato SQ saldatrice SX OP.30.

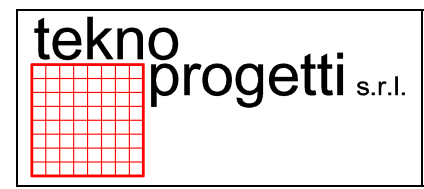

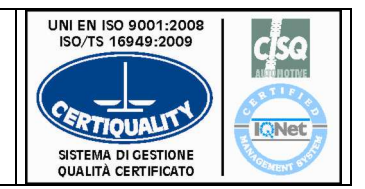

CAPITOLO 6 - FUNZIONALITÀ ED USO

# 6.6.2.5.12 2<sup>A</sup> PAGINA STATO SQ SALDATRICE SX OP.30

Dalla Pagina stato SQ saldatrice SX OP.30, con il tasto "F4", si accede alla 2ª Pagina stato SQ saldatrice SX OP.30 nella quale l'operatore può visualizzare lo stato degli SQ come indicato nella seguente Figura . Il tasto "F1" riporta alla pagina precedente, il tasto "F2" riporta alla pagina principale, il tasto "F4" introduce alla pagina successiva.

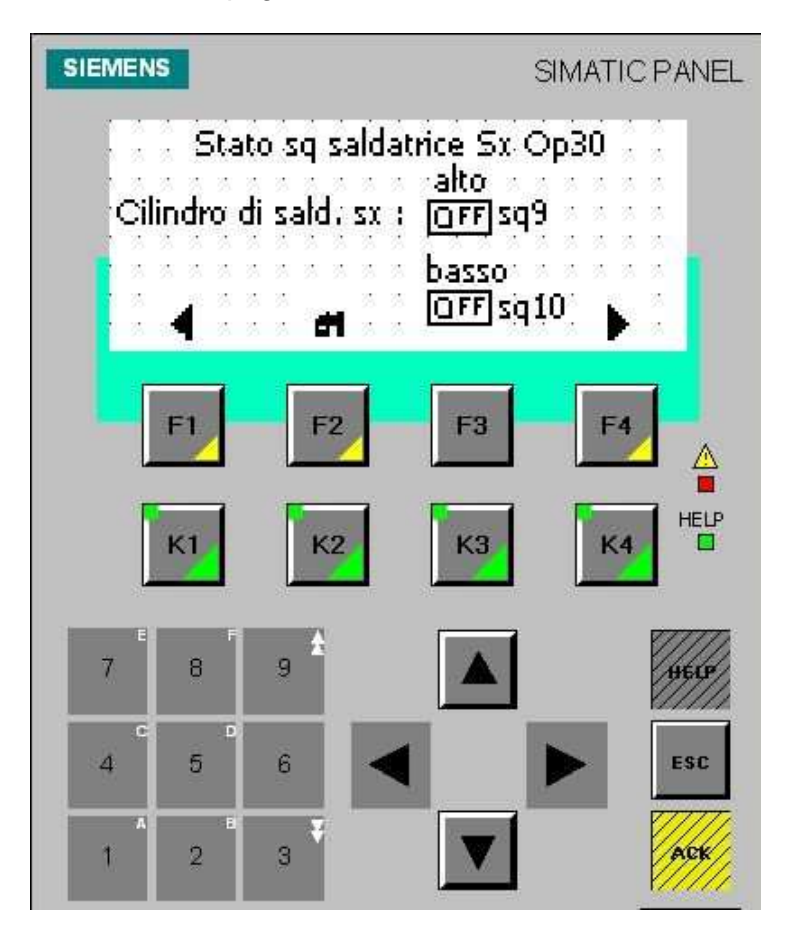

Figura 6.6-27 – 2<sup>ª</sup> Pagina stato SQ saldatrice SX OP.30.
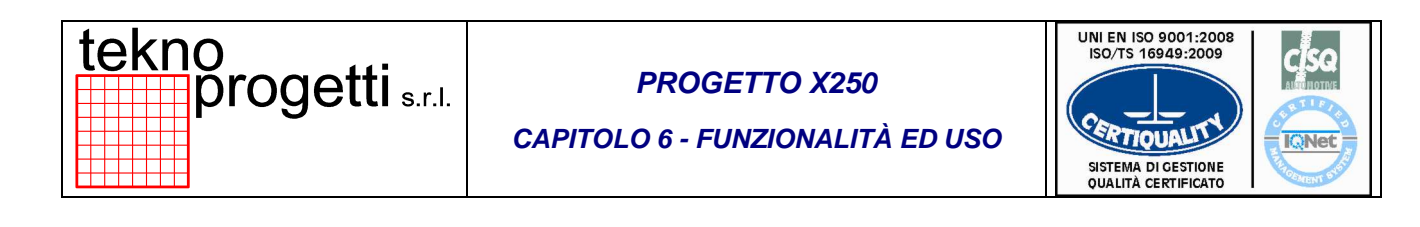

### 6.6.2.5.13 PAGINA STATO SQ PRESENZE SU SALD. SX

Dalla 2<sup>a</sup> Pagina stato SQ saldatrice SX OP.30, con il tasto "F4", si accede alla Pagina stato SQ presenze elem. Su sald. SX nella quale l'operatore può visualizzare lo stato delle presenze elemento come indicato nella seguente Figura . Il tasto "F1" riporta alla pagina precedente, il tasto "F4" riporta alla pagina principale.

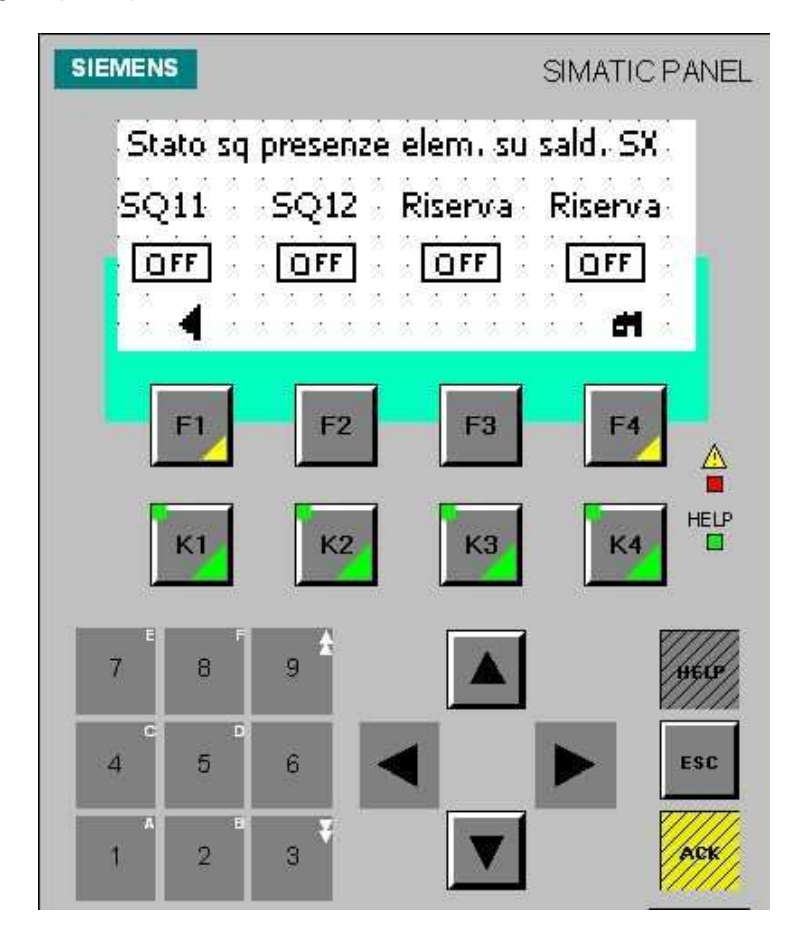

Figura 6.6-28 – Pagina stato SQ presenze elem. Su sald. SX.

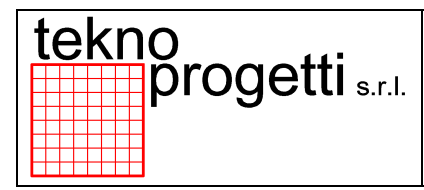

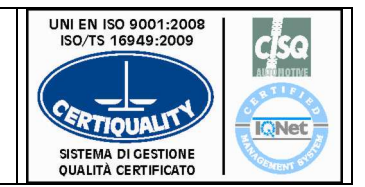

CAPITOLO 6 - FUNZIONALITÀ ED USO

## 6.6.2.5.14 PAGINA STATO SQ SALDATRICE DX OP.30

Dalla Pagina stato SQ bloccaggi, con il tasto "K4", si accede alla Pagina stato SQ saldatrice DX OP.30 nella quale l'operatore può visualizzare lo stato degli SQ come indicato nella seguente Figura . Il tasto "F1" riporta alla pagina principale, il tasto "F2" riporta alla pagina precedente, il tasto "F4" introduce alla pagina successiva.

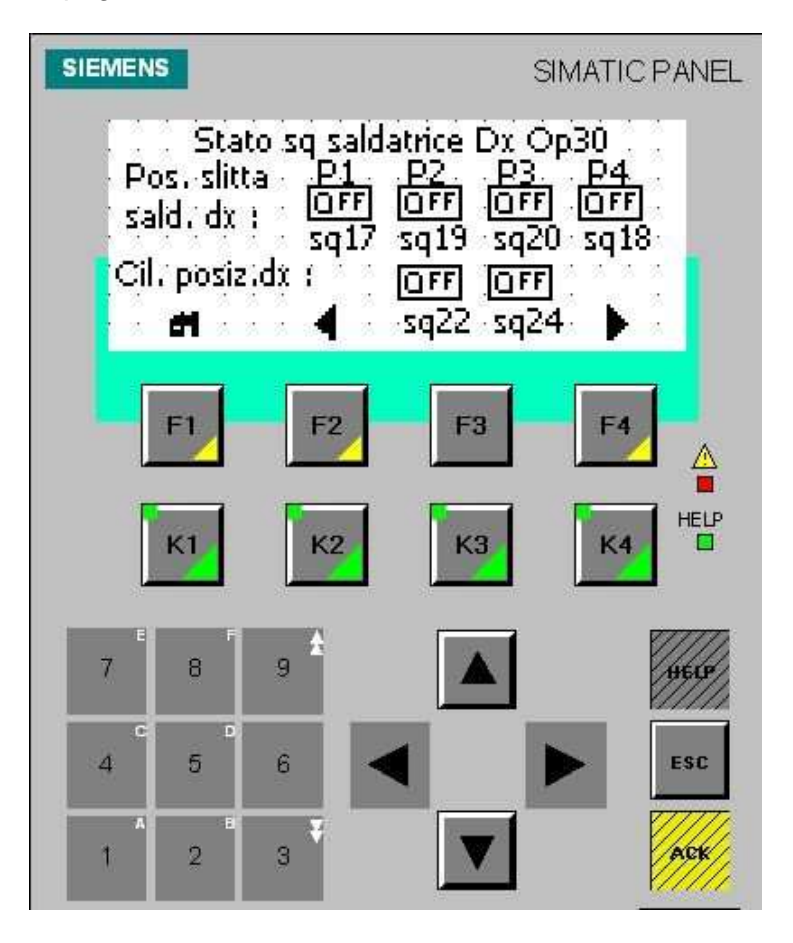

Figura 6.6-29 – Pagina stato SQ saldatrice DX OP.30.

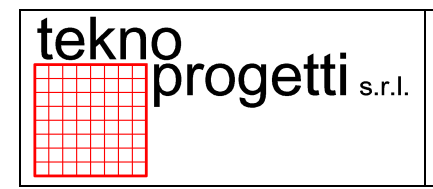

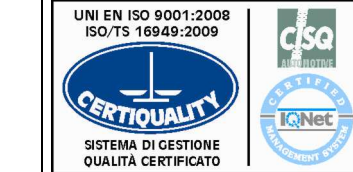

CAPITOLO 6 - FUNZIONALITÀ ED USO

## 6.6.2.5.15 2<sup>A</sup> PAGINA STATO SQ SALDATRICE DX OP.30

Dalla Pagina stato SQ saldatrice DX OP.30, con il tasto "F4", si accede alla 2<sup>a</sup> Pagina stato SQ saldatrice DX OP.30 nella quale l'operatore può visualizzare lo stato degli SQ come indicato nella seguente Figura . Il tasto "F1" riporta alla pagina precedente, il tasto "F2" riporta alla pagina principale, il tasto "F4" introduce alla pagina successiva.

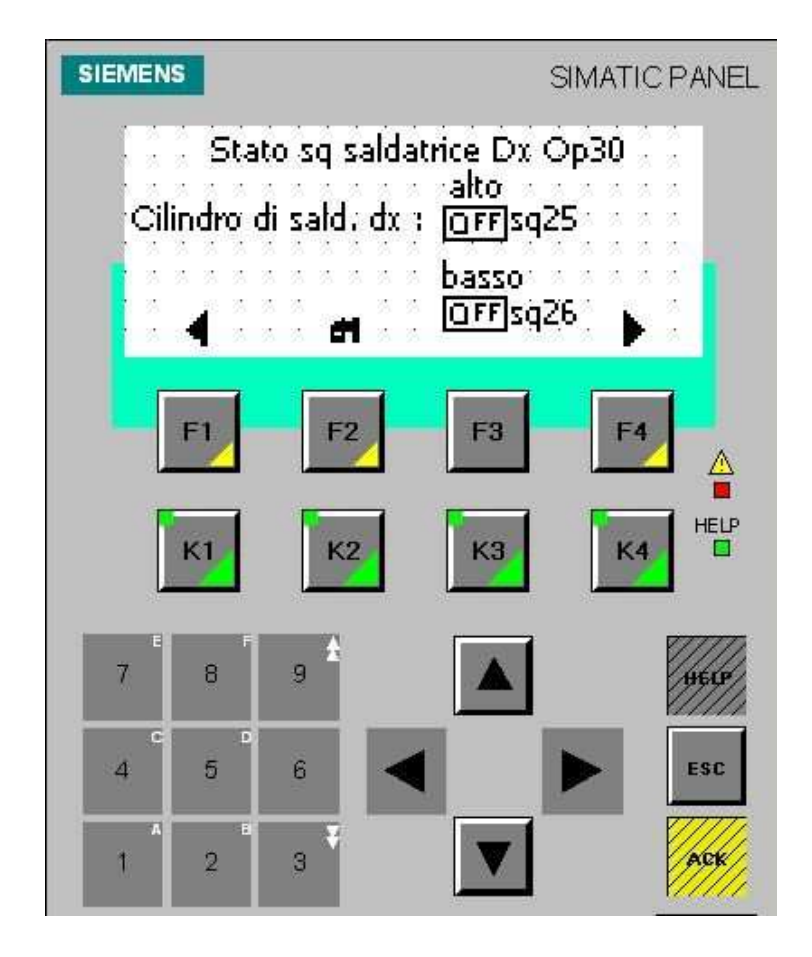

Figura 6.6-30 – 2<sup>ª</sup> Pagina stato SQ saldatrice DX OP.30.

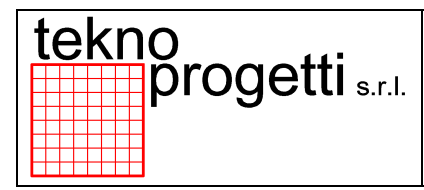

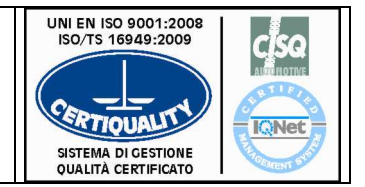

CAPITOLO 6 - FUNZIONALITÀ ED USO

## 6.6.2.5.16 PAGINA STATO SQ PRESENZE ELEM. SU SALD. DX

Dalla 2<sup>ª</sup> Pagina stato SQ saldatrice DX OP.30, con il tasto "F4", si accede alla Pagina stato SQ presenze elem. Su sald. DX nella quale l'operatore può visualizzare lo stato delle presenze elemento come indicato nella seguente Figura . Il tasto "F1" riporta alla pagina precedente, il tasto "F4" riporta alla pagina principale.

| SIEMENS          |                       | SIM                       | IATIC PANEL    |
|------------------|-----------------------|---------------------------|----------------|
| Stato sq<br>SQ27 | presenze el<br>SQ28 S | em, su salo<br>5Q29 - Ris | i, DX<br>:erva |
| 0FF<br>4         | <u>OFF</u> [          |                           | aff            |
| F1               | F2                    | F3                        | F4             |
| К1               | К2                    | КЗ                        |                |
| 7 8              | 9                     |                           | HELP           |
| 4 5              | 6                     |                           | ESC            |
| 1 2              | 3                     |                           | ACK            |

Figura 6.6-31 – Pagina stato SQ presenze elem. Su sald. DX.

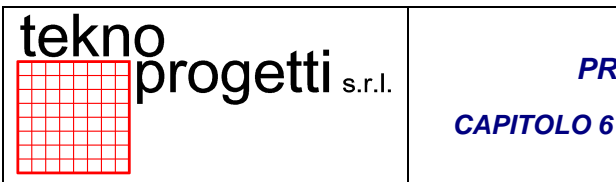

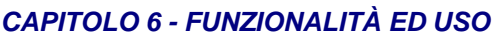

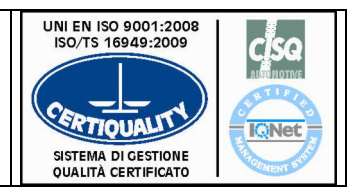

## 6.6.2.6 PAGINA PRESENZA ELEMENTO SCARTO SU TAVOLA

Dalla pagina principale, in presenza del messaggio di anomalia "Scarto su tavola", si accede alla Pagina presenza elemento scarto su tavola. Il tasto "F1" riporta alla Pagina principale. L'operatore scarica il pezzo sulla tavola evidenziata con il tasto "F2" cancella l'anomalia di scarto su tavola DX, con il tasto "F3" cancella l'anomalia di scarto su tavola SX.

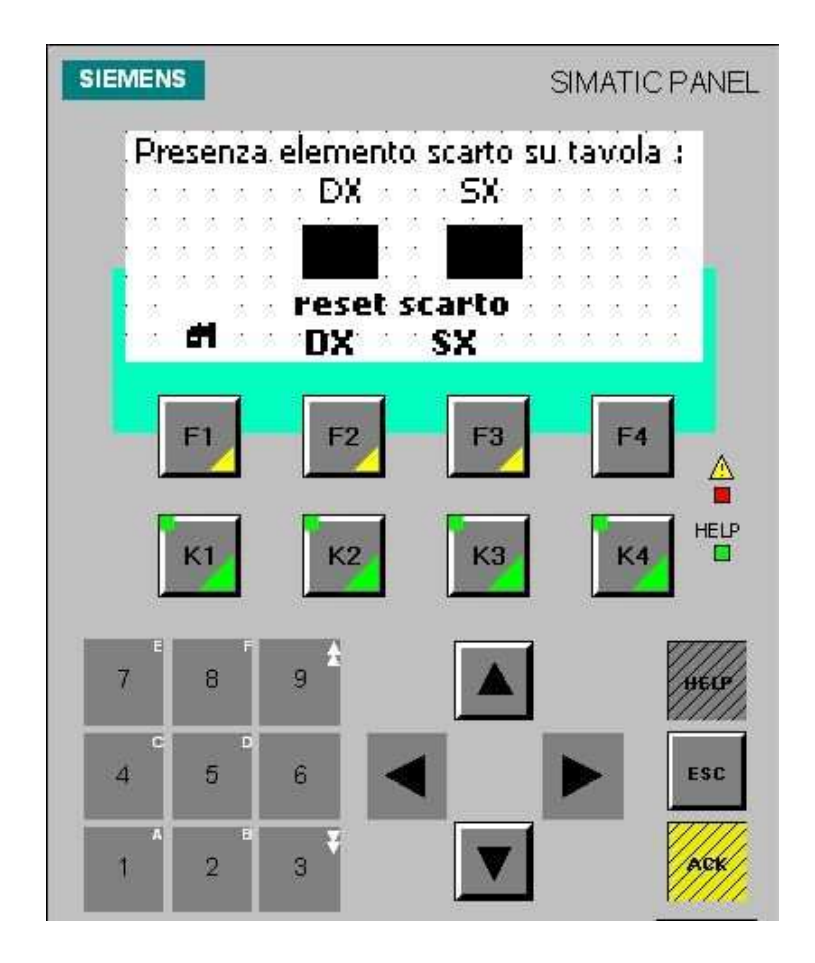

Figura 6.6-32 – Pagina presenza elemento scarto su tavola.

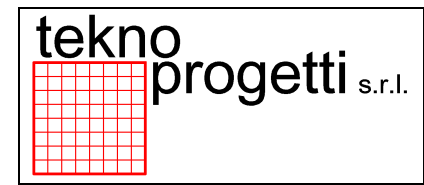

CAPITOLO 6 - FUNZIONALITÀ ED USO

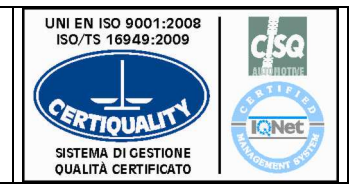

## 6.6.3 IDENTIFICAZIONE ANOMALIE (LIVELLO DIAGNOSTICO)

Il sistema di diagnostica prevede tre categorie di allarmi:

- HARDWARE relativo alla condizione dei ripari mobili e lo stato dell'emergenza.
- STATICO relativo alla situazione delle energie (intervento delle protezioni termiche,

assenza aria compressa, assenza acqua di raffreddamento,...).

• DINAMICO relativo alla condizione degli attuatori della linea (contemporaneità finecorsa, time-out su movimenti,...).

La segnalazione dell'anomalia all'operatore avviene tramite messaggio sul terminale operatore (quadro comandi principale e/o terminale remoto di zona). Esistono varie famiglie di messaggi :

- RQT Richieste di time-out.
- M/G Messaggi di condotta guidata.
- M/A Messaggi di anomalia.
- M/E Messaggi di errore di parità.
- M/P Messaggi di preallarme.

Non tutti i messaggi visualizzati sul terminale operatore sono delle anomalie che fermano il ciclo esistono infatti delle segnalazioni di preallarme e segnalazioni generiche ininfluenti sullo svolgimento del ciclo automatico (M/G, M/P).

Il messaggio in genere è composto da una breve descrizione dell'anomalia possibilmente con sigla elettrica del/dei componenti interessati e da un identificativo della stazione.

Esempi :

- RQT OP10 BLOCCAGGIO GR.4 DX N/A RIPOSO
- M/G OP10 METTERE IL CICLO A RIPOSO
- M/A OP10 BARR. DX IMPEGNATA FUORI CICLO
- M/E OP10 ERRORE DI PARITA' GENERICO CICLO
- M/P OP10 ARRESTO A FINE CICLO PREMUTO

|  | brogetti | s.r.l. |
|--|----------|--------|
|--|----------|--------|

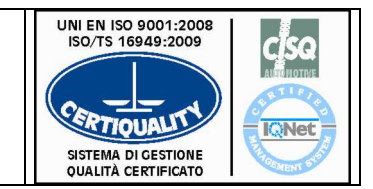

CAPITOLO 6 - FUNZIONALITÀ ED USO

Le principali attività da intraprendere per constatare un'anomalia e procedere per la sua identificazione e ripristino sono così sintetizzabili:

- · identificare la stazione che è in anomalia
- identificare sul terminale operatore di stazione l'anomalia
- accedere eventualmente nell'area ricordando che:

⇒ l'accesso con apertura dei ripari e l'intervento del pulsante di emergenza arrestano la macchina in sicurezza

- ⇒ è necessario lucchettare il chiavistello del cancello
- ripristinare le condizioni che hanno generato l'anomalia
- richiudere gli accessi rimuovendo i lucchetti utilizzati
- verificare sui terminali operatore l'assenza di messaggi di anomalia. Se sono presenti anomalie, eliminare la causa che le ha generate e tacitarne la segnalazione.
- riavviare la linea.

Si ricorda che:

• la conoscenza dei passi delle sequenze del ciclo è fondamentale per una corretta

identificazione di una anomalia di ciclo (conoscenza della macchina attraverso corsi di formazione ed esperienza diretta)

• la consultazione degli schemi e del software è fondamentale per individuare l'esatto oggetto che ha creato la condizione di anomalia

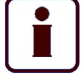

#### INFORMAZIONE SUPPLEMENTARE

PER ULTERIORI INFORMAZIONI CONSULTARE LA DOCUMENTAZIONE SPECIFICA DELLA LINEA (VEDI CAPITOLO 7 "RIFERIMENTI DOCUMENTAZIONE ALLEGATA")

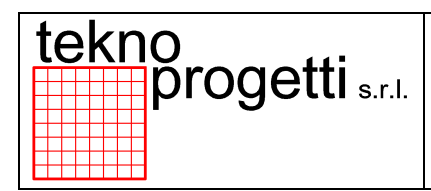

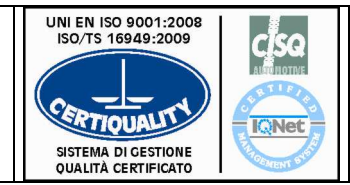

CAPITOLO 6 - FUNZIONALITÀ ED USO

### 6.6.4 PROCEDURE DI CONDUZIONE

### 6.6.5.1 DESCRIZIONE DEL CICLO

Il ciclo di funzionamento delle macchine è ampiamente riportato sui manuali specifici delle macchine stesse. I ciclogrammi e i flowchart sono ampiamente documentati negli allegati al presente manuale.

Al capitolo 2 "Descrizione e specifiche tecniche" sono descritte le principali fasi operative delle stazioni presenti nell'impianto, pertanto non si ritiene utile aggiungere ulteriori informazioni al riguardo.

## 6.6.5.2 CICLO AUTOMATICO

Il ciclo automatico permette di movimentare tutti i macchinari presenti nella linea come da programmazione specifica dei *PLC* allo scopo di produrre l'assemblaggio dell'elemento.

Per movimentare l'intera area occorrerà quindi avviare il ciclo automatico sul Quadro Comandi operatore.

In modalità automatica non è possibile movimentare i singoli attuatori presenti. A questo scopo impiegare il modo di funzionamento manuale.

### 6.6.5.2.1 PAGINA TABELLA TECNOLOGICA

La regola per selezionare il modo di funzionamento automatico sul terminale operatore è la seguente:

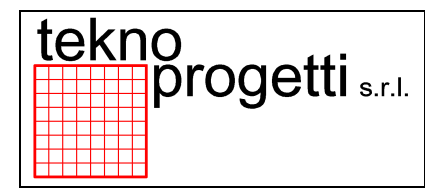

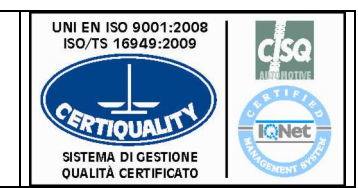

#### CAPITOLO 6 - FUNZIONALITÀ ED USO

| AZIONE                                                                                          | PAGINA / COMANDO | EFFETTO                                      | NOTE                                                                                                    |
|-------------------------------------------------------------------------------------------------|------------------|----------------------------------------------|----------------------------------------------------------------------------------------------------|
| Individuare sul<br>terminale operatore<br>la stazione da<br>mettere in ciclo<br>automatico.     |                  |                                              |                                                                                                    |
| Selezionare il tasto<br>funzione relativo<br>alla stazione scelta                               |                  | Si passa alla pagina di<br>selezione ciclo.  |                                                                                                    |
| Individuare sul<br>terminale operatore<br>il tasto funzione<br>relativo al ciclo<br>automatico. |                  |                                              |                                                                                                    |
| Selezionare il tasto<br>funzione<br>AUTOMATICO                                                  |                  |                                              |                                                                                                    |
| Confermare la<br>selezione<br>premendo il tasto<br>Conferma<br>Comando.                         |                  | Attivazione ciclo<br>automatico di stazione. | La selezione del<br>modo di<br>funzionamento<br>permane anche<br>in seguito alla<br>pressione del<br>pulsante di<br>emergenza. |

#### Tabella 6.6-2

### 6.6.5.3 CICLO MANUALE

Tutti gli attuatori presenti nella linea sono movimentati in modo coordinato impiegando la modalità di funzionamento automatico. Nel caso di:

- interruzione non coordinata dei movimenti degli attuatori
- regolazione e messa a punto
- eliminazione di elementi bloccati non correttamente
- ricerca guasti
- è necessario movimentare uno o più attuatori in modo indipendente.

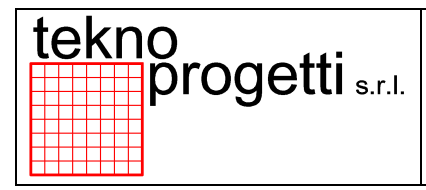

CAPITOLO 6 - FUNZIONALITÀ ED USO

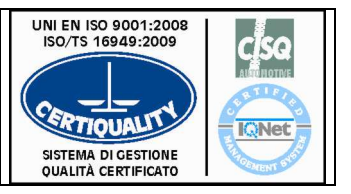

Il modo di funzionamento manuale permette di movimentare singolarmente gli attuatori o macchinari presenti nella linea allo scopo di verificare i singoli movimenti, diagnosticare o sbloccare eventuali situazioni di stallo.

La movimentazione manuale avviene tramite terminale operatore (quadro comandi principale e/o terminale remoto di zona).

I movimenti sul terminale operatore avvengono solo a ripari chiusi, con emergenze ripristinate.

Le manovre di comando sono controllate e i movimenti avvengono solo se disponibili, senza rovinare o rompere l'attrezzo movimentato.

Non è prevista la funzione di guida per evitare movimenti sbagliati.

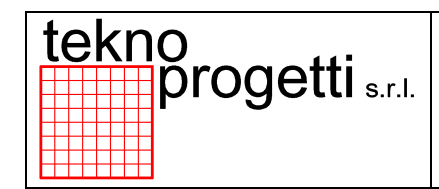

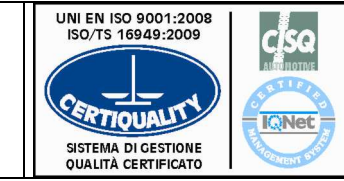

CAPITOLO 6 - FUNZIONALITÀ ED USO

## 6.6.5.3.1 SELEZIONE CICLO MANUALE SUL TERMINALE

La regola per selezionare il modo di funzionamento manuale sul terminale operatore è la seguente:

| AZIONE                                                                                 | PAGINA / COMANDO | EFFETTO                                        | NOTE                                                                                                    |
|----------------------------------------------------------------------------------------|------------------|------------------------------------------------|----------------------------------------------------------------------------------------------------|
| Individuare sul terminale<br>operatore la stazione da<br>mettere in ciclo manuale.     |                  |                                                |                                                                                                    |
| Selezionare il tasto funzione relativo alla stazione scelta.                           |                  | Si passa alla<br>pagina di<br>selezione ciclo. |                                                                                                    |
| Individuare sul terminale<br>operatore il tasto funzione<br>relativo al ciclo manuale. |                  |                                                |                                                                                                    |
| Selezionare il tasto funzione<br>MANUALE                                               |                  |                                                |                                                                                                    |
| Confermare la selezione<br>premendo il tasto Conferma<br>Comando.                      |                  | Attivazione ciclo<br>manuale di<br>stazione.   | La selezione del<br>modo di<br>funzionamento<br>permane anche<br>in seguito alla<br>pressione del<br>pulsante di<br>emergenza. |

Tabella 6.6-3

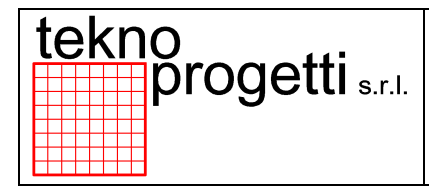

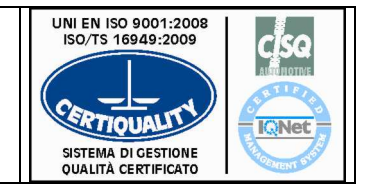

CAPITOLO 6 - FUNZIONALITÀ ED USO

### 6.6.5.3.2 MOVIMENTI MANUALI SUL TERMINALE

La procedura per eseguire la movimentazione manuale sul terminale operatore è la seguente:

| AZIONE                                                                                                 | PAGINA / COMANDO | EFFETTO | NOTE                                                                                                    |
|----------------------------------------------------------------------------------------------------|------------------|---------|----------------------------------------------------------------------------------------------------|
| Selezionare il ciclo manuale<br>come descritto al paragrafo<br>6.6.5.3.1)                              |                  |         |                                                                                                    |
| Selezionare la pagina dei<br>comandi manuali che si<br>vogliono effettuare sul<br>terminale operatore. |                  |         | Il terminale<br>operatore si<br>aggiorna sulle<br>pagine in cui<br>sono descritti i<br>possibili<br>movimenti che<br>si possono<br>effettuare |
| Individuare il movimento che si vuole eseguire.                                                        |                  |         |                                                                                                    |
| Selezionare il tasto funzione<br>(riposo o lavoro) relativo al<br>movimento prescelto.                 |                  |         |                                                                                                    |
| Effettuare il movimento con<br>il pulsante "conferma<br>comando".                                      |                  |         |                                                                                                    |

Tabella 6.6-4

| tekno | brogetti s.r.l |
|-------|----------------|
|-------|----------------|

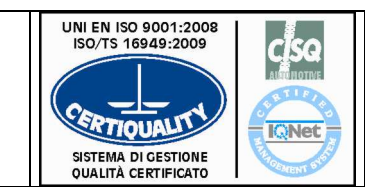

CAPITOLO 6 - FUNZIONALITÀ ED USO

### ΝΟΤΑ

LA MOVIMENTAZIONE MANUALE E' GESTITA IN BASE AD UNA SEQUENZA PREDEFINITA DAL SW PLC PER EVITARE EVENTUALI COLLISIONI FRA I VARI COMPONENTI MECCANICI;

SUL TERMINALE OPERATORE E' A DISPOSIZIONE UN SELETTORE DI ESCLUSIONE SICUREZZE MECCANICHE CHE, IN CASO DI NECESSITA', PERMETTE DI MOVIMENTARE LIBERAMENTE L'ATTREZZATURA SOTTO L'ESCLUSIVA RESPONSABILITA' DEL PERSONALE AUTORIZZATO.

PER ATTIVARE L'ESCLUSIONE SICUREZZE RUOTARE IL SELETTORE A CHIAVE GIALLA

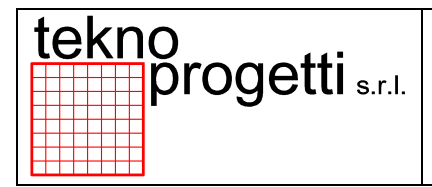

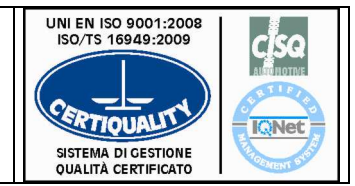

CAPITOLO 6 - FUNZIONALITÀ ED USO

### 6.6.5.4 AVVIO CICLO

## 6.6.5.4.1 AVVIO CICLO DI LINEA

La procedura per eseguire l'avvio ciclo sul quadro comandi principale è la seguente:

| AZIONE                                                                                                    | PAGINA /<br>COMANDO | EFFETTO                                                                   |                                                                                  | NOTE                                                                                                   |
|----------------------------------------------------------------------------------------------------|---------------------|---------------------------------------------------------------------------|----------------------------------------------------------------------------------|----------------------------------------------------------------------------------------------------|
| Visualizzare la pagina<br>principale del terminale<br>operatore.                                          |                     |                                                                           |                                                                                  |                                                                                                    |
| Premere il tasto funzione di <b>RESET ANOMALIE</b>                                                        |                     |                                                                           |                                                                                  |                                                                                                    |
| Accertarsi che non ci siano<br>segnalazioni di anomalia o<br>di time-out sulle stazioni.                  |                     |                                                                           | In caso contr<br>eventuali me<br>terminale op<br>intervenire pe<br>o del timeout | ario controllare gli<br>ssaggi presenti sui<br>eratore remoti ed<br>er il ripristino del guasto        |
| Verificare che non ci siano<br>richieste di accesso in<br>linea.                                          |                     |                                                                           | In tal caso ac<br>personale ac<br>manutenzion<br>da eseguire i<br>pulsante di ri | ccertarsi che il<br>Idetto alla<br>e non abbia interventi<br>in linea e premere il<br>pristino accesso |
| Verificare che tutte le<br>stazioni della linea siano in<br>ciclo automatico.                             |                     |                                                                           | In caso contr<br>procedure di<br>automatico (j                                   | ario effettuare le<br>selezione ciclo<br>paragrafo 6.6.5.2.1)                                          |
| Selezionare sulla pagina<br>principale il comando di<br>AVVIO CICLO (tasto<br>funzione F3 sulla tastiera) |                     | Impianto pror<br>funzionamen<br>Accensione a<br>lampeggiante<br>Conferma" | nto per il<br>to.<br>avviso<br>e "Tasto End                                      |                                                                                                    |
| Confermare con il tasto di<br>" <b>END</b> " sulla tastiera                                               |                     | Attivazione<br>segnalatore<br>acustico e lin<br>funzione.                 | ea in                                                                            |                                                                                                    |

#### Tabella 6.6-5

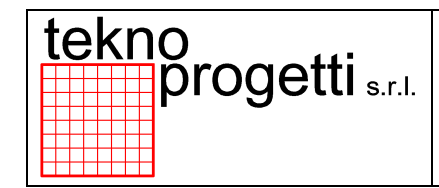

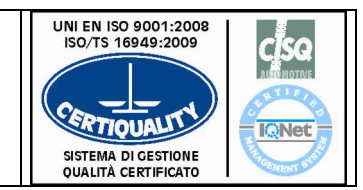

CAPITOLO 6 - FUNZIONALITÀ ED USO

## 6.6.5.4.2 AVVIO CICLO DI STAZIONE

La procedura per eseguire l'avvio ciclo sul terminale operatore è la seguente:

| AZIONE                                                                                                    | PAGINA / COMANDO | EFFETTO                                                             |                                         | NOTE                                                                                                    |
|----------------------------------------------------------------------------------------------------|------------------|---------------------------------------------------------------------|-----------------------------------------|----------------------------------------------------------------------------------------------------|
| Premere il pulsante BLU di<br>RESET ANOMALIE                                                                              |                  |                                                                     |                                         |                                                                                                    |
| Accertarsi che non ci siano<br>segnalazioni di anomalia o<br>di time-out sulla stazione.                                  |                  |                                                                     | In ca<br>ever<br>sul t<br>inter<br>guas | aso contrario controllare gli<br>ntuali messaggi presenti<br>erminale operatore ed<br>venire per il ripristino del<br>sto o del time-out          |
| Verificare che non ci siano<br>richieste di accesso in linea.                                                             |                  |                                                                     | In ta<br>pers<br>man<br>inter<br>e pro  | Il caso accertarsi che il<br>conale addetto alla<br>nutenzione non abbia<br>rventi da eseguire in linea<br>emere il pulsante di<br>stino accesso. |
| Posizionarsi sulla pagina di<br>selezione ciclo della<br>stazione<br>e selezionare il tasto<br>funzione <b>AUTOMATICO</b> |                  |                                                                     |                                         |                                                                                                    |
| Confermare la selezione<br>ruotando il selettore a<br>chiave<br>azzurra.                                                  |                  | Attivazione<br>ciclo<br>automatico<br>di stazione.                  | La s<br>funz<br>anch<br>pres<br>eme     | elezione del modo di<br>ionamento permane<br>ne in seguito alla<br>ssione del pulsante di<br>ergenza.                                             |
| Selezionare il comando di<br>AVVIO CICLO                                                                                  |                  | Impianto pro<br>per il<br>funzioname                                | onto<br>nto                             |                                                                                                    |
| Confermare il comando<br>tramite il pulsante nero<br>"conferma comando".                                                  |                  | Attivazione<br>segnalatore<br>acustico e<br>stazione<br>in funzione |                                         |                                                                                                    |

#### Tabella 6.6-6

### 6.6.5.5 ARRESTO CICLO

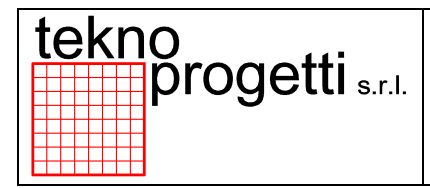

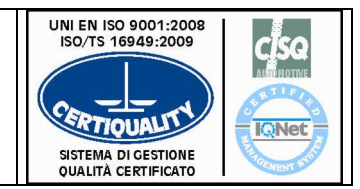

CAPITOLO 6 - FUNZIONALITÀ ED USO

## 6.6.5.5.1 ARRESTO CICLO

La procedura per eseguire l'arresto ciclo sul quadro comandi principale è la seguente:

| AZIONE                                                           | PAGINA / COMANDO | EFFETTO                                                                | NOTE |
|------------------------------------------------------------------|------------------|------------------------------------------------------------------------|------|
| Visualizzare la pagina<br>principale del terminale<br>operatore. |                  |                                                                        |      |
| Premere il tasto funzione di<br>ARRESTO CICLO                    |                  | Accensione<br>avviso<br>lampeggiante<br>"Tasto<br>Conferma<br>Comando" |      |
| Confermare con il tasto di<br>"CONFERMA COMANDO"                 |                  | Attivazione<br>arresto<br>ciclo di linea                               |      |

#### Tabella 6.6-7

i

### INFORMAZIONE SUPPLEMENTARE

A CAUSA DELLA VASTA AREA OPERATIVA SI CONSIGLIA DI UTILIZZARE L'ARRESTO CICLO DI LINEA SOLO IN CONDIZIONI DI REALE NECESSITA'; RICORRERE EVENTUALMENTE ALL'ARRESTO CICLO DI STAZIONE/I

### 6.6.5.5.2 ARRESTO CICLO DI STAZIONE

La procedura per eseguire l'arresto ciclo sul terminale operatore è la seguente:

| AZIONE                                                                       | PAGINA / COMANDO | EFFETTO | NOTE |
|------------------------------------------------------------------------------|------------------|---------|------|
| Individuare sul terminale<br>operatore la stazione da<br>arrestare il ciclo. |                  |         |      |

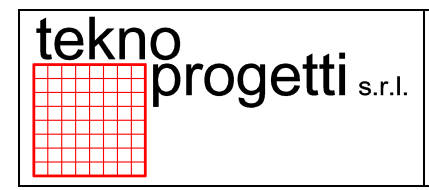

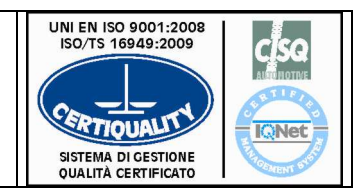

#### CAPITOLO 6 - FUNZIONALITÀ ED USO

| Selezionare il tasto funzione<br>relativo alla stazione scelta.          | Si passa alla<br>pagina di<br>selezione<br>ciclo.  |  |
|--------------------------------------------------------------------------|----------------------------------------------------|--|
| Selezionare il comando di<br>ARRESTO CICLO                               |                                                    |  |
| Confermare il comando<br>tramite il pulsante nero<br>"conferma comando". | Attivazione<br>arresto<br>ciclo della<br>stazione. |  |

Tabella 6.6-8

## 6.6.5.6 ARRESTO A FINE CICLO

## 6.6.5.6.1 ARRESTO A FINE CICLO DI LINEA

La procedura per eseguire l'arresto a fine ciclo sul quadro comandi principale è la seguente:

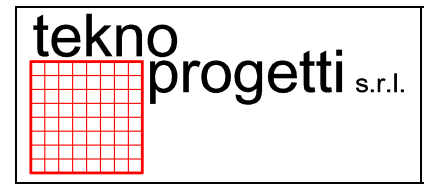

#### CAPITOLO 6 - FUNZIONALITÀ ED USO

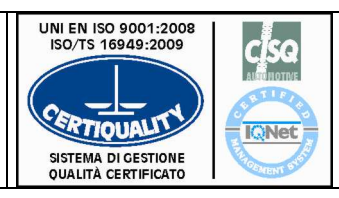

| AZIONE                                                                  | PAGINA / COMANDO | EFFETTO                                                                | NOTE |
|-------------------------------------------------------------------------|------------------|------------------------------------------------------------------------|------|
| Visualizzare la pagina<br>principale del terminale<br>operatore.        |                  |                                                                        |      |
| Premere il tasto funzione di<br>ARRESTO FINE CICLO.                     |                  | Accensione<br>avviso<br>lampeggiante<br>tasto<br>"Conferma<br>comando" |      |
| Confermare con il tasto di<br>"CONFERMA COMANDO"<br>sul Quadro Comandi. |                  | Attivazione<br>arresto<br>fine ciclo di<br>linea                       |      |

#### Tabella 6.6-9

## 6.6.5.6.2 ARRESTO A FINE CICLO DI STAZIONE

### La procedura per eseguire l'arresto a fine ciclo di stazione sul terminale operatore è la seguente:

| AZIONE                                                                       | PAGINA / COMANDO | EFFETTO                                           | NOTE |
|------------------------------------------------------------------------------|------------------|---------------------------------------------------|------|
| Individuare sul terminale<br>operatore la stazione da<br>arrestare il ciclo. |                  |                                                   |      |
| Selezionare il tasto funzione<br>relativo alla stazione scelta.              |                  | Si passa alla<br>pagina di<br>selezione<br>ciclo. |      |

| tekn | o<br>progetti <sub>s.r.l.</sub> |
|------|---------------------------------|
|      | progetti <sub>s.r.1</sub>       |

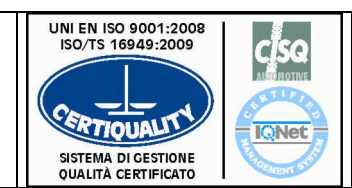

#### CAPITOLO 6 - FUNZIONALITÀ ED USO

| Selezionare il comando di<br>ARRESTO FINE CICLO.                         |                                                             |  |
|--------------------------------------------------------------------------|-------------------------------------------------------------|--|
| Confermare il comando<br>tramite il pulsante nero<br>"conferma comando". | Attivazione<br>arresto<br>a fine ciclo<br>della<br>stazione |  |

#### Tabella 6.6-10

## 6.6.5.7 PROCEDURA RIPRISTINO ANOMALIA E RIAVVIO CICLO

Le principali attività da intraprendere per constatare un'anomalia e procedere per la sua identificazione e ripristino sono così sintetizzabili:

| AZIONE                                                                                                    | PAGINA / COMANDO | EFFETTO | NOTE                                                                                                    |
|----------------------------------------------------------------------------------------------------|------------------|---------|----------------------------------------------------------------------------------------------------|
| Individuare la stazione che<br>è in anomalia.                                                                                                    |                  |         |                                                                                                    |
| Identificare sul terminale<br>operatore di stazione<br>l'anomalia.                                                                                           |                  |         |                                                                                                    |
| Ripristinare le condizioni<br>che hanno generato<br>l'anomalia. Ripristinare<br>l'anomalia/e sul pannello<br>operatore, eseguire le<br>procedure elencate di |                  |         | Accedere eventualmente<br>in linea ricordando che:<br>-l'accesso con apertura<br>dei ripari e l'intervento del<br>pulsante di emergenza<br>arrestano la macchina in |

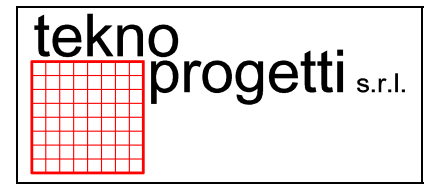

#### CAPITOLO 6 - FUNZIONALITÀ ED USO

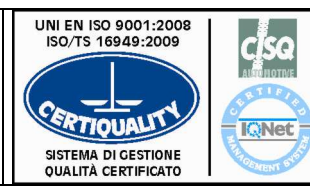

| seguito.                                                                                                    |  | sicurezza.<br>- è necessario lucchettare<br>il chiavistello del cancello.                                                              |
|----------------------------------------------------------------------------------------------------|--|----------------------------------------------------------------------------------------------------|
| Passare in ciclo <b>MANUALE</b><br>(vedi la descrizione delle<br>procedure al paragrafo<br>6.6.5.3.1)                                                |  |                                                                                                    |
| Riposizionare la macchina<br>tramite l'ausilio dei<br><b>MOVIMENTI MANUALI</b><br>(vedi la descrizione delle<br>procedure al paragrafo<br>6.6.5.3.2) |  | La conoscenza dei passi<br>delle sequenze del ciclo è<br>fondamentale per una<br>corretta identificazione di<br>una anomalia di ciclo. |
| Eseguire un <b>RESET</b><br>ANOMALIE (pulsante blu).                                                                                                 |  |                                                                                                    |
| Passare in ciclo<br><b>AUTOMATICO</b> (vedi la<br>descrizione delle procedure<br>al paragrafo 6.6.5.2.1)                                             |  |                                                                                                    |
| Eseguire le procedure di<br><b>AVVIO CICLO</b> (vedi la<br>descrizione al paragrafo<br>6.6.5.4.2)                                                    |  |                                                                                                    |

#### Tabella 6.6-11

### 6.6.5.8 BLACKOUT

## 6.6.5.8.1 VERIFICHE E RIPRISTINI DOPO BLACKOUT

Dopo un blackout, prima del riavvio della linea (vedi procedure al paragrafo 6.6.5.8.2), devono essere svolte una serie di operazioni (di verifica e di ripristini) che agevolano il corretto ripristino del ciclo.

Principali operazioni da effettuare dopo un blackout sono:

#### 1. Operazioni di Verifica

Verificare che i **PLC** vadano in RUN automaticamente. In caso contrario riferirsi agli appositi manuali d'uso.

#### 2. Operazioni di Ripristino

Ripristinare tutti i **DISPOSITIVI DI SICUREZZA FOTOELETTRICI** (laser scanner, barriere ottiche) intervenuti attraverso gli appositi selettori / pulsanti posti sulle rispettive pulsantiere.

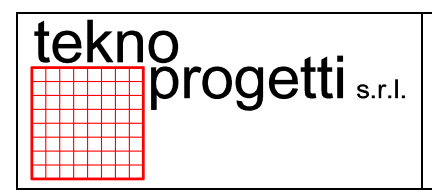

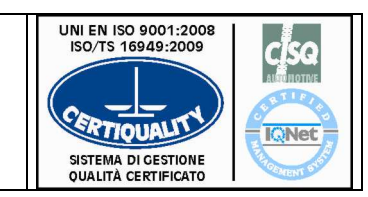

CAPITOLO 6 - FUNZIONALITÀ ED USO

Ripristinare tutti i restanti **DISPOSITIVI DI SICUREZZA** intervenuti (accessi, otturatori di sicurezza, etc.)

Sussistono però delle condizioni anomale che necessitano, caso per caso, di una opportuna analisi e di un opportuno intervento, preventivamente concordato.

#### 3. Operazioni su stazioni di saldatura dadi

#### in caso di micro interruzioni:

- verificare l'assenza del dado sull'attrezzatura, eventualmente aprire l'accesso e togliere il dado. chiudere l'accesso; il ciclo di linea può ripartire senza ulteriori interventi.

- il dado è già saldato sul pezzo; verificare il fine saldatura dado per evitare che l'attrezzatura ripeta la saldatura sul medesimo punto; il manutentore decide se proseguire con il ciclo manuale o se muovere il robot di un passo, rimettere la stazione in ciclo automatico e ripartire.

#### 4. Operazioni su stazioni con robot

<u>in caso che i robot non ripartono:</u> - Il manutentore deve valutare se riportare il robot in posizione di riposo o se completare il ciclo in manuale.

### ΝΟΤΑ

IN CASO DI RIPOSIZIONAMENTO ROBOT OCCORRE RIPORTARE L'INTERA STAZIONE ALLE CONDIZIONI DI RIPOSO.

## 6.6.5.8.2 PROCEDURA DI RIAVVIO CICLO DOPO BLACKOUT

Le principali attività da intraprendere per ripristinare il ciclo automatico dopo un blackout sono così sintetizzabili:

- 1. Identificazione Anomalie
- 2. Ripristino anomalie stazione
- 3. Verifica assenza anomalie (su ogni zona stazione della linea)
- 4. Attivazione ciclo automatico (su ogni zona stazione della linea)
- 5. Attivazione avvio ciclo di linea

### 6.6.5.9 MESSA IN SERVIZIO

Di seguito sono indicate le attività da svolgere in sequenza per la messa in servizio della linea. Dopo aver inserito le alimentazioni della linea agendo sui dispositivi di sezionamento preposti (vedere dislocazione al capitolo 4), l'operatore dovrà eseguire la messa in servizio dell'impianto come segue:

• Ripristinare tutti i pulsanti di emergenza

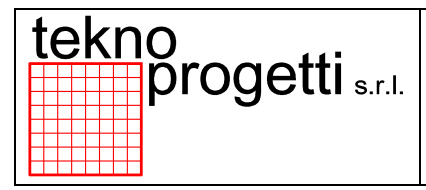

CAPITOLO 6 - FUNZIONALITÀ ED USO

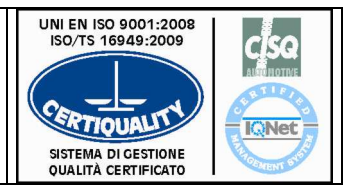

- Chiudere tutte le porte d'accesso
- Ripristinare i circuiti hardware di sicurezza.
- Verificare sui terminali operatore l'assenza di messaggi di anomalia. Se sono presenti anomalie,
- eliminare la causa che le ha generate e tacitarne la segnalazione.
- Avviare l'impianto.

| t | :e | ) | k | n | o<br>progetti s.r.l. |
|---|----|---|---|---|----------------------|
| Ħ |    |   |   |   |                      |

CAPITOLO 6 - FUNZIONALITÀ ED USO

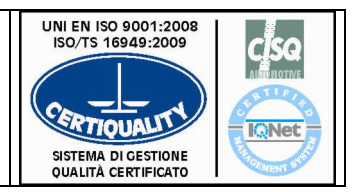

### 6.7 SALDATURA

Nella linea la saldatura degli elementi avviene tramite 2 cilindri di saldatura pinze posti nella saldatrice fissa lato linea e dal robot R01P gestiti dal PLC. La tavola movimenta i bracket dalla zona di carico lato operatore alla zona di saldatura lato robot R01P, gli elementi sono posizionati e bloccati in modo stabile sull'attrezzatura della tavola OP.10 SX e OP.20 DX. La saldatrice fissa dadi lato linea effettua la saldatura dadi a bordo bracket. L'operatore a sua scelta può effettuare la saldatura di bracket DX e/o bracket SX per creare un accumulo di particolari e poi caricare la tavola per far completare la saldatura dei racket al robot R01P.

La logica di controllo del sistema di saldatura è gestita dai cassetti di controllo posti nell'armadio vicino al quadro elettrico C4G.

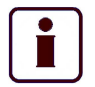

INFORMAZIONE SUPPLEMENTARE

INFORMAZIONI SUPPLEMENTARI SUL CONTROLLO ROBOT C4G CONSULTARE LA DOCUMENTAZIONE SPECIFICA DELLA LINEA

COMM.5348 – BRACKET DX-SX - SALDATRICE – DADI M6 – M8.

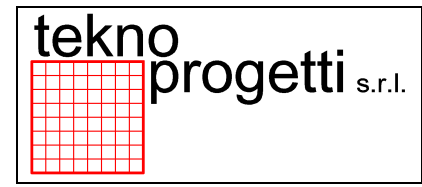

#### CAPITOLO 6 - FUNZIONALITÀ ED USO

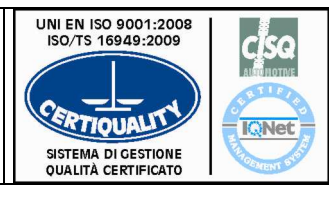

| DESCRIZIONE PARAMETRO |                | VALORE VALOR |              |           |         |  |
|-----------------------|----------------|--------------|--------------|-----------|---------|--|
|                       |                |              | CILINDF      | RO 1 DX   |         |  |
| Programma             | Programma N°   |              |              |           | 2       |  |
| Modo Lavo             | oro            |              |              | IK        | IK      |  |
| Modo Cont             | rollo          |              |              | CURR      | CURR    |  |
| Accostaggi            | io 1           |              |              | 0,5       | 0,5     |  |
| Accostaggi            | io             |              |              | /         | /       |  |
| Pressione             | di Saldatura   |              |              | 0,5 BAR   | 1 BAR   |  |
| Tempo di F            | Pre-Saldatur   | а            |              | /         | /       |  |
| Potenza 1             |                |              |              | 5%        | 15%     |  |
| Tempo Fre             | ddo 1          |              |              | 0         | 0       |  |
| Salita Corr           | ente           |              |              | 4         | 2       |  |
| Tempo di S            | Saldatura      |              |              | 14        | 15      |  |
| Potenza/Co            | orrente di Sa  | aldatura     |              | 9,5       | 11      |  |
| Tempo Fre             | eddo 2         |              |              | 0         | 0       |  |
| Numero de             | gli Impulsi    |              |              | 1         | 1       |  |
| Discesa Co            | orrente        |              |              | 0         | 0       |  |
| Tempo Fre             | eddo 3         |              |              | 0         | 0       |  |
| Tempo di F            | Post-Saldatu   | ıra          |              | 0         | 0       |  |
| Potenza 2             | Potenza 2      |              |              | 0,9%      | 10%     |  |
| Tempo di N            | Manteniment    | to           |              | 4         | 2       |  |
| Tempo di I            | ntervallo (pa  | ausa)        |              | 0         | 0       |  |
| Limite Infe           | riore di Corre | ente         |              | 80        | 10.5    |  |
| Conduzion             | e Minima       |              |              | 0,9       | 10,5    |  |
| Limite Sup            | eriore di Coi  | rrente       |              | 10        | 12      |  |
| Conduzion             | e Massima      |              |              | 10 12     |         |  |
| PARAME                | TRI DI REG     | OLAZIONE     | EVE          | NTUALE FL | JNZIONE |  |
|                       |                | NCREMENT     | ALE          |           |         |  |
| Punti 1               |                |              | Inc          | remento 1 |         |  |
| Punti 2               |                |              | Incremento 2 |           |         |  |
| Punti 3               |                |              | Incremento 3 |           |         |  |
| Punti 4               |                |              | Incremento 4 |           |         |  |
| Punti 5               |                |              | Incremento 5 |           |         |  |
| Punti 6               |                |              | Incremento 6 |           |         |  |
| Punti 7               |                |              | Incremento 7 |           |         |  |

### Figura 6.7-1 – Tabella cassetto saldatura saldatrice fissa.

#### COMM.5348 – BRACKET DX-SX - SALDATRICE – DADI M6 - M8.

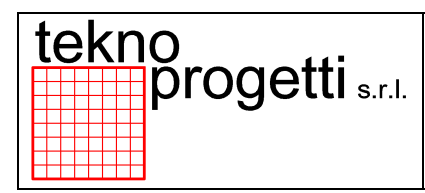

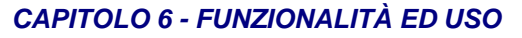

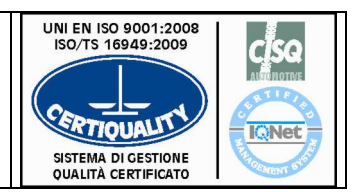

| DESCRIZIONE PARAMETRO |                | VALORE VALORE |               |           |         |  |
|-----------------------|----------------|---------------|---------------|-----------|---------|--|
|                       |                |               | CILINDRO 2 SX |           |         |  |
| Programma             | a N°           |               |               | 1         | 2       |  |
| Modo Lavo             | ro             |               |               | IK        | IK      |  |
| Modo Cont             | rollo          |               |               | CURR      | CURR    |  |
| Accostaggi            | io 1           |               |               | 0,5       | 0,9     |  |
| Accostaggi            | о              |               |               | 0         | 1       |  |
| Pressione             | di Saldatura   |               |               | 0,5 BAR   | 1 BAR   |  |
| Tempo di F            | Pre-Saldatur   | а             |               | 0         | 1       |  |
| Potenza 1             |                |               |               | 0,5%      | 15%     |  |
| Tempo Fre             | ddo 1          |               |               | 0         | 0       |  |
| Salita Corre          | ente           |               |               | 4         | 2       |  |
| Tempo di S            | Saldatura      |               |               | 14        | 15      |  |
| Potenza/Co            | orrente di Sa  | aldatura      |               | 9,5       | 11      |  |
| Tempo Fre             | ddo 2          |               |               | 0         | 0       |  |
| Numero de             | gli Impulsi    |               |               | 1         | 1       |  |
| Discesa Co            | orrente        |               |               | 0         | 0       |  |
| Tempo Fre             | ddo 3          |               |               | 0         | 0       |  |
| Tempo di F            | Post-Saldatu   | ira           |               | 0         | 0       |  |
| Potenza 2             |                |               |               | 0,5%      | 10%     |  |
| Tempo di N            | Manteniment    | to            |               | 4         | 2       |  |
| Tempo di I            | ntervallo (pa  | iusa)         |               | 0         | 0       |  |
| Limite Infer          | riore di Corre | ente          |               | 80        | 10.5    |  |
| Conduzion             | e Minima       |               |               | 0,9       | 10,5    |  |
| Limite Sup            | eriore di Cor  | rente         |               | 10        | 12      |  |
| Conduzion             | e Massima      |               |               | 10        | 12      |  |
| PARAME                | TRI DI REG     | OLAZIONE      | EVE           | NTUALE FL | JNZIONE |  |
| -                     |                | NCREMENT      | ALE           |           |         |  |
| Punti 1               | Inc            |               |               | remento 1 |         |  |
| Punti 2               |                |               | Inc           | remento 2 |         |  |
| Punti 3               |                |               | Inc           | remento 3 |         |  |
| Punti 4               |                |               | Incremento 4  |           |         |  |
| Punti 5               |                |               | Incremento 5  |           |         |  |
| Punti 6               |                |               | Incremento 6  |           |         |  |
| Punti 7               |                |               | Incremento 7  |           |         |  |

Figura 6.7-2 – Tabella cassetto saldatura saldatrice fissa.

COMM.5348 – BRACKET DX-SX - ROBOT R01P.

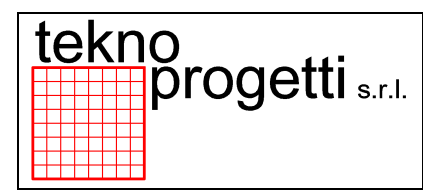

### CAPITOLO 6 - FUNZIONALITÀ ED USO

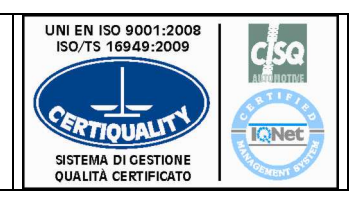

| N°Programma /<br>Welding point | 1              | 2              | 3 | 4 | 5 | 6 | 33   |
|--------------------------------|----------------|----------------|---|---|---|---|------|
| Spessore                       | 2.0            | 2.0            |   |   |   |   | RAVV |
| Lamiere                        | +<br>1.2       | +<br>1.5       |   |   |   |   |      |
| N°IMPULSI                      | 1              | 1              |   |   |   |   |      |
| Tipo Saldatura                 | Corr.<br>Cost. | Corr.<br>Cost. |   |   |   |   |      |
| STP                            | 1              | 1              |   |   |   |   |      |
| ACC                            | 7              | 7              |   |   |   |   |      |
| PRE                            | 7              | 7              |   |   |   |   |      |
| RIT                            | 05             | 06             |   |   |   |   |      |
| CAD                            | 00             | 00             |   |   |   |   |      |
| VEE                            | 10             | 10             |   |   |   |   |      |
| CVP                            | 0              | 0              |   |   |   |   |      |
| MVP                            | 0              | 0              |   |   |   |   |      |
| P1                             | 300            | 320            |   |   |   |   |      |
| P2                             | 0              | 0              |   |   |   |   |      |
| S_UP                           | 0              | 0              |   |   |   |   |      |
| SALD                           | 12             | 13             |   |   |   |   |      |
| S_DW                           | 0              | 0              |   |   |   |   |      |
| INT                            | 0              | 0              |   |   |   |   |      |
| 1°ANG                          | 90             | 90             |   |   |   |   |      |
| BLANK                          | 2              | 2              |   |   |   |   |      |
| I. PRG                         | 8.5            | 9.0            |   |   |   |   |      |
| % T. <sub>MAX</sub>            | 10             | 10             |   |   |   |   |      |
| % Т. <sub>MIN</sub>            | 10             | 10             |   |   |   |   |      |
| % Т. <sub>LIM</sub>            | 10             | 10             |   |   |   |   |      |
| C <sub>MAX</sub>               | 180            | 180            |   |   |   |   |      |
| C <sub>PRE</sub>               | 175            | 175            |   |   |   |   |      |
| C <sub>MIN</sub>               | 80             | 80             |   |   |   |   |      |
| Rep                            | 0              | 0              |   |   |   |   |      |
| SP. 1                          |                |                |   |   |   |   |      |
| SP. 2                          |                |                |   |   |   |   |      |
| SP. 3                          |                |                |   |   |   |   |      |

#### STEPPER 01 : BURN\_IN : RAV//IVATURA 2 · GEX

| RAVVIVATURA Z .GFA |      |  |  |  |
|--------------------|------|--|--|--|
| Preallarme :       | 098  |  |  |  |
| Stop :             | 1500 |  |  |  |
| Pt. x pezzo :      | 14   |  |  |  |
| Pt. x ravvivare :  | 50   |  |  |  |
| Pt. x emergenza :  | 99   |  |  |  |

Figura 6.7-3 – Tabella cassetto saldatura robot.

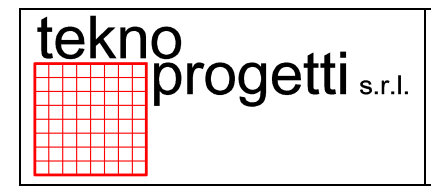

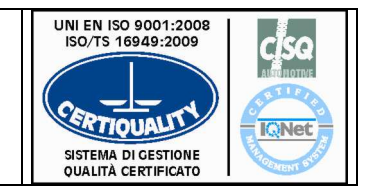

CAPITOLO 6 - FUNZIONALITÀ ED USO

### 6.8 PARTI MACCHINA INCORPORATE

Si tratta di apparecchiature presenti all'interno delle linee. Alcuni esempi sono:

- Saldatrice Dadi M6
- Saldatrice Dadi M8

Nelle stazioni in cui sono inserite, esse svolgono funzioni particolari e complesse che richiedono una propria gestione di funzionamento.

Ulteriori informazioni sono disponibili al capitolo 2.

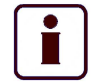

#### INFORMAZIONE SUPPLEMENTARE

INFORMAZIONI SUPPLEMENTARI SULLE MACCHINE INCORPORATE NELLA LINEA SONO CONTENUTE NEI MANUALI ISTRUZIONI PER L'USO FORNITI CON LA DOCUMENTAZIONE COMPLETA DEL PROGETTO.

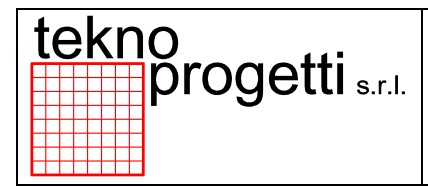

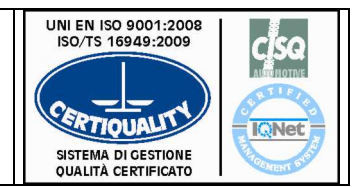

CAPITOLO 6 - FUNZIONALITÀ ED USO

## 6.9 IMPIANTO FLUIDICO

La distribuzione dell'energia fluidica, aria e acqua, inizia dalle discese di fornitura LASIM mediante tubazioni collegate al pannello di distribuzione di ogni zona.

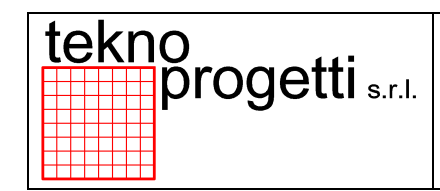

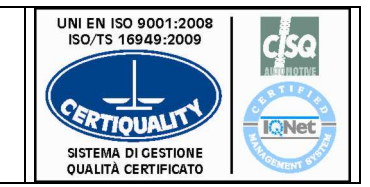

CAPITOLO 6 - FUNZIONALITÀ ED USO

## 6.9.1 DISTRIBUZIONE ENERGIA PNEUMATICA

L'energia pneumatica arriva al pannello di distribuzione di zona ad una pressione di 0,6 MPa come indicato nella seguente Figura.

L'impianto pneumatico è riconoscibile nell'impianto dal colore azzurro delle tubazioni.

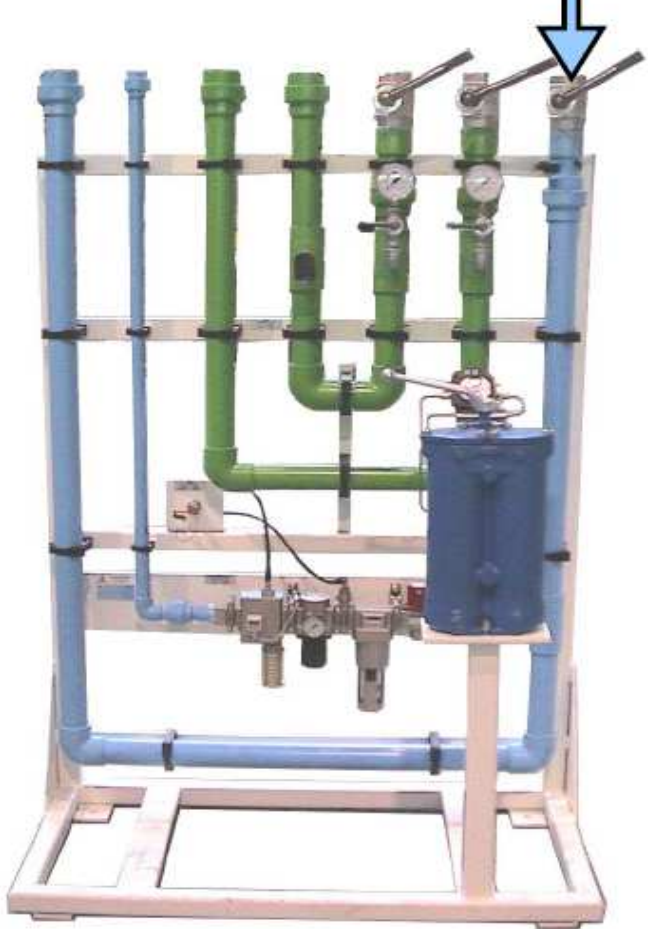

Figura 6.9-1 – Esempio pannello fluidico di distribuzione – Aria /Acqua

Detti allacciamenti hanno la funzione di alimentare tutti i cilindri di movimento montati sulle attrezzature, i cilindri di bloccaggio montati sui gripper dei robot e le pinze di saldatura installate su robot.

L'inserzione e la disinserzione dell'aria, 0,6 Mpa, avviene sul pannello fluidico di distribuzione indicato in Figura 6.9-3 tramite i seguenti dispositivi:

- Rubinetto a sfera ad alta precisione, azione di apertura/chiusura
- Valvola di sezionamento aria dall'impianto

#### Selettore pneumatico a chiave

Oltre ai dispositivi di sezionamento descritti il pannello fluidico di distribuzione generale della sezione

aria è costituito principalmente da:

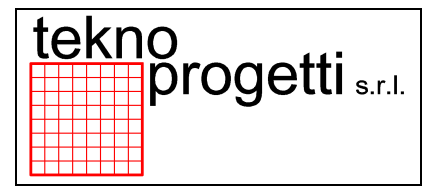

CAPITOLO 6 - FUNZIONALITÀ ED USO

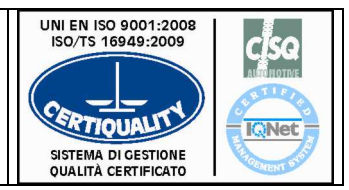

- · un filtro con scarico automatico di condensa
- una presa d'aria
- · un regolatore di pressione con manometro
- una valvola avviamento progressivo con scarico rapido (comandata dal selettore)
- un pressostato con manometro
- silenziatori per lo scarico dell'aria

ATTENZIONE

LO SCHEMA RIPORTATO NELLA SEGUENTE FIGURA È UN ESEMPIO DI RAMIFICAZIONE DELLE ALIMENTAZIONI E NON E' DA USARSI COME DOCUMENTO DI RIFERIMENTO.

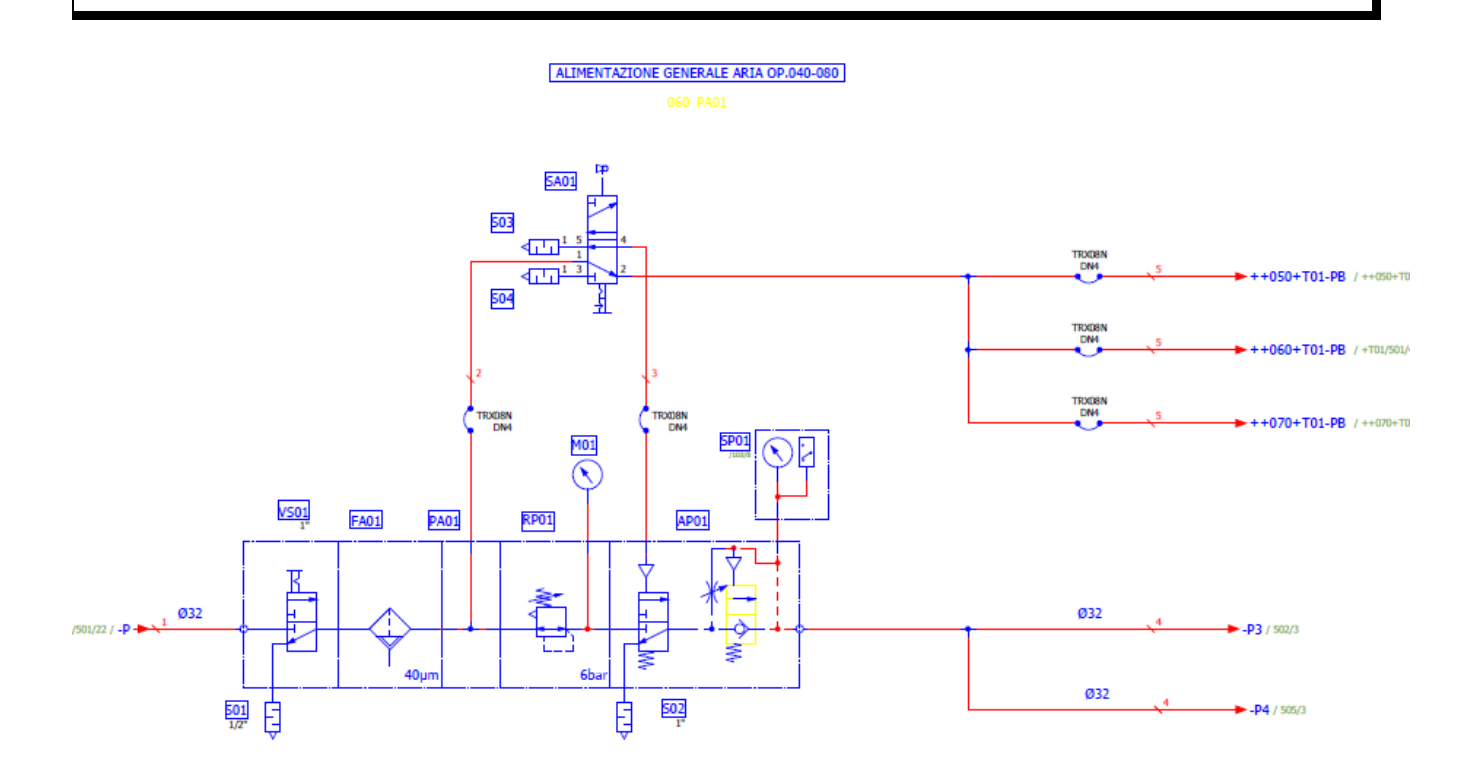

Figura 6.9-2 – Esempio alimentazione generale aria

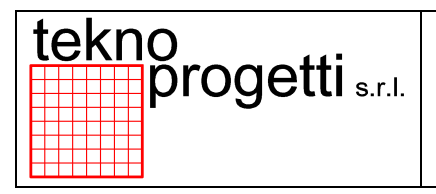

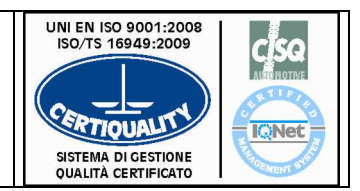

CAPITOLO 6 - FUNZIONALITÀ ED USO

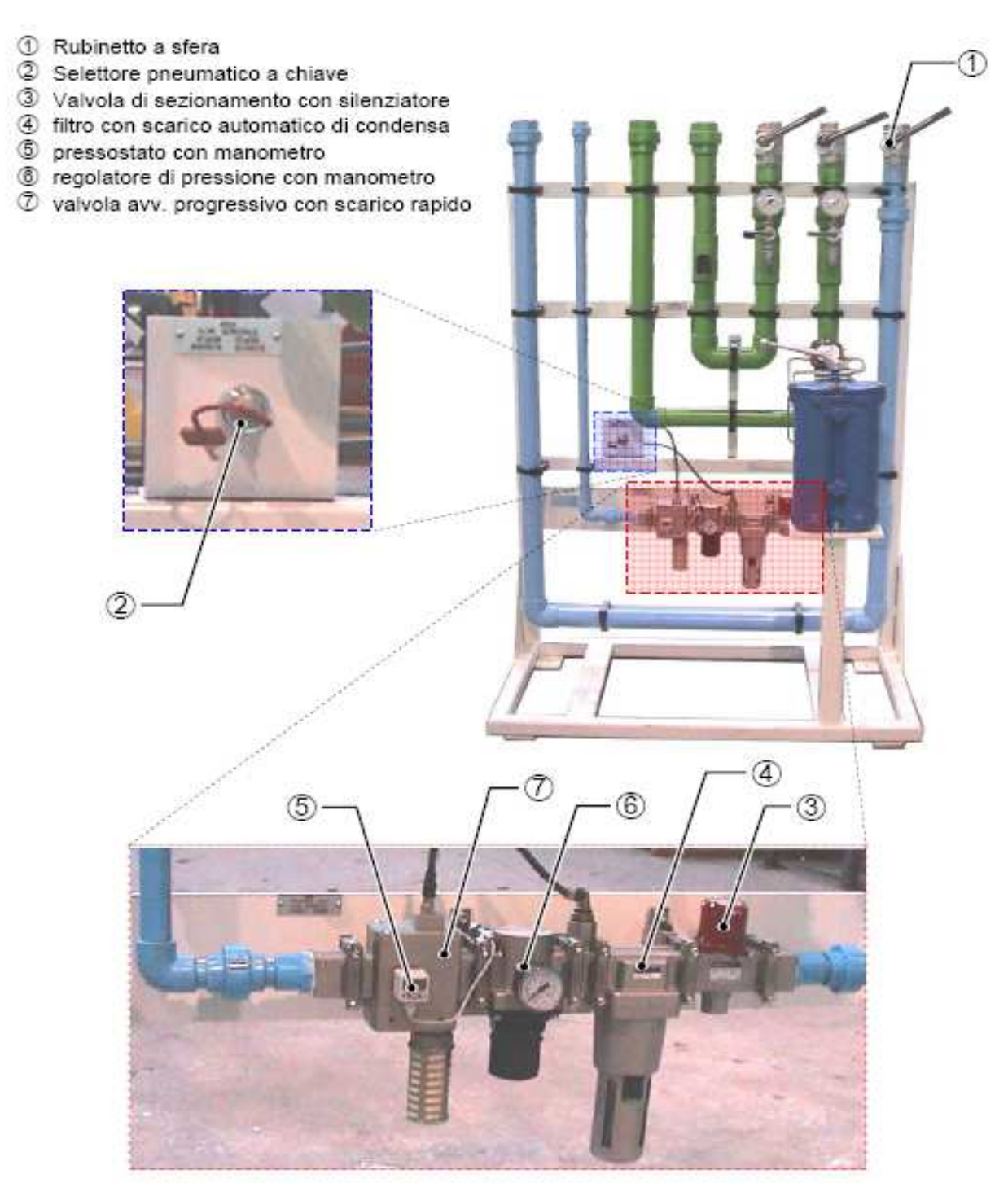

Figura 6.9-3 – Esempio pannello fluidico di distribuzione - Aria

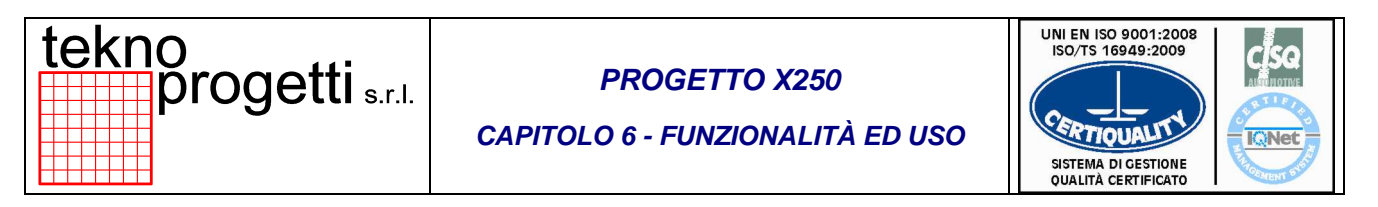

La pressione di 0,6 MPa, proveniente dal pannello fluidico generale, alimenta gli attuatori di ogni singola zona (come rappresentato nella seguente Figura 6.9-4) e i robot (come rappresentato nella Figura).

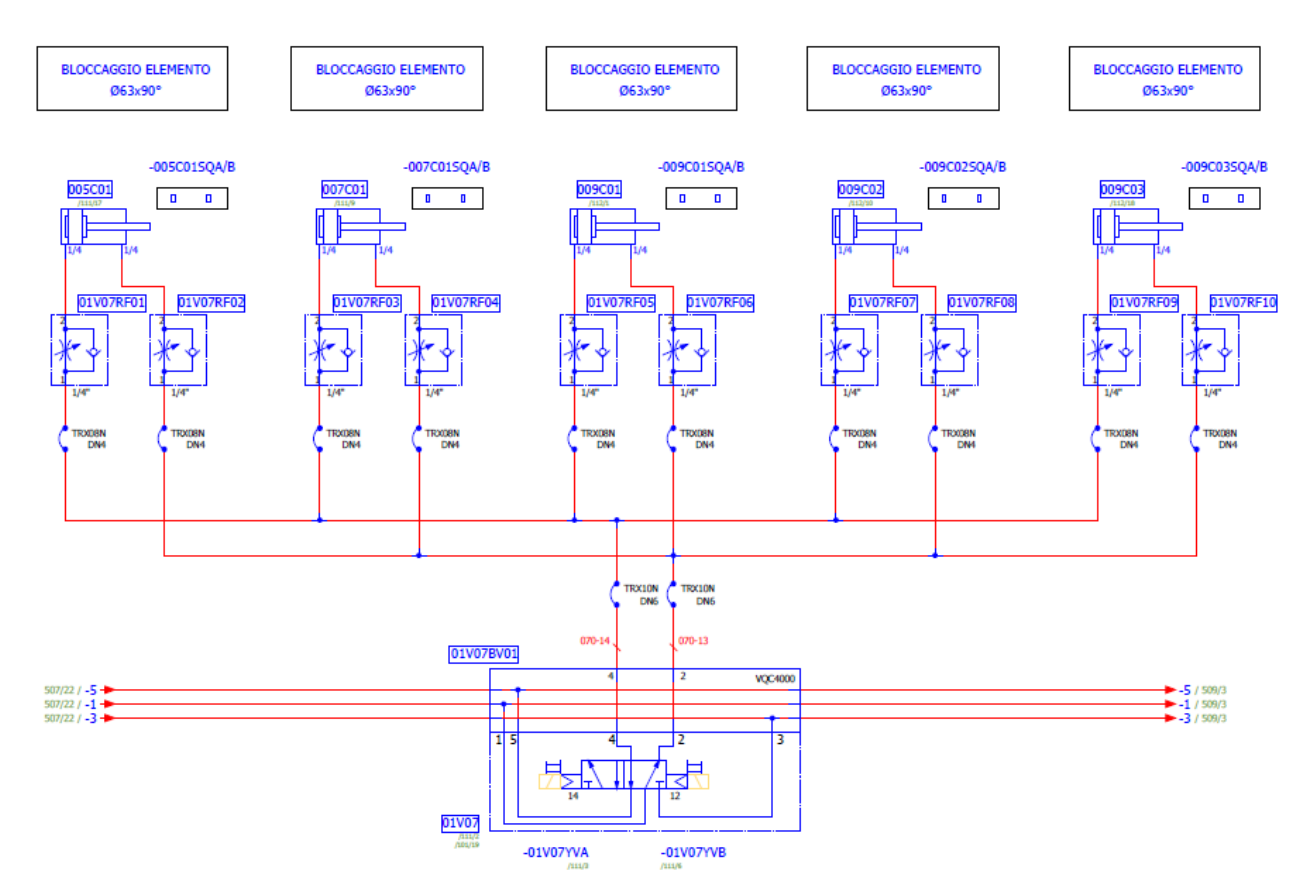

Figura 6.9-4 – Esempio distribuzione energia pneumatica

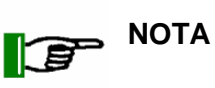

SU TUTTI I CILINDRI SONO MONTATI DEI REGOLATORI DI FLUSSO PER PERMETTERE LA REGOLAZIONE DELLA VELOCITÀ SIA DURANTE LA FASE DI LAVORO CHE A RIPOSO.

#### ATTENZIONE

GLI SCHEMI RIPORTATI NELLE FIGURE SONO UN ESEMPIO DI RAMIFICAZIONE DELLE ALIMENTAZIONI E NON SONO DA USARSI COME DOCUMENTO DI RIFERIMENTO.

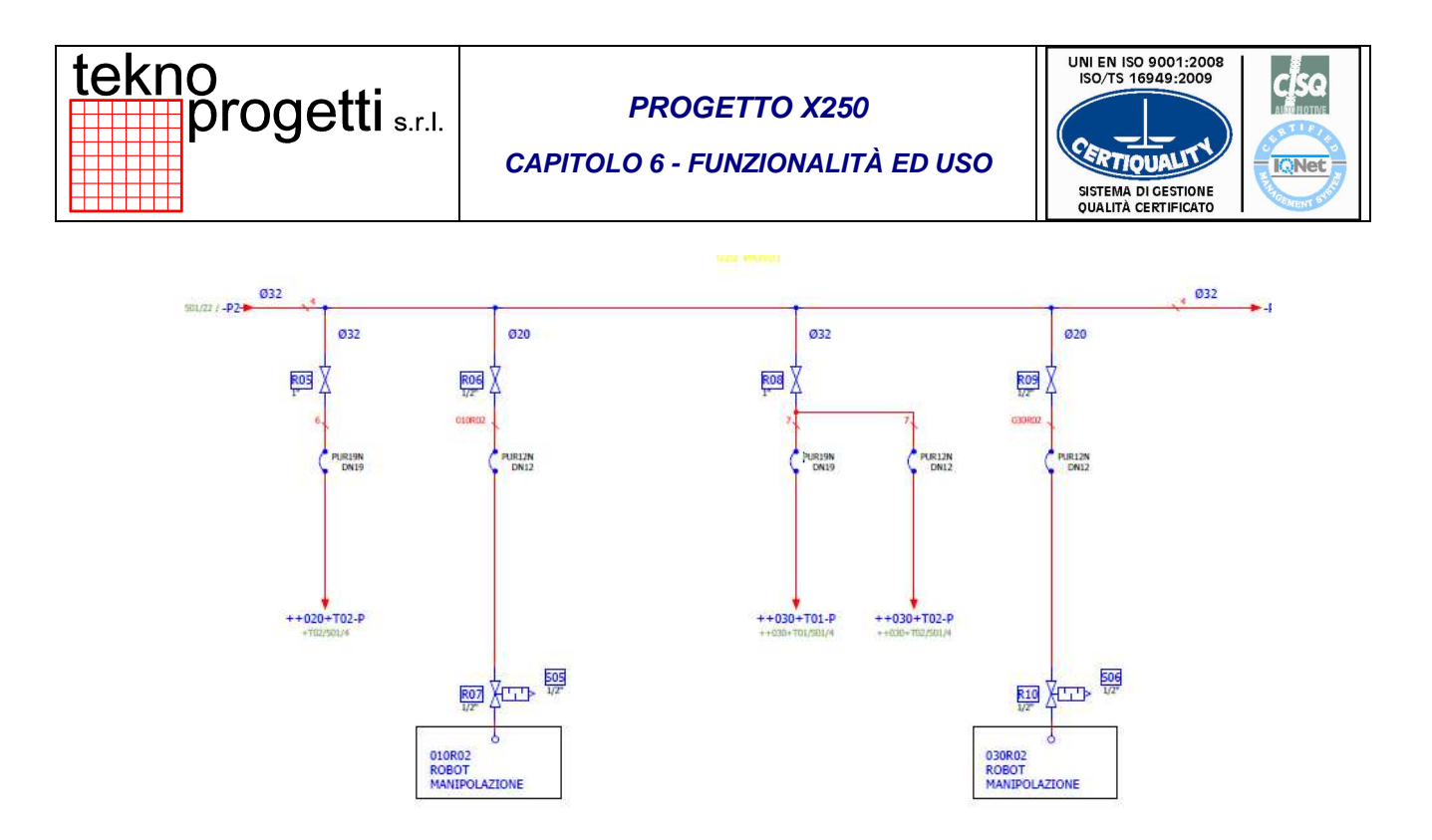

Figura 6.9-5 – Esempio distribuzione energia pneumatica robot.

ATTENZIONE

IN PROSSIMITÀ DI OGNI ROBOT È SISTEMATO UN RUBINETTO DI CHIUSURA ARIA PER EVENTUALI INTERVENTI DI MANUTENZIONE. PER LO SCARICO DELL'ARIA RESIDUA RIFERIRSI AL MANUALE DI OGNI SINGOLA UNITÀ (ROBOT).

Í

INFORMAZIONE SUPPLEMENTARE

ULTERIORI CHIARIMENTI RELATIVI AGLI IMPIANTI PNEUMATICI SONO DISPONIBILI SUGLI APPOSITI SCHEMI.

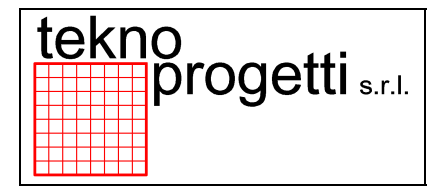

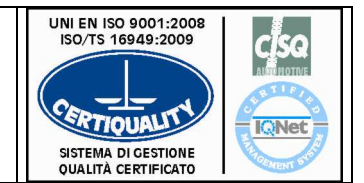

CAPITOLO 6 - FUNZIONALITÀ ED USO

### 6.9.2 DISTRIBUZIONE ENERGIA IDRAULICA

L'alimentazione dell'acqua per il raffreddamento di tutti i componenti che servono alla saldatura arriva al pannello di distribuzione di zona mediante due tubazioni. La prima tubazione è dedicata alla mandata dell'acqua, la seconda tubazione al ritorno dell'acqua come indicato nella seguente Figura.

L'impianto idraulico è riconoscibile nell'impianto dal colore verde delle tubazioni.

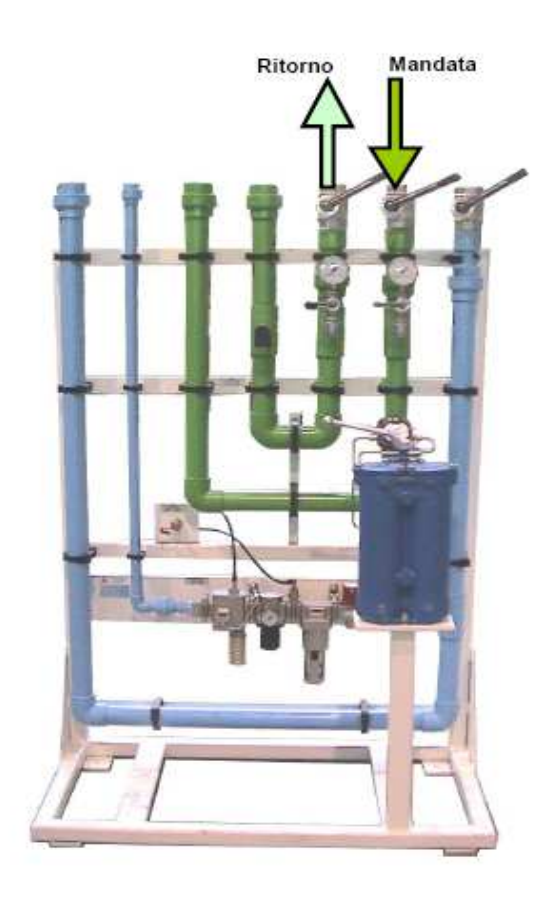

Figura 6.9-6 – Esempio pannello fluidico di distribuzione – Aria /Acqua

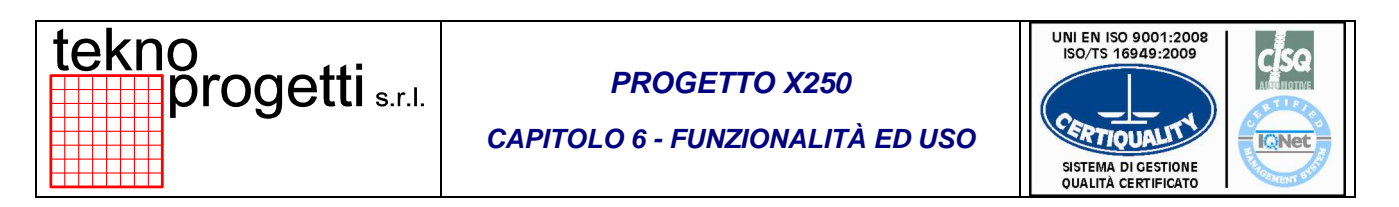

L'inserzione e la disinserzione dell'acqua nella linea avviene sul pannello fluidico di distribuzione generale indicato in Figura 6.9-6 tramite i seguenti dispositivi:

· Rubinetto a sfera ad alta precisione, azione di apertura/chiusura

Oltre ai dispositivi di sezionamento descritti il pannello fluidico di distribuzione generale della sezione acqua è costituito principalmente da:

- due manometri
- due rubinetti
- un filtro dell'acqua
- un flussostato statico

Il **Filtro** dell'acqua presente nel pannello di distribuzione generale permette di rimuovere i frammenti e le contaminazioni dall'acqua.

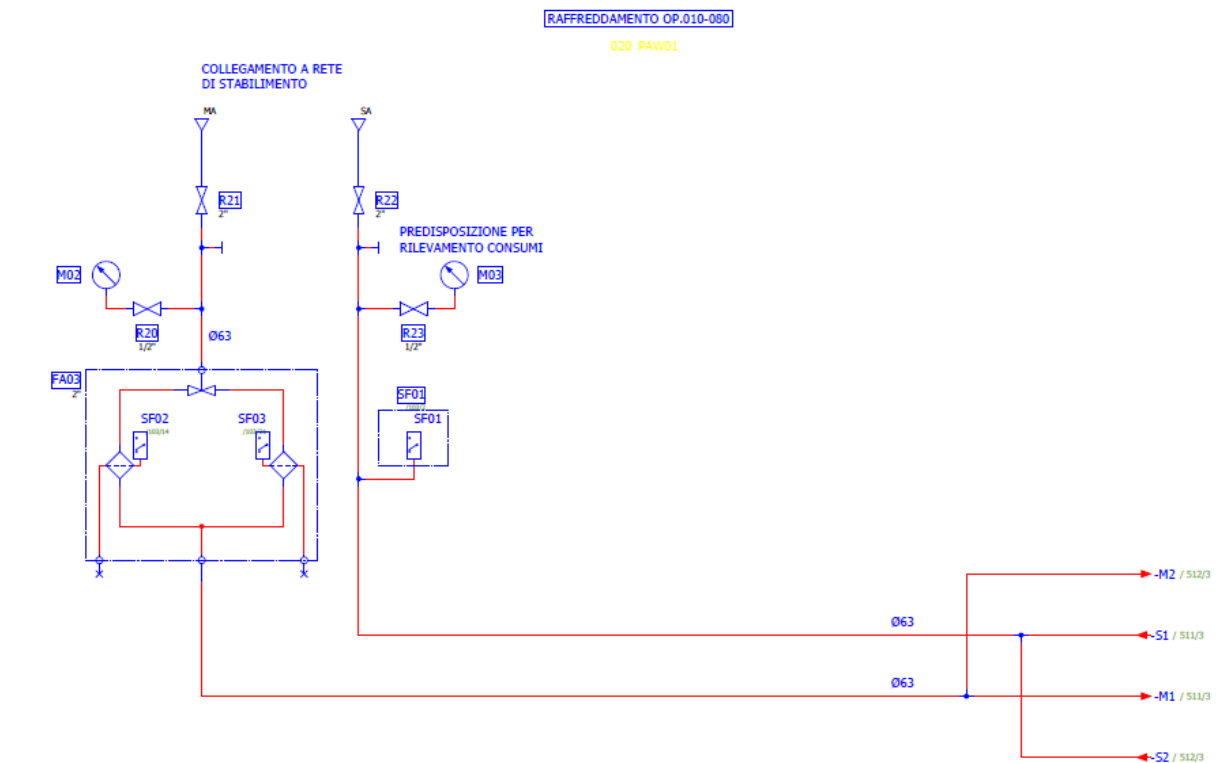

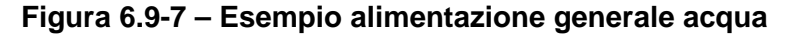

# ATTENZIONE LO SCHEMA RIPORTATO NELLA FIGURA È UN ESEMPIO DI RAMIFICAZIONE DELLE ALIMENTAZIONI E NON E' DA USARSI COME DOCUMENTO DI RIFERIMENTO.

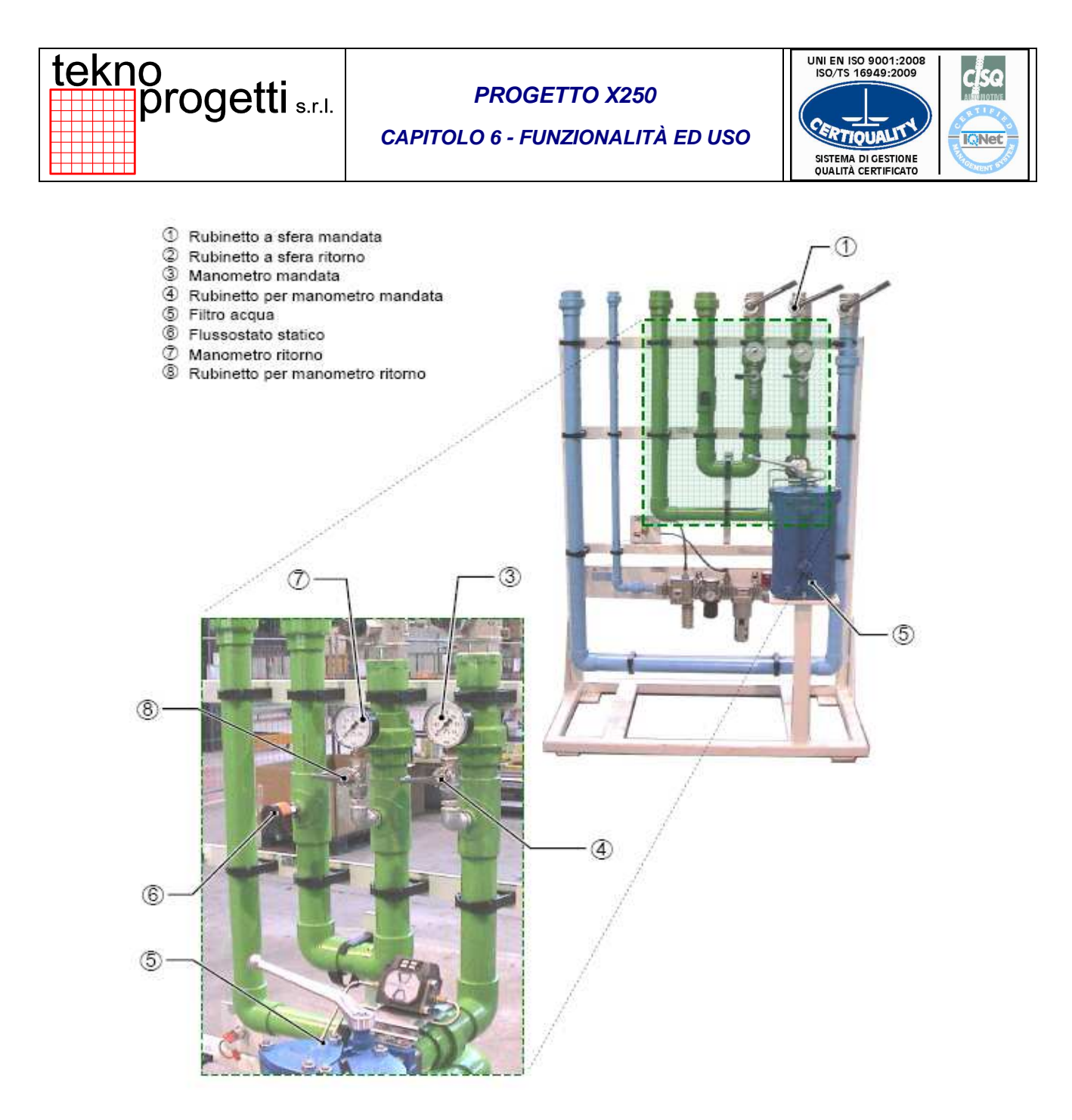

Figura 6.9-8 – Esempio pannello fluidico di distribuzione – Acqua
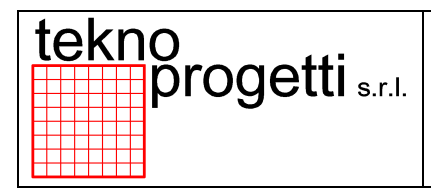

PROGETTO X250

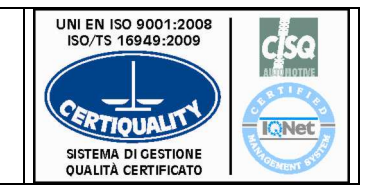

CAPITOLO 6 - FUNZIONALITÀ ED USO

I robot presenti nella linea dispongono di un pannello di alimentazione proprio per il sezionamento dell'acqua. Questo pannello è installato a valle del pannello principale.

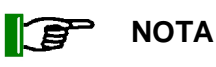

PER OGNI ROBOT E SALDATRICE SONO SISTEMATI DUE RUBINETTI (MANDATA E SCARICO) PER EVENTUALI INTERVENTI DI MANUTENZIONE

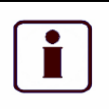

INFORMAZIONE SUPPLEMENTARE

PER LA COMPOSIZIONE DEGLI ALLESTIMENTI ROBOT ED I RELATIVI INTERVENTI DI MANUTENZIONE, CONSULTARE GLI APPOSITI MANUALI DI ISTRUZIONE PER L'USO SPECIFICI

| _ |   |     |
|---|---|-----|
| ſ | • | 1   |
|   | Ť | - 1 |
|   |   |     |
| L | _ | J   |

INFORMAZIONE SUPPLEMENTARE

PER LA DISPOSIZIONE DEI PANNELLI RELATIVI AGLI ALLESTIMENTI DEI ROBOT PRESENTI SULLA LINEA, CONSULTARE IL RELATIVO LAY-OUT

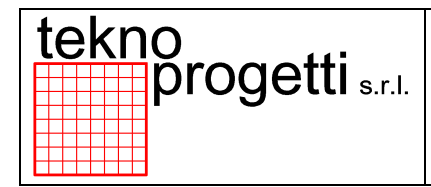

**PROGETTO X250** 

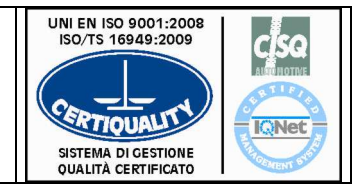

CAPITOLO 6 - FUNZIONALITÀ ED USO

## 6.9.3 ALTRE INFORMAZIONI

Informazioni inerenti l'installazione degli impianti fluidici e le rispettive regolazioni sono indicate al capitolo 3 "TRASPORTO ED INSTALLAZIONE".

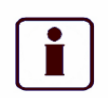

INFORMAZIONE SUPPLEMENTARE

ULTERIORI CHIARIMENTI RELATIVI AGLI IMPIANTI SONO DISPONIBILI SUGLI APPOSITI SCHEMI.

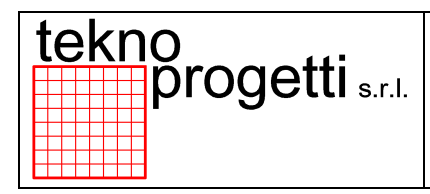

## PROGETTO X250

CAPITOLO 6 - FUNZIONALITÀ ED USO

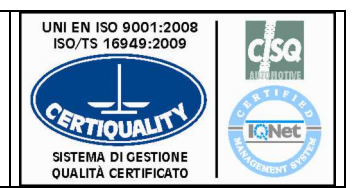

PAGINA LASCIATA INTENZIONALMENTE BIANCA